| Beskrivelse                                                                                         | Se veiledning                         | Side nr. |
|----------------------------------------------------------------------------------------------------|---------------------------------------|----------|
| Aftaler                                                                                             | -                                     |          |
| Tilbagemelding om hvortvidt der er tilretninger og/eller 3. parts produkter                         | -                                     |          |
| Afgørelse af om kunden er en "Standard" Navision Stat kunde                                         | -                                     |          |
| Licens                                                                                              |                                       |          |
| Bestilling af opdatereret Navision Stat 5.0 licens senest 5 dage før konvertering.                  | -                                     |          |
| Send licens til KMD                                                                                 |                                       |          |
| * .PTX- filer fra banken                                                                            |                                       |          |
| Bestille udvidede *.PTX- filer fra banken                                                           | Navision Stat 5.1 - SystemInfo        | 23       |
| UDDI registrering                                                                                   |                                       |          |
| Bestilling af funktionscertifikat. Funktionscertifikatet signerer udgående dokumenter.              | UDDI registreringsvejledning          |          |
| Registrering på UDDI senest 10 dage før konvertering                                                | UDDI registreringsvejledning          |          |
| Sende certifikater med tilhørende passwords til KMD                                                 | UDDI registreringsvejledning          |          |
| Information om IP-adresse til KMD-VANS. Hvilken IP-adresse er den afsendende i forhold til NemKonto | UDDI registreringsvejledning          |          |
| Oplysninger til KMD                                                                                 |                                       |          |
| Oplysninger til KMD om "Sags konverterings opsætning"                                               | Opsætning og konverteringsvejledning  | 21       |
| Oplysninger til KMD om "ØDUP opsætningen" er UNIC-standard, eller om der er afvigelser*)            | Opsætning og konverteringsvejledning  | 24       |
| Oplysninger til KMD om "Mødeleder opsætning"                                                        | Opsætning og konverteringsveiledning  | 26       |
| Oplysninger til KMD om "Personale Enheder"                                                          | Opsætning og konverteringsveiledning  | 26       |
| Oplysninger til KMD om "Ressource Enheder"                                                          | Opsætning og konverteringsveiledning  | 27       |
| Oplysninger til KMD om "Opsætning af ØDUP integration"                                              | Opsætning og konverteringsveiledning  | 36       |
| Oplysninger til KMD om "E-Bilag partner opsætning"                                                  | Opsætning og konverteringsveiledning  | 39       |
|                                                                                                    |                                       |          |
| Opgaver før selve konverteringen                                                                    |                                       |          |
| Forberedelse af 3.60 databasen, herunder udskrift af rapporter til afstemning                       | Opsætning og konverteringsveiledning  |          |
| Håndtering af modtaget bilag i indbakken                                                            | Opsætning og konverteringsveiledning  | 4        |
| Opdatere medarbeideroplysninger (PAI)                                                               | Opsætning og konverteringsveiledning  | 4        |
| Kontrol af globale dimensioner                                                                      | Opsætning og konverteringsveiledning  | 4        |
| Hvis integration med Nemkonto anvendes                                                              | Opsætning og konverteringsveiledning  | 5        |
| Hvis Lager anvendes                                                                                 | Opsætning og konverteringsveiledning  | 5        |
| Hvis Sager anvendes                                                                                 | Opsætning og konverteringsveiledning  | 5        |
| Hvis Debitor eller Kreditor anvendes                                                                | Opsætning og konverteringsveiledning  | 7        |
| Hvis der anvendes valuta på debitorer og kreditorer samt periodisk kursregulering                   | Opsætning og konverteringsveiledning  | 7        |
| Hvis anlægsaktiver anvendes                                                                         | Opsætning og konverteringsveiledning  | 7        |
| Hvis ressourcer anvendes                                                                            | Opsætning og konverteringsveiledning  | 7        |
| Hvis Ekstra rapportering valuta anvendes                                                            | Opsætning og konverteringsveiledning  | 7        |
| Hvis budgetterne anvendes                                                                           | Opsætning og konverteringsveiledning  | 8        |
| Hvis Danske Bank (API) anvendes                                                                     | Opsætning og konverteringsveiledning  | 8        |
| Hvis dimensionsfordelingsnøgler anvendes                                                            | Opsætning og konverteringsveiledning  | 8        |
| Slet dimensionsanalyser med mere end 4 dimensioner                                                  |                                       |          |
| Omdøb egne kontoskemaer og budgetter med standardnavne                                              |                                       |          |
| General status nă regiskabet                                                                        | Opsætning og konverteringsveiledning  | 8        |
| Besked til KMD om at ovenstående punkter er udført                                                  |                                       |          |
| Opsætning af E-Bilag styringsparameter                                                              | Opsætning og konverteringsveiledning  | 39       |
| Tilknytning af nye roller til eksisterende brugere                                                  | Opsætning og konverteringsveiledning  | 41       |
| Opsætning af kodelister                                                                             | Opsætning og konverteringsveiledning  | 43       |
| Opsætning af E-rykkere                                                                              | Opsætning og konverteringsveiledning  | 44       |
| Opsætning af E-kontoudtog                                                                           | Opsætning og konverteringsveiledning  | 44       |
| Opsætning for modtagelse af retursvar fra Danske Bank                                               | Opsætning og konverteringsvejledning  | 45       |
| Placering af filer fra Danske Bank på disk                                                          | Opsætning og konverteringsvejledning  | 45       |
| Onsætning af udvidede * PTX- filer fra banken)                                                      | Navision Stat 5.1 - Systeminfo        | 23       |
| Opsætting af NS – Ekstern Integration                                                               | Opsætning og konverteringsveiledning  | 46       |
| Tilasning af morshoaføringsgrupperne                                                                | Navision Stat 5 1 02 - Generel Hotfix | 8        |
| In paoling a monopogion gogi appende                                                                |                                       |          |

| Oprettelse af ny dimensionsanalyse til kontoskemabrug                              |                                      |    |
|------------------------------------------------------------------------------------|--------------------------------------|----|
| Tilknytning af ny kontrolrapport til udbetalingskladden                            |                                      |    |
| Afstemning                                                                         |                                      |    |
| Afstemning af 5.0 databasen                                                        | Opsætning og konverteringsvejledning | 51 |
| Hvis Debitor eller Kreditor anvendes                                               | Opsætning og konverteringsvejledning | 51 |
| Hvis der anvendes valuta på debitorer og kreditorer samt periodisk kursregulering: | Opsætning og konverteringsvejledning | 51 |
| Generel status på regnskabet:                                                      | Opsætning og konverteringsvejledning | 51 |
| Hvis Anlægsaktiver anvendes:                                                       | Opsætning og konverteringsvejledning | 51 |
| Hvis Lager anvendes:                                                               | Opsætning og konverteringsvejledning | 52 |
| Hvis Sager anvendes                                                                | Opsætning og konverteringsvejledning | 52 |
| Beholdningsafstemning af finanskonto                                               | Opsætning og konverteringsvejledning | 52 |
| Justering af budgetter                                                             | Opsætning og konverteringsvejledning | 52 |
| Besked til KMD om forløbet af afstemningen                                         |                                      |    |
|                                                                                    |                                      |    |
| Diverse                                                                            |                                      |    |
| Ændrede datastrømme fra SKS og SLS                                                 | Opsætning og konverteringsvejledning | 53 |
| Oprettelse af CVR-abonnement                                                       | Opsætning og konverteringsvejledning | 54 |
|                                                                                    |                                      |    |
|                                                                                    |                                      |    |
|                                                                                    |                                      |    |
|                                                                                    |                                      |    |
|                                                                                    |                                      |    |
|                                                                                    |                                      |    |
|                                                                                    |                                      |    |

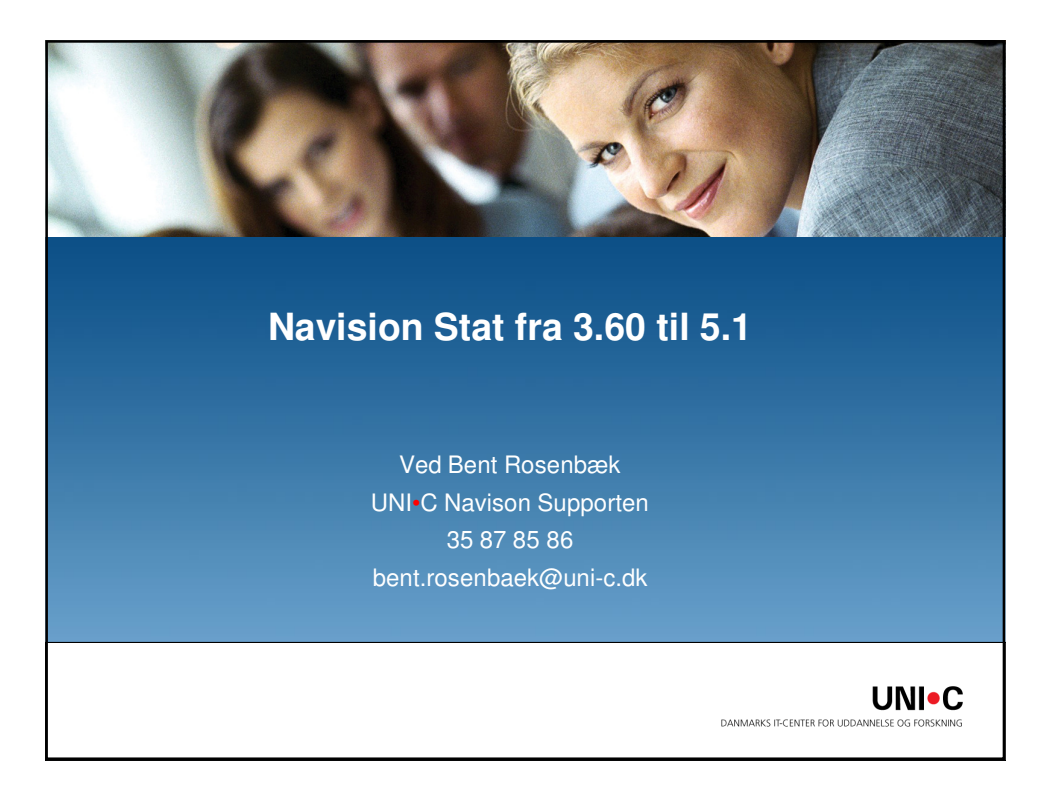

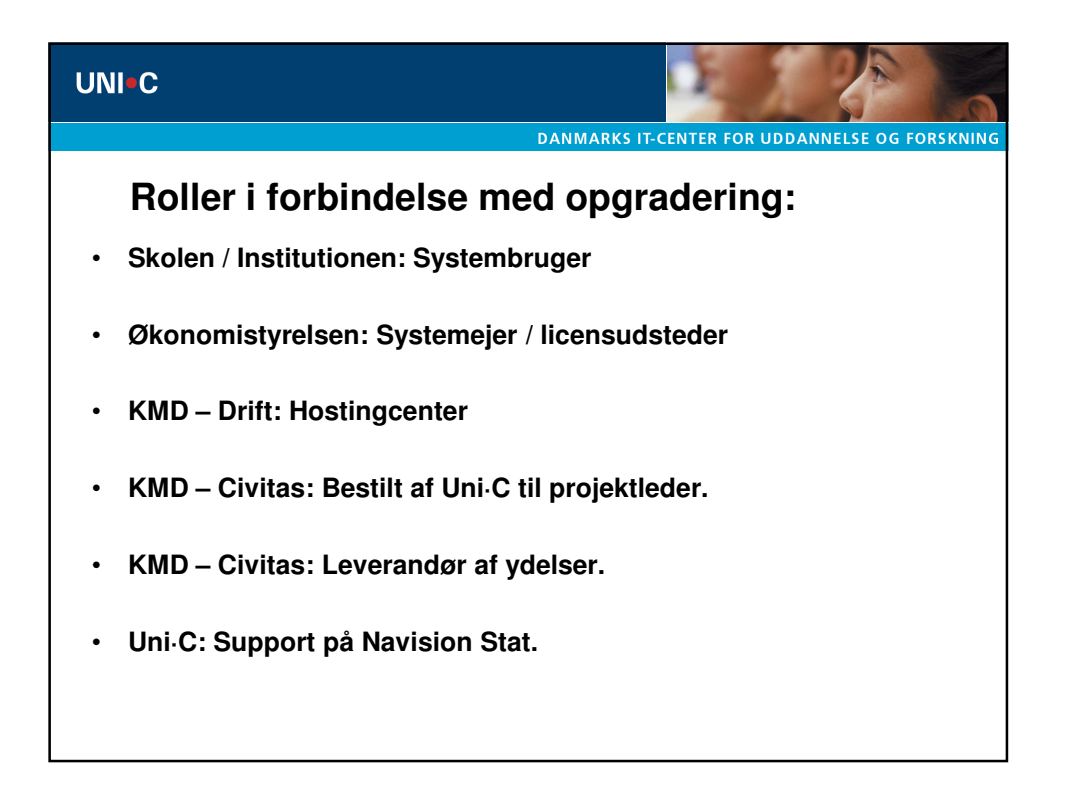

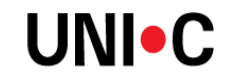

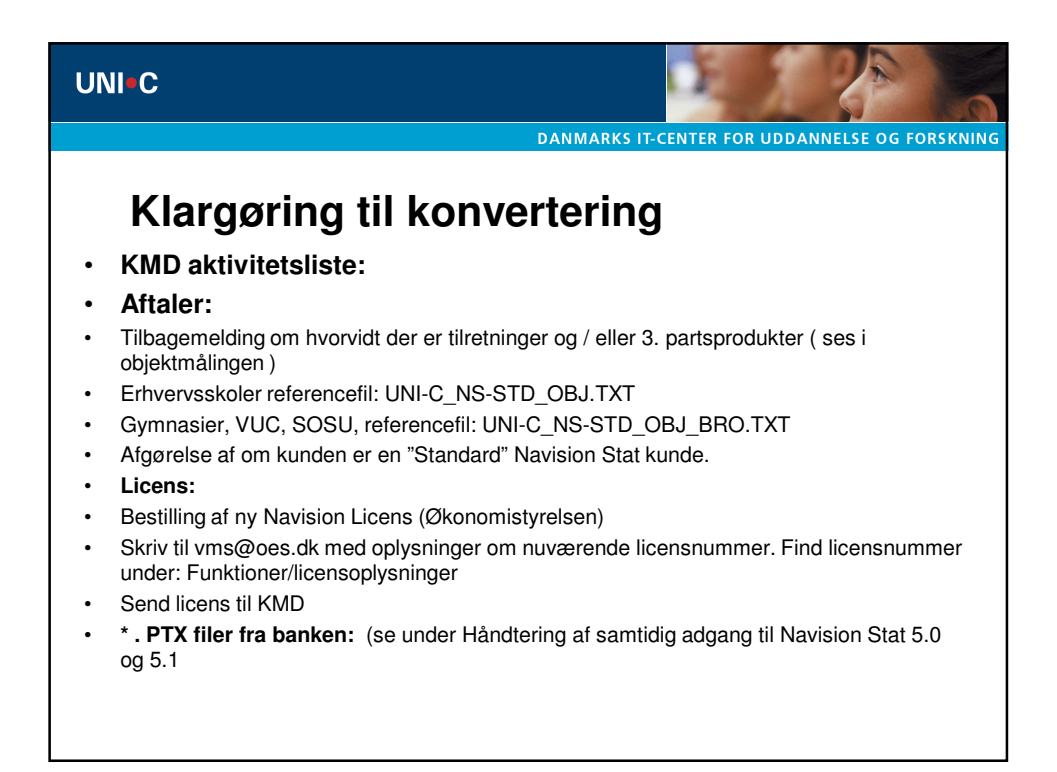

| Purchase Header<br>Purch. Inc. Header<br>Purch. Inc. Header<br>Purch. Cr. Mano H47.<br>Static Communicator Logo<br>Static Communicator Logo<br>Static Communicator Ensor                                      | På ob<br>Ændret objekt<br>Ændret objekt<br>Eget objekt.<br>Eget objekt.                                                                                                    | <b>bjekt</b>                                                                                                    | 24-11-07<br>21-11-07<br>21-11-07<br>21-11-07                                                                                                    | Interference         Interference           1107:30 NAVWI380, NAVDI380, DANIS380, DA, WF1.08         1106/13 NAVWI380, NASSB0, DA, WF1.08                                                                                                    |
|----------------------------------------------------------------------------------------------------|----------------------------------------------------------------------------------------------------|----------------------------------------------------------------------------------------------------|----------------------------------------------------------------------------------------------------|----------------------------------------------------------------------------------------------------|
| Purchase Header<br>Purch. Inc. Header<br>Purch. Inc. Header<br>Purch. Cr. Meno Heit<br>Dietlic Communicator Config<br>Dietlic Communicator Loga<br>Buildic Communicator Ensor                                 | på ob<br>Ændret objekt<br>Ændret objekt<br>Eget objekt.<br>Eget objekt.                                                                                                    | <b>ojekt</b>                                                                                                    | <b>må</b><br>21-11-07<br>21-11-07<br>21-11-07<br>21-11-07                                                                                                    | 11.07.39 NAVW13.80,NAVD/3.80.D4,N53.80.D4,WF1.08<br>11.06.13 NAVW13.00,N53.80.04,WF1.08                                                                                                    |
| Perchare Header<br>Perchare Header<br>Perch. Tr.: Header<br>Perch. Cr.: Menno Hdr.<br>bitlic Communicator Log<br>bitlic Communicator Log<br>bitlic Communicator Errors                                        | På ob<br>Andret objekt.<br>Andret objekt.<br>Eget objekt.<br>Eget objekt.<br>Eget objekt.                                                                                                    | <b>ojekt</b>                                                                                                    | <b>må</b>                                                                                                    | 11.07-39 NAVW13.00,NAV01/3.00.04,NS3.00.04,WF1.08<br>11.00-13 NAVW13.00,NS3.00.04,WF1.00                                                                                                    |
| empel<br>Purchare Header<br>Purch. Inv. Header<br>Purch. Cr. Merns Hdr.<br>bitlic Communicator Config<br>bitlic Communicator Log<br>bitlic Communicator Errors                                                | På objekt.<br>Ændret objekt.<br>Ændret objekt.<br>Eget objekt.<br>Eget objekt.                                                                                                    | <b>jekt</b><br>23640<br>23448<br>2904                                                                                                    | 21-11-07<br>21-11-07<br>21-11-07<br>21-11-07                                                                                                    | 1107-39 NAVW13 80,NAV05/3 80,04,NS3 80,04,WF1.08<br>110613 NAVW13 80,NS3 80,04,WF1.08                                                                                                    |
| Surchase Header<br>Purch. Inv. Header<br>Purch. Cr. Memo Hdr.<br>bittlic Communicator Contig<br>bittlic Communicator Contig<br>bittlic Communicator Errors                                                    | Ændret objekt.<br>Ændret objekt.<br>Ændret objekt.<br>Eget objekt.<br>Eget objekt.                                                                                                    | 175148<br>23040<br>23448<br>2904                                                                                                    | 24-11-07<br>21-11-07<br>24-11-07                                                                                                    | 11.07.39 NAVW13.80, NAVD/3 80.04, N53.80, 04, WF1.08<br>11.06.13 NAVW13.00, NS3.80, 04, WF1.08                                                                                                    |
| <sup>9</sup> urchase Header<br><sup>9</sup> urch. Inv. Header<br><sup>9</sup> urch. Cr. Memo Hdr.<br>bistic Communicator Config<br>bistic Communicator I Companies<br>bistic Communicator Erros               | Ændret objekt.<br>Ændret objekt.<br>Ændret objekt.<br>Eget objekt.<br>Eget objekt.                                                                                                    | 175148<br>23840<br>23448<br>2904                                                                                                    | 21-11-07<br>21-11-07<br>21-11-07                                                                                                    | 11.07.39 NAVW13 80,NAVDV3 80.04,NS3 80.04,WF1.08<br>11.00:13 NAVW13 00,NS3 80.04,WF1.06                                                                                                    |
| <sup>9</sup> urch.ase Header<br><sup>9</sup> urch. Inv. Header<br><sup>9</sup> urch. Cr. Memo Hdr.<br>bistic Communicator Config<br>bistic Communicator Log<br>bistic Communicator Erros                      | Ændret objekt.<br>Ændret objekt.<br>Ændret objekt.<br>Eget objekt.<br>Eget objekt.                                                                                                    | 175148<br>23840<br>23448<br>2904                                                                                                    | 21-11-07<br>21-11-07<br>21-11-07                                                                                                    | 11.07.39 NAVW13.80, NAVDK3.80, D4, NS3.80, D4, WF1.08<br>11.05:13 NAVW13.80, NS3.80, D4, WF1.06                                                                                                    |
| Purchase Header<br><sup>9</sup> urch. Inv. Header<br><sup>3</sup> urch. Cr. Memo Hdr.<br>bistic Communicator Config<br>bistic Communicator Log<br>bistic Communicator Companies<br>bistic Communicator Erross | Ændret objekt.<br>Ændret objekt.<br>Ændret objekt.<br>Eget objekt.<br>Eget objekt.                                                                                                    | 175148<br>23840<br>23448<br>2904                                                                                                    | 21-11-07<br>21-11-07<br>21-11-07                                                                                                    | 11:07:39 NAVW13.60,NAVDK3.60.04,NS3.60.04,WF1.06<br>11:06:13 NAVW13.60,NS3.60.04,WF1.06                                                                                                    |
| Purch, Inv. Header<br>Purch, Cr. Memo Hdr.<br>bistic Communicator Config<br>bistic Communicator Cog<br>bistic Communicator Companies<br>bistic Communicator Errors                                            | Ændret objekt.<br>Ændret objekt.<br>Eget objekt.<br>Eget objekt.                                                                                                    | 23640<br>23448<br>2904                                                                                                    | 21-11-07                                                                                                    | 11:06:13 NAV#13:60,NS3:60.04,WF1:06                                                                                                    |
| Purch. Cr. Memo Hdr.<br>bistic Communicator Config<br>bistic Communicator Log<br>bistic Communicator Companies<br>bistic Communicator Errors                                                                  | Ændret objekt.<br>Eget objekt.<br>Eget objekt.                                                                                                    | 23448<br>2904                                                                                                    | 24.44.07                                                                                                    |                                                                                                    |
| Ibistic Communicator Config<br>bistic Communicator Log<br>bistic Communicator Companies<br>bistic Communicator Errors                                                                                         | Eget objekt.<br>Eget objekt.                                                                                                    | 2904                                                                                                    | 2 ··· · / · 0 /                                                                                                    | 11:08:44 NAVW13.10.01,NS3.60.04,WF1.08                                                                                                    |
| Ibistic Communicator Log<br>bistic Communicator Companies<br>bistic Communicator Errors                                                                                                    | Eget objekt.                                                                                                    |                                                                                                    | 14-05-07                                                                                                    | 11:02:51 WF1.06                                                                                                    |
| bistic Communicator Companies<br>bistic Communicator Errors                                                                                                    |                                                                                                    | 2932                                                                                                    | 21-11-07                                                                                                    | 18:11:14 WF1.08                                                                                                    |
| bistic Communicator Errors                                                                                                    | Eget objekt.                                                                                                    | 6256                                                                                                    | 14-05-07                                                                                                    | 15:45:18 WF1.06                                                                                                    |
|                                                                                                    | Eget objekt.                                                                                                    | 1288                                                                                                    | 240407                                                                                                    | 12:25:10 WF1.06                                                                                                    |
| bistic Communicator Dimension                                                                                                    | Eget objekt.                                                                                                    | 2864                                                                                                    | 240407                                                                                                    | 12:25:20 WF1.06                                                                                                    |
| bistic Communicator Header                                                                                                    | Eget objekt.                                                                                                    | 45528                                                                                                    | 07-05-07                                                                                                    | 11:11:44 WF1.08                                                                                                    |
| bistic Communicator Lines                                                                                                    | Eget objekt.                                                                                                    | 6964                                                                                                    | 24-04-07                                                                                                    | 12:27:22 WF1.06                                                                                                    |
| 3KS Activity                                                                                                    | Ændret objekt.                                                                                                    | 1728                                                                                                    | 27-04-06                                                                                                    | 14:48:28 NS3.60                                                                                                    |
| Purchase Invoice                                                                                                    | Ændret objekt.                                                                                                    | 89904                                                                                                    | 27-04-07                                                                                                    | 10:01:17 NAVW13:60.NAVDK3.01.02.PM3:60.00.2.00.NS3:60.04.WF1.06                                                                                                    |
| Purchase Credit Memo                                                                                                    | Ændret objekt                                                                                                    | 85776                                                                                                    | 27-04-07                                                                                                    | 12:00:30 NAVW13:60 NAVDK3:01:02 NS3:60:04 WF1:06                                                                                                    |
| Posted Purchase Invoice                                                                                                    | Ændret objekt                                                                                                    | 63636                                                                                                    | 10-06-08                                                                                                    | 13:10:31 NAV0/13 60 PM3 60 00 2 02 NS3 60 06 WE1 06                                                                                                    |
| Posted Purchase Credit Memo                                                                                                    | Ændret objekt.                                                                                                    | 55408                                                                                                    | 27-04-07                                                                                                    | 10:11:23 NAVW13.10.NS3.60.04.WF1.05                                                                                                    |
| Purchases & Paxables Menu                                                                                                    | Ændret objekt                                                                                                    | 18040                                                                                                    | 14-01-08                                                                                                    | 13:49:29 NAVAV13 60 NS3 60 06 WF1 06                                                                                                    |
| bistic Communicator Config                                                                                                    | Eget objekt                                                                                                    | 15408                                                                                                    | 21.11.07                                                                                                    | 11:35:16 WE1.06                                                                                                    |
| histic Communicator Log                                                                                                    | Eget objekt                                                                                                    | 5848                                                                                                    | 240407                                                                                                    | 12:28 DB WE1 DB                                                                                                    |
| bistic Communicator Cog                                                                                                    | Eget objekt                                                                                                    | 8972                                                                                                    | 240407                                                                                                    | 12:29:49 WE1 08                                                                                                    |
| Inistic Communicator Errors                                                                                                    | Eget objekt                                                                                                    | 3662                                                                                                    | 240407                                                                                                    | 12:28:48 INF1 05                                                                                                    |
| bistic Communicator Dimension                                                                                                    | Eget objekt                                                                                                    | 4849                                                                                                    | 240407                                                                                                    | 12:21-12 WE1 08                                                                                                    |
| Ibistic Communicator Header                                                                                                    | Eget objekt                                                                                                    | 27556                                                                                                    | 27-04-07                                                                                                    | 12:45:51 10/E1 05                                                                                                    |
| bistic Communicator Liner                                                                                                    | Eget objekt                                                                                                    | 10580                                                                                                    | 24.04.07                                                                                                    | 12:31:45 WE1:08                                                                                                    |
| bistic Communicator List                                                                                                    | Eget objekt                                                                                                    | 15184                                                                                                    | 240407                                                                                                    | 12:31:53 WE1 05                                                                                                    |
| SKS Kontonian ondataring                                                                                                    | Eget objekt                                                                                                    | 65399                                                                                                    | 30.07.09                                                                                                    | 11:25:08:51/25:00                                                                                                    |
| UNLC Objektmäling                                                                                                    | Eget objekt                                                                                                    | 19/4/0                                                                                                    | 05.09.00                                                                                                    | 11:51:01 00:00                                                                                                    |
| Import SKS 2007                                                                                                    | Ændret objekt                                                                                                    | 6048                                                                                                    | 18.05.09                                                                                                    | 11:28:40 NS2 80:05 SKS1 00                                                                                                    |
| CL/C. Althuitat                                                                                                    | East objekt                                                                                                    | 0260                                                                                                    | 16.05.07                                                                                                    | 12:00:00 WMIE1 08:02                                                                                                    |
| ApplicationManagement                                                                                                    | Ændret objekt                                                                                                    | 82520                                                                                                    | 16-03-07                                                                                                    | 13:20:49 NAVAM13 60 00 03 NAVDV3 60 NS3 60 04 WE1 06                                                                                                    |
| Purch - Port                                                                                                    | Ændret objekt                                                                                                    | 224002                                                                                                    | 14.05.07                                                                                                    | 15-49-50 NAVAWA 80 00 20 NAVAVA 80 04 PM2 80 00 2 00 NS2 80 04 WE4 08                                                                                                    |
| histic Communicator                                                                                                    | East objekt                                                                                                    | 90352                                                                                                    | 01.09.08                                                                                                    | 15/21/57 I0E1.05                                                                                                    |
| Ibistic Communicator Euroticor                                                                                                    | Eget objekt                                                                                                    | 20522                                                                                                    | 27-04-07                                                                                                    | 12-58-05 WE1 08                                                                                                    |
| histic Communicator Handler                                                                                                    | Eget objekt                                                                                                    | 9095                                                                                                    | 21,11,07                                                                                                    | 15-58-32 INF1 05                                                                                                    |
| PM direct                                                                                                    | -get objett                                                                                                    | 52764                                                                                                    | 20.01.09                                                                                                    | 12:09:55 PM3 01 01 2:05 02 NS3 80 08 01 KMD                                                                                                    |
|                                                                                                    | Ændret objekt                                                                                                    | 33272                                                                                                    | 29.04.08                                                                                                    | 13:18:15 PM3 01 01 2 00                                                                                                    |
|                                                                                                    | bittle Communicator Header<br>bittle Communicator Liner<br>bittle Communicator Liner<br>Six Kontopian opdatering<br>NH- O objektmälling<br>prod 5155 2007<br>KS-Aktivitet<br>Biplicator Antangement<br>turch, Pord<br>bittle Communicator<br>bittle Communicator Fundiner<br>bittle Communicator Fundiner<br>Midirect<br>Midrect | billt Cammunicator Header Egel objekt.<br>billt Cammunicator Liner Egel objekt.<br>billt Cammunicator Lint Egel objekt.<br>Kör Kortoplan opdarlaring Egel objekt.<br>NI-C Objektmälling Egel objekt.<br>Kör-Aktivitet Egel objekt.<br>Bijlication Management Annete objekt.<br>billt Cammunicator Egel objekt.<br>billt Cammunicator Functiona.<br>Egel objekt.<br>Mi direct Annete Objekt.<br>Mi direct Annete Objekt. | <ul> <li>Distle Communicator Header Eget objekt. 27556</li> <li>Distle Communicator Liner Eget objekt. 16590</li> <li>Distle Communicator List Eget objekt. 16594</li> <li>Ko Kontopian opädering Eget objekt. 16440</li> <li>most Sitz 2007 Andret objekt. 2000</li> <li>pind statut eget objekt. 2000</li> <li>pind statut eget objekt. 33202</li> </ul> | bitle Communicator Header Eget objekt. 22560 2-27-04-07<br>bitle Communicator Lues Eget objekt. 10580 2-04-047<br>bitle Communicator Lues Eget objekt. 10580 2-04-047<br>bitle Communicator Lues Eget objekt. 10580 2-04-047<br>Nucl Columnitation Eget evoluti. 10400 100-060<br>mpers Str2007 Articlet objekt. 10400 100-060<br>pplicator Lues Columnitation Columnitation |

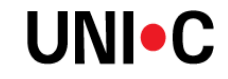

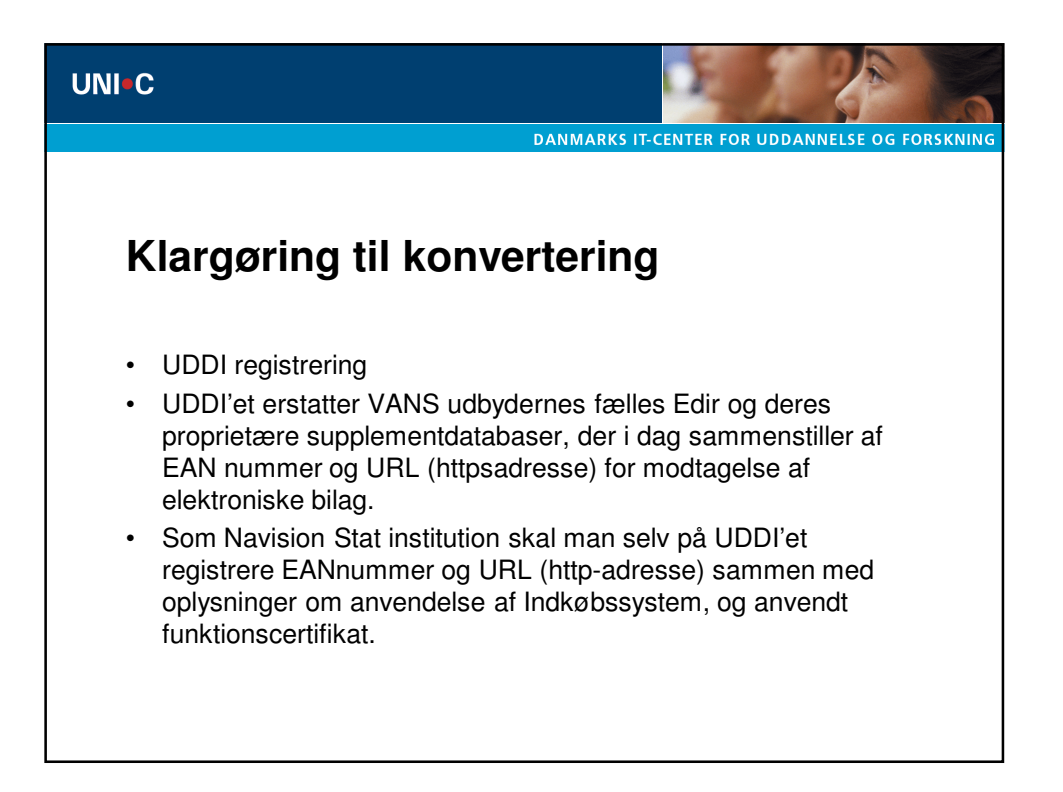

| UNIC                                                                                                    |                                               |
|----------------------------------------------------------------------------------------------------|-----------------------------------------------|
| Oplysninger til KMD:                                                                                                    | ANMARKS IT-CENTER FOR UDDANNELSE OG FORSKNING |
| Konverteringsvejled                                                                                                    | ningen side 21:                               |
| General                                                                                                    |                                               |
| Nummer Serie       R-RES         Ressource Gruppe Enheds kode       STK         SagsBudget total niveau       Ingen totale         Ressource Enheds kode       STK |                                               |
|                                                                                                    | Нјæір                                         |
|                                                                                                    |                                               |

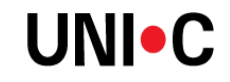

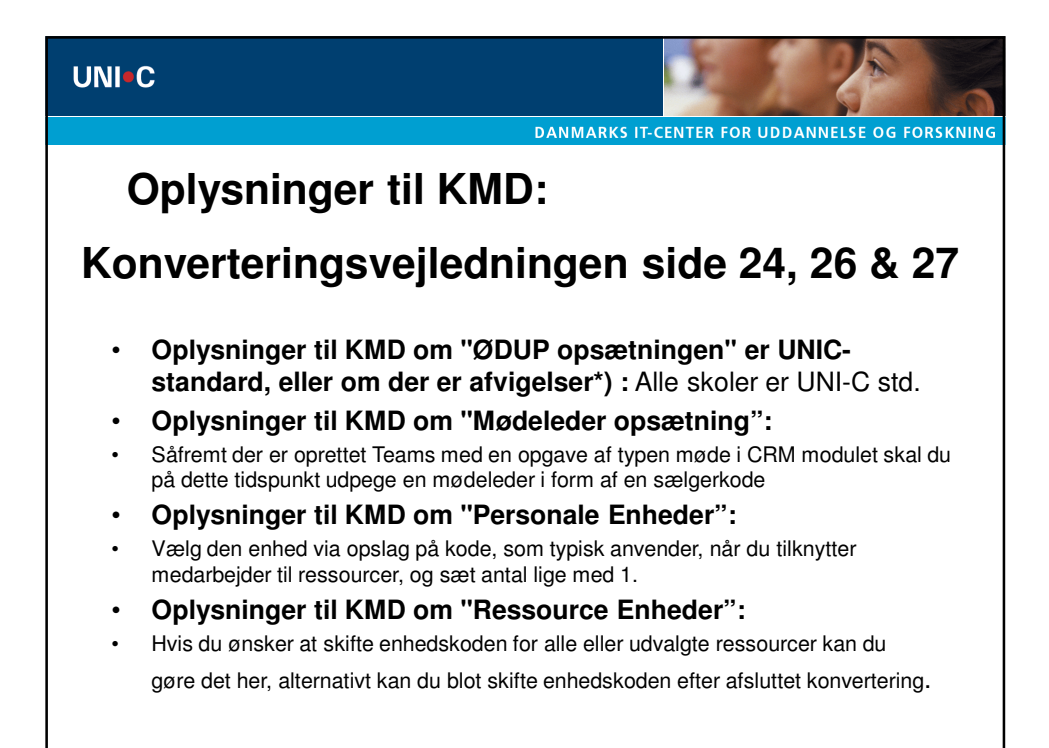

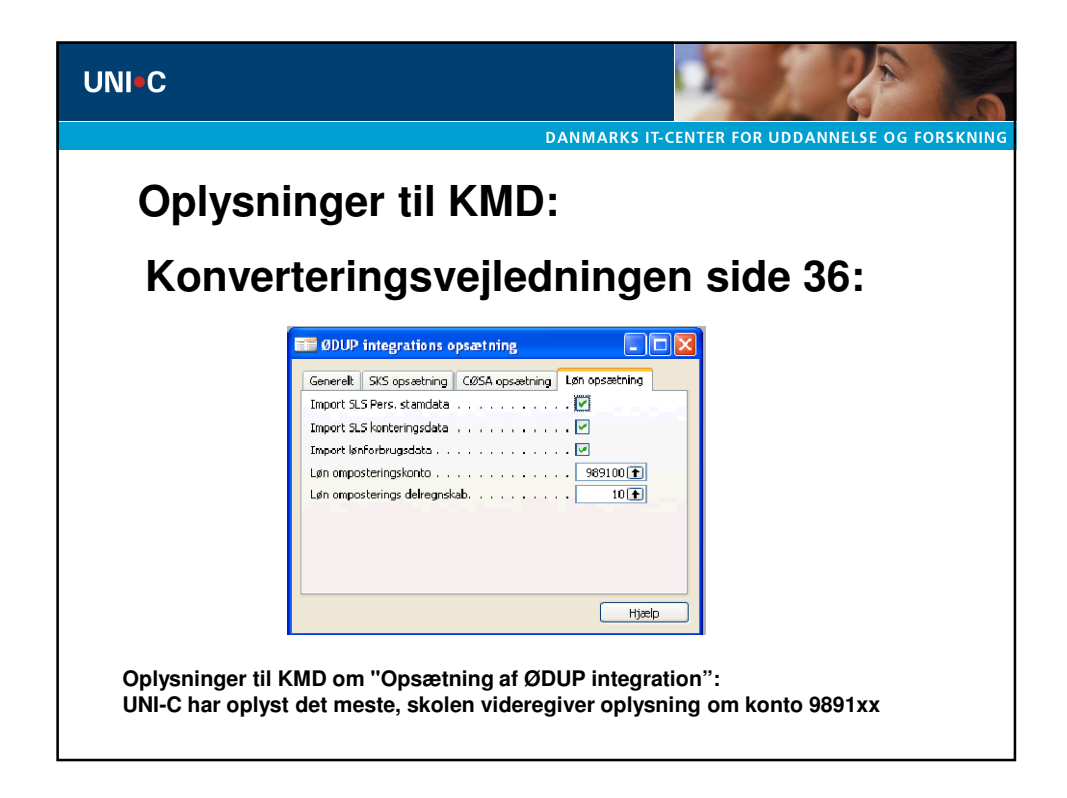

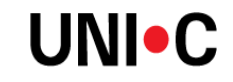

| JNI-C                                                                                                    | DANMARKS IT.CENTER FOR LIDDANNELSE OG FORSKNING                                                                                                    |
|----------------------------------------------------------------------------------------------------|----------------------------------------------------------------------------------------------------|
| Oplysninger til KMI<br>Konverteringsvejle                                                                                                    | D:<br>edningen side 39:                                                                                                    |
| Conorolt Put, µå lager Aristem Beløb V Aristem preløb V Aristem preløb V Klarmeld Dokumenter Reginskah FAN I okanion S796000013209 Rykhur Kladdenavn Sock Ring Kladdenavn Stit kladt. Dokumenter Stit kladt. Dokumenter                                     | Finanskantu ID kude                                                                                                    |
| Oplysninger til KMD om "E-Bilag partne         Ja:       Hvis debitor er opsat som E-Bilag partne         Nej:       Selvom debitor er opsat som E-Bilag partne         Spørg:       Hvis debitor er opsat som E-Bilag partne         E-Bilag       E-Bilag | Fucktion Flowin<br>er opsætning":<br>er, sendes der til debitor ved bogføring<br>rtner, sendes der ikke til debitor ved bogføring.<br>er, spørges der ved bogføring om der skal sendes et |

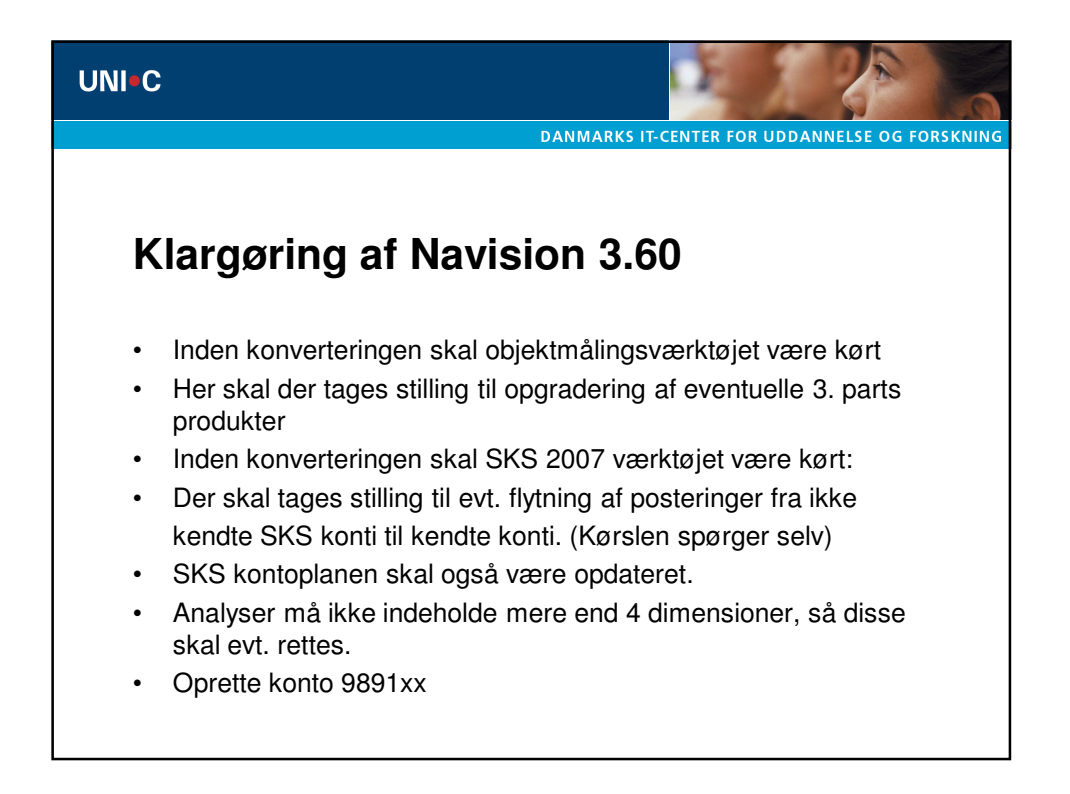

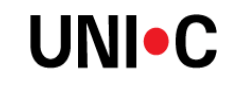

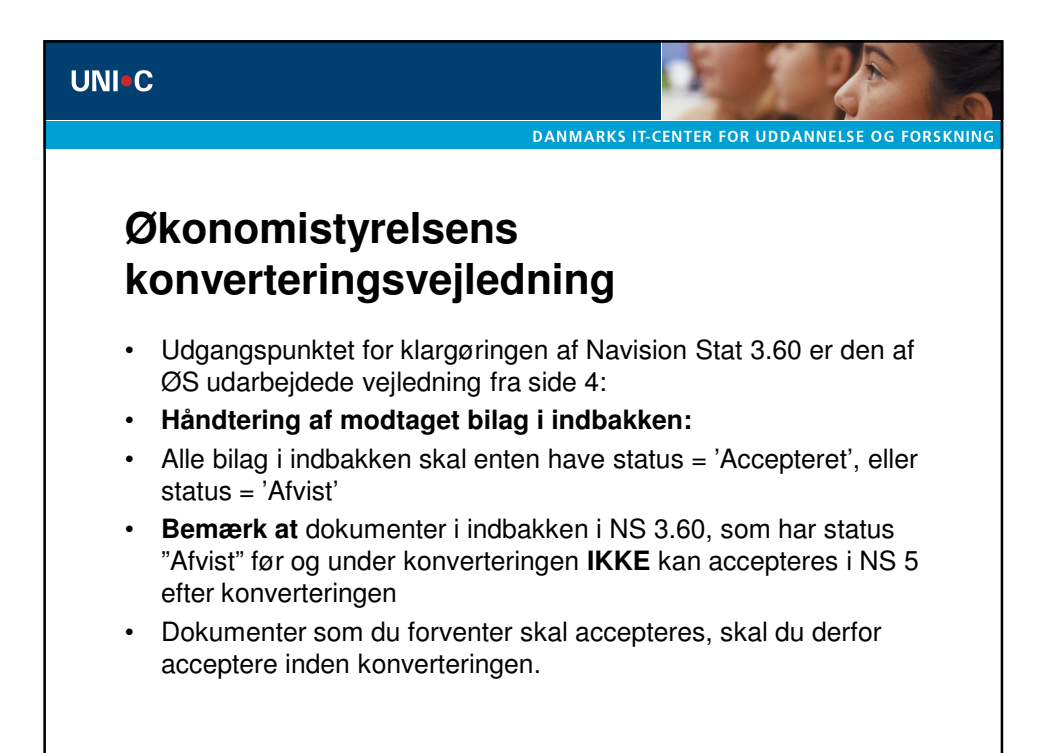

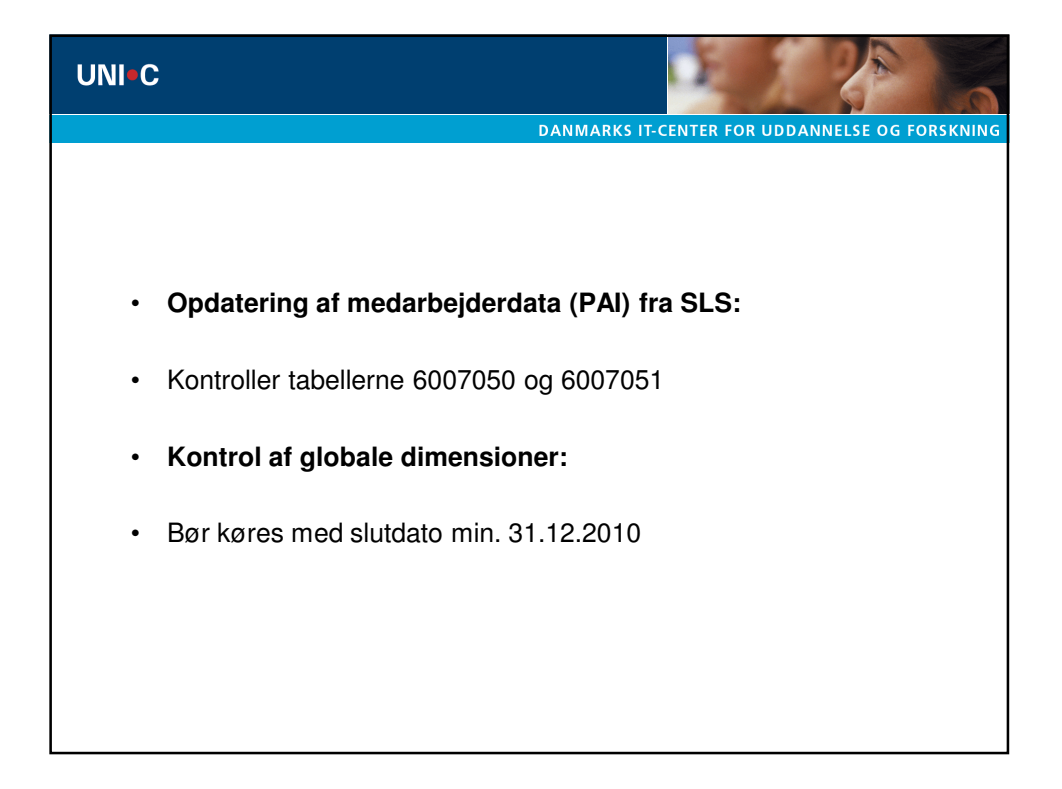

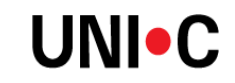

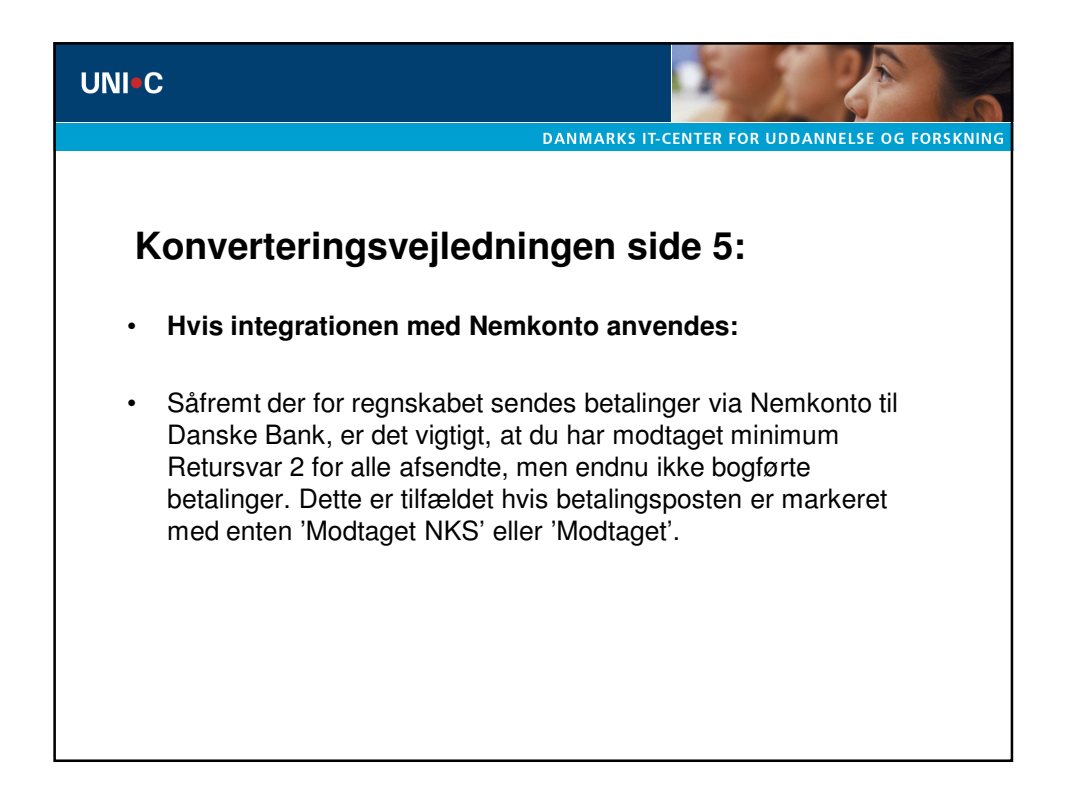

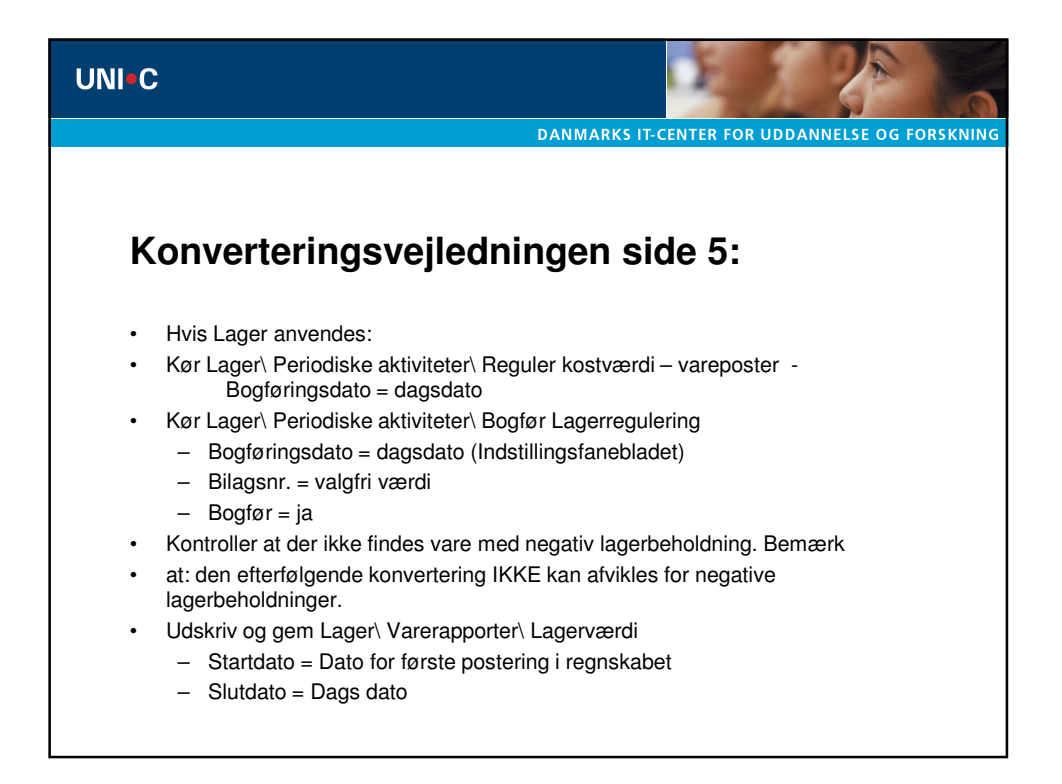

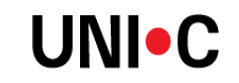

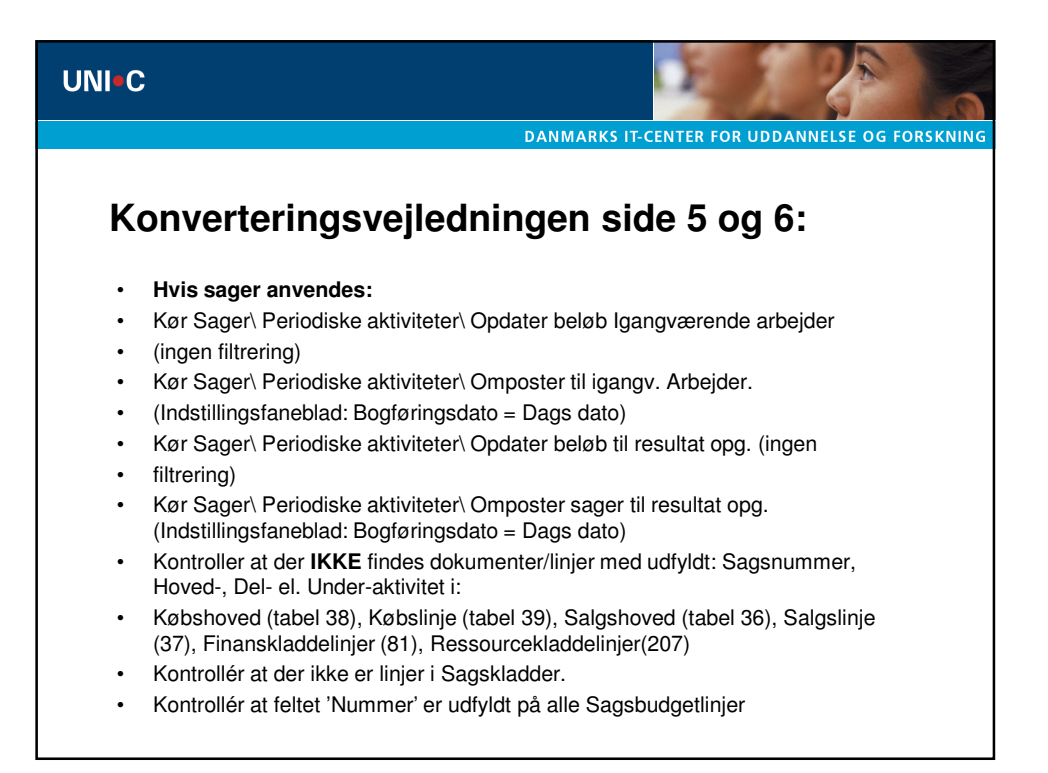

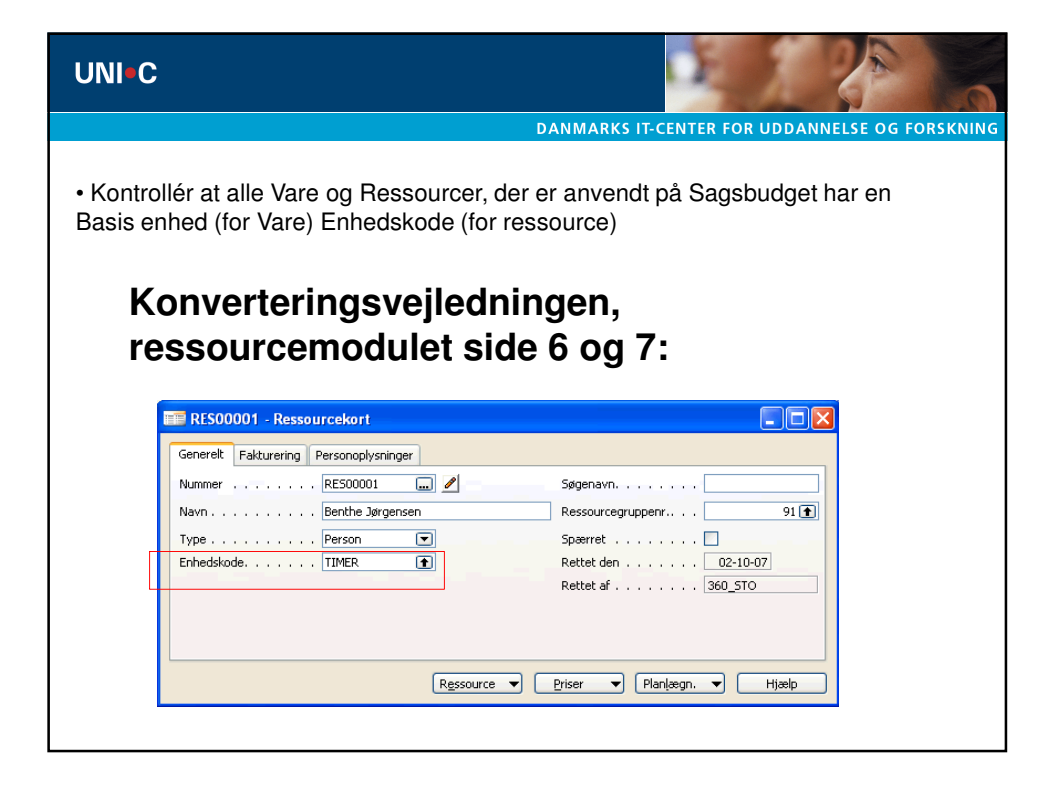

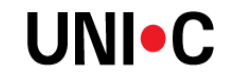

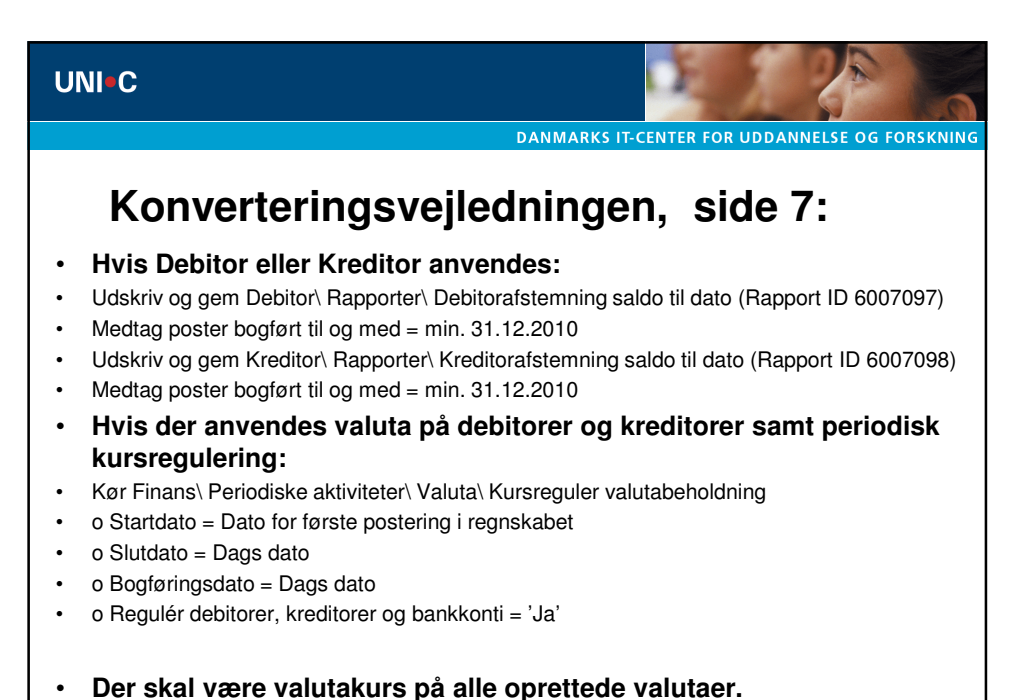

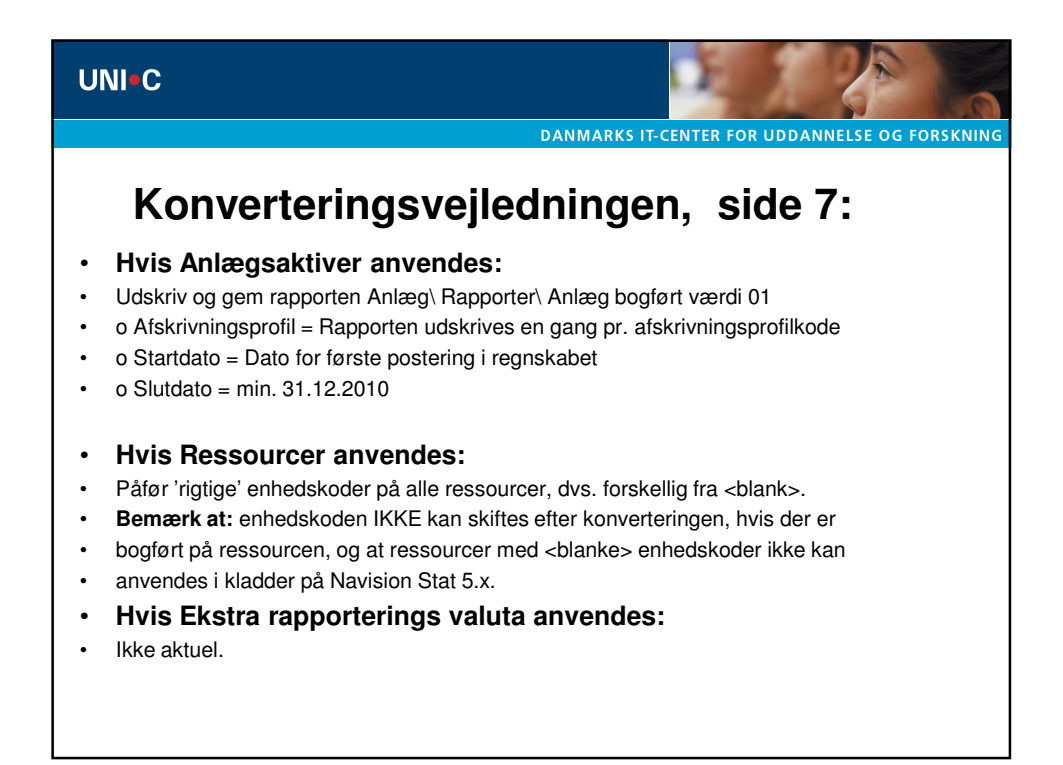

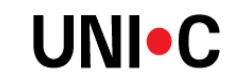

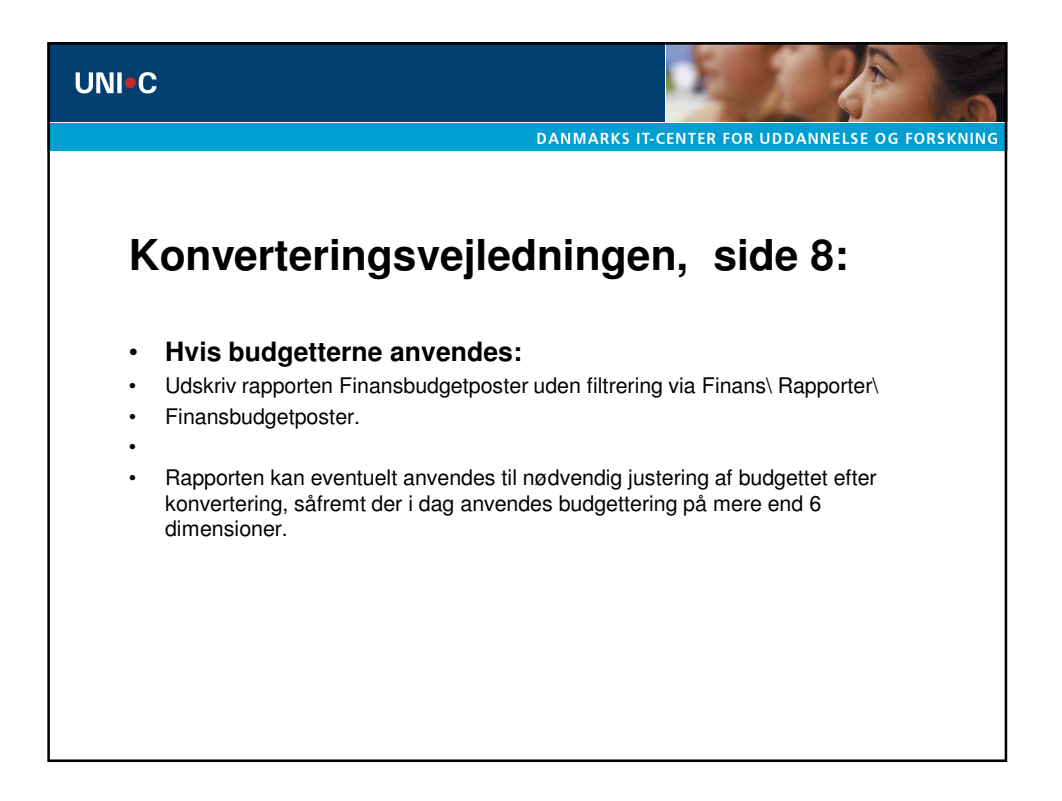

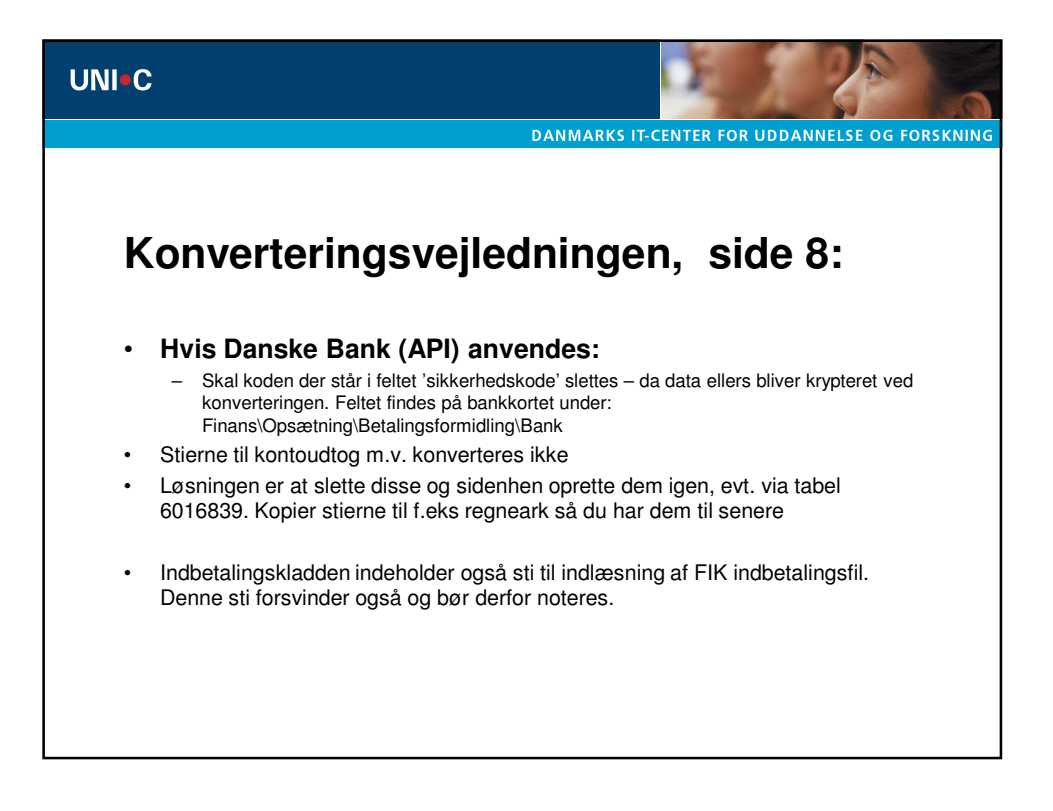

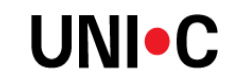

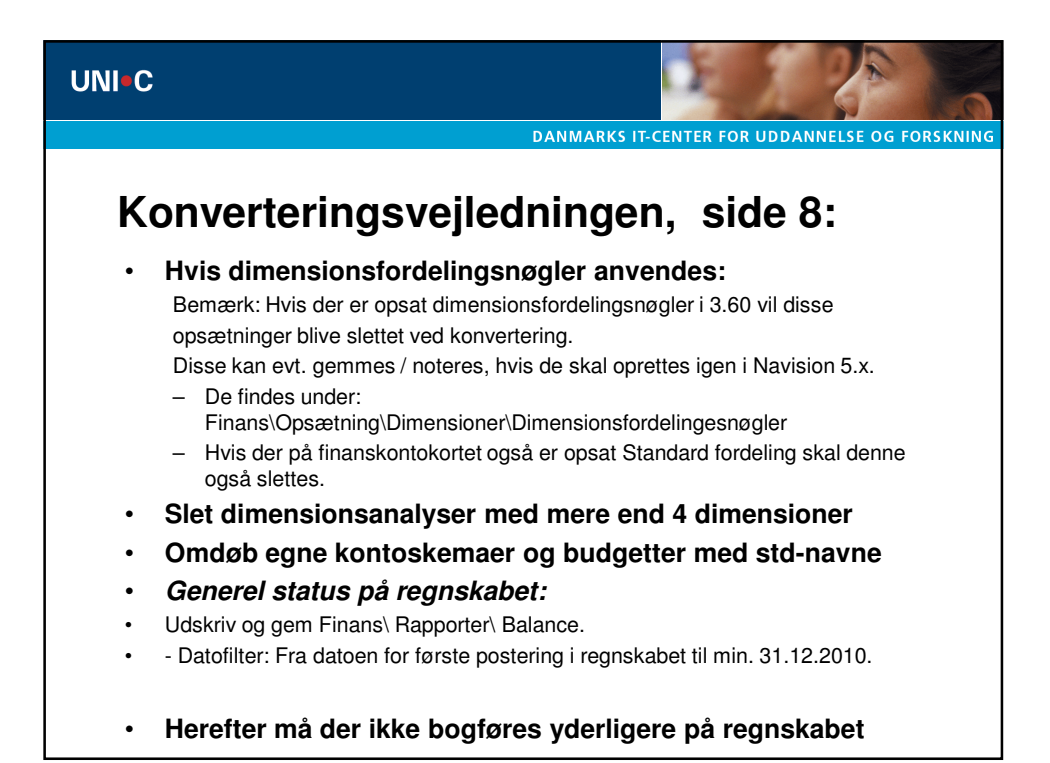

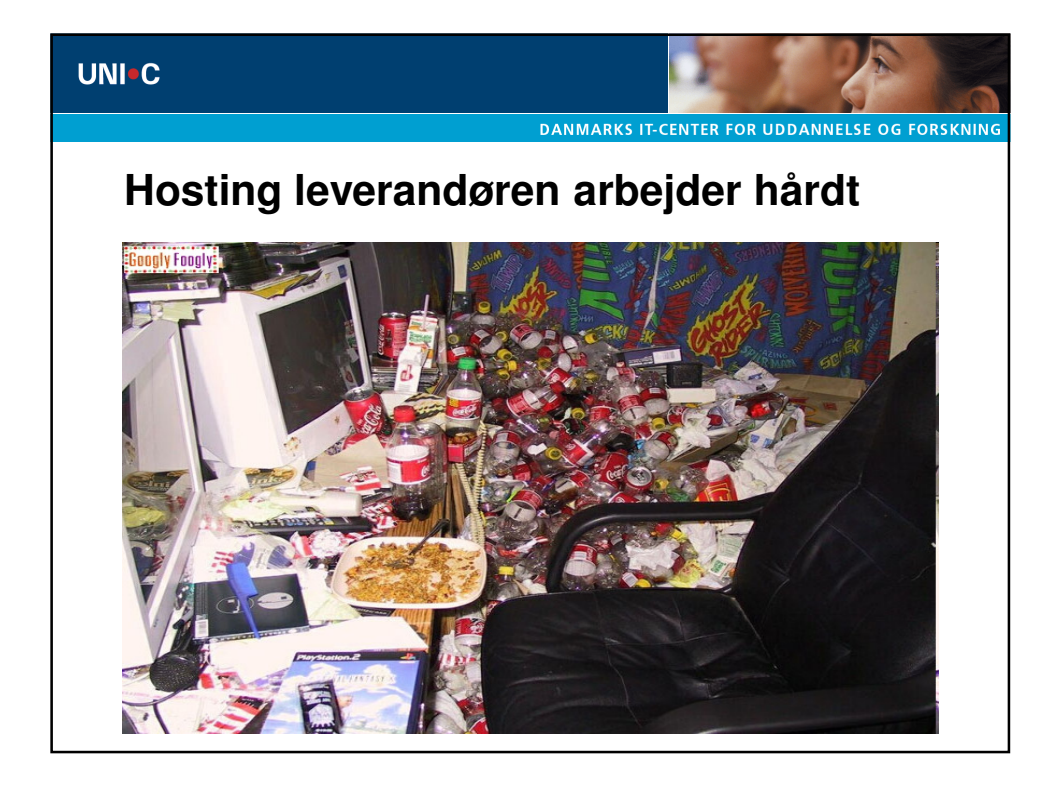

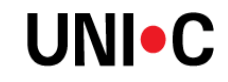

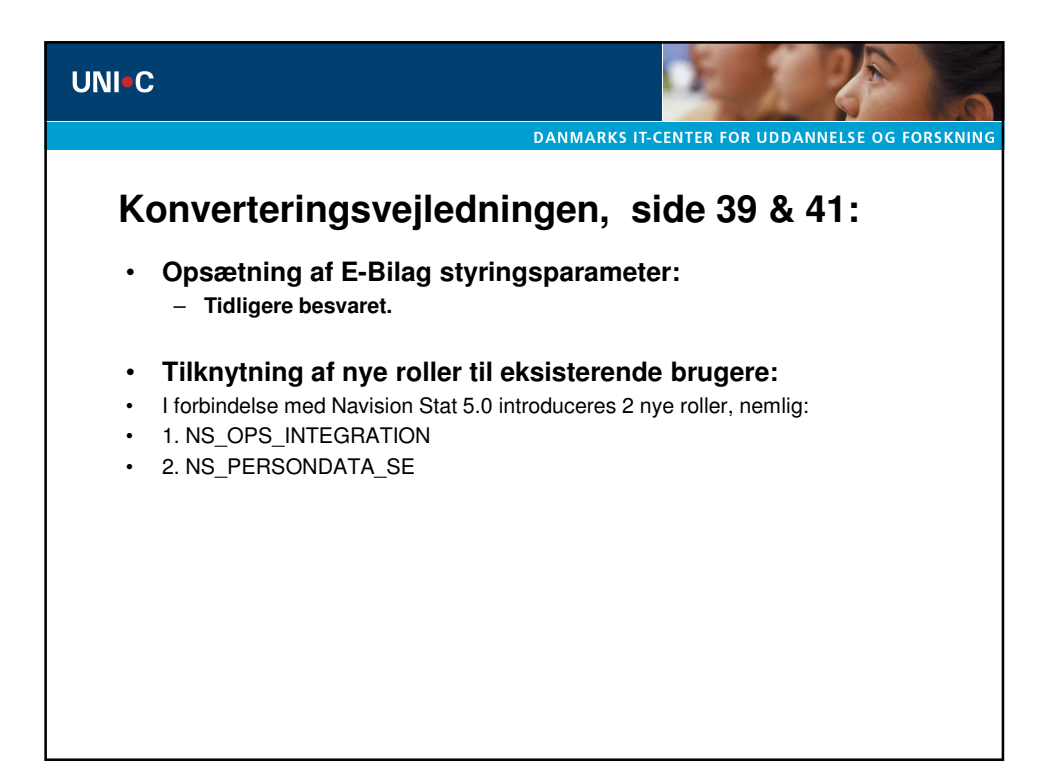

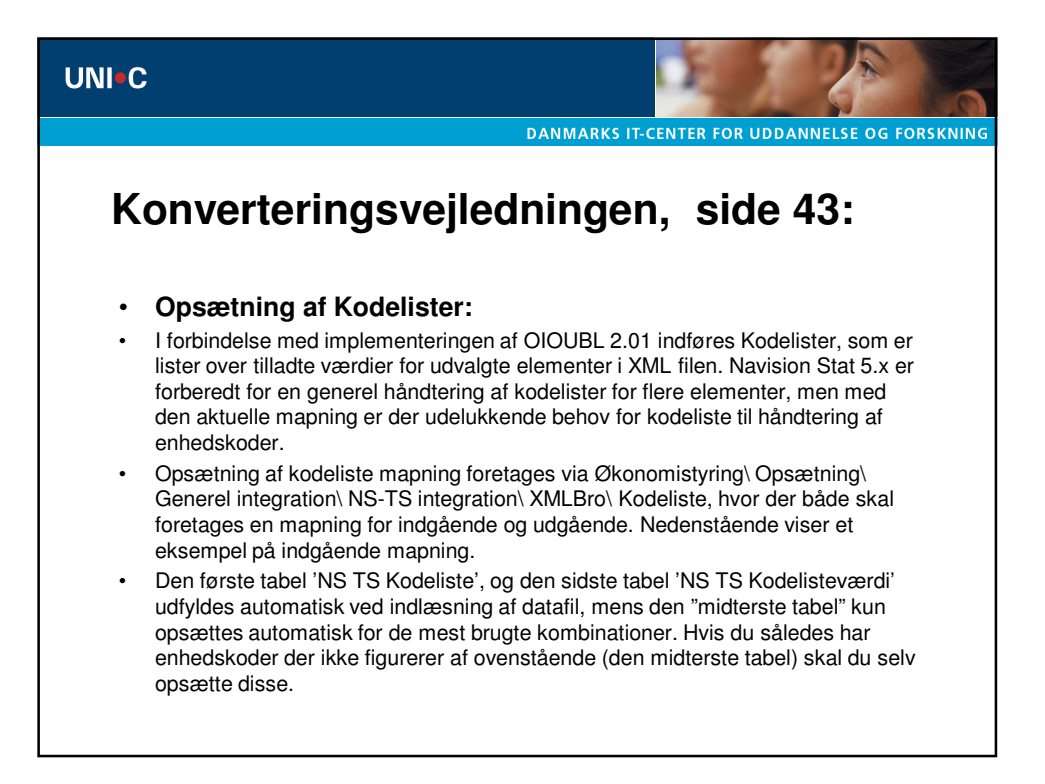

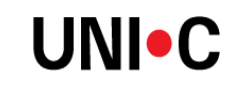

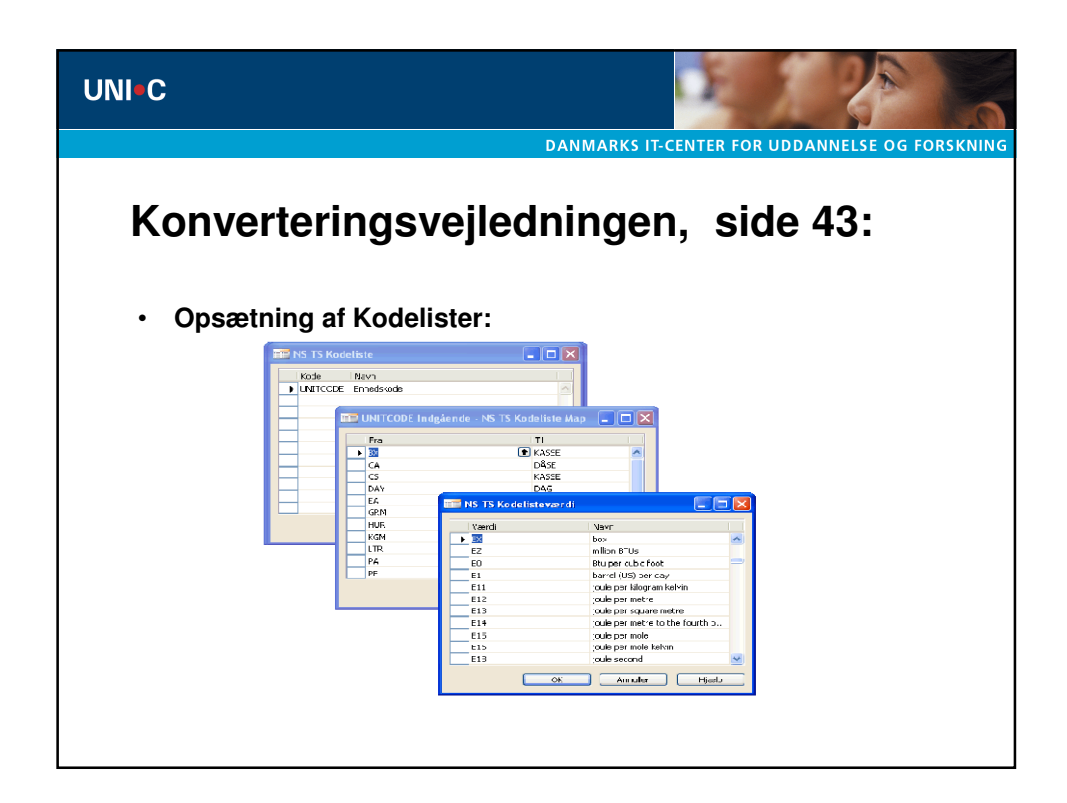

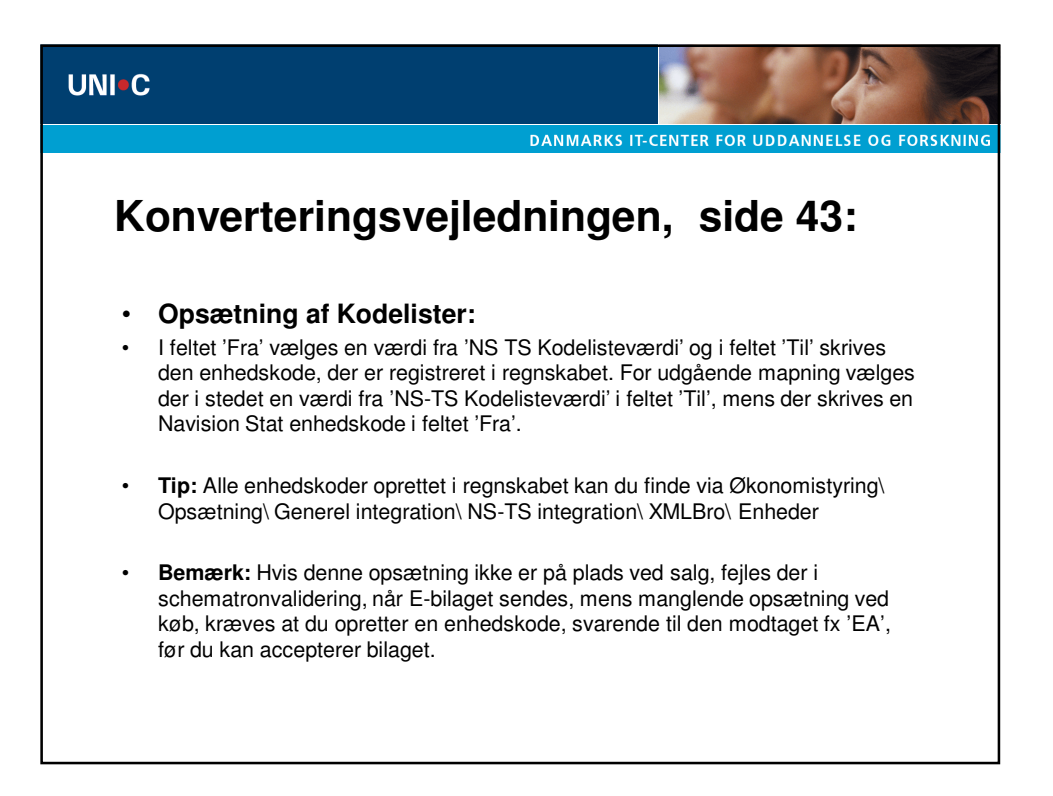

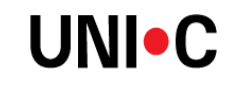

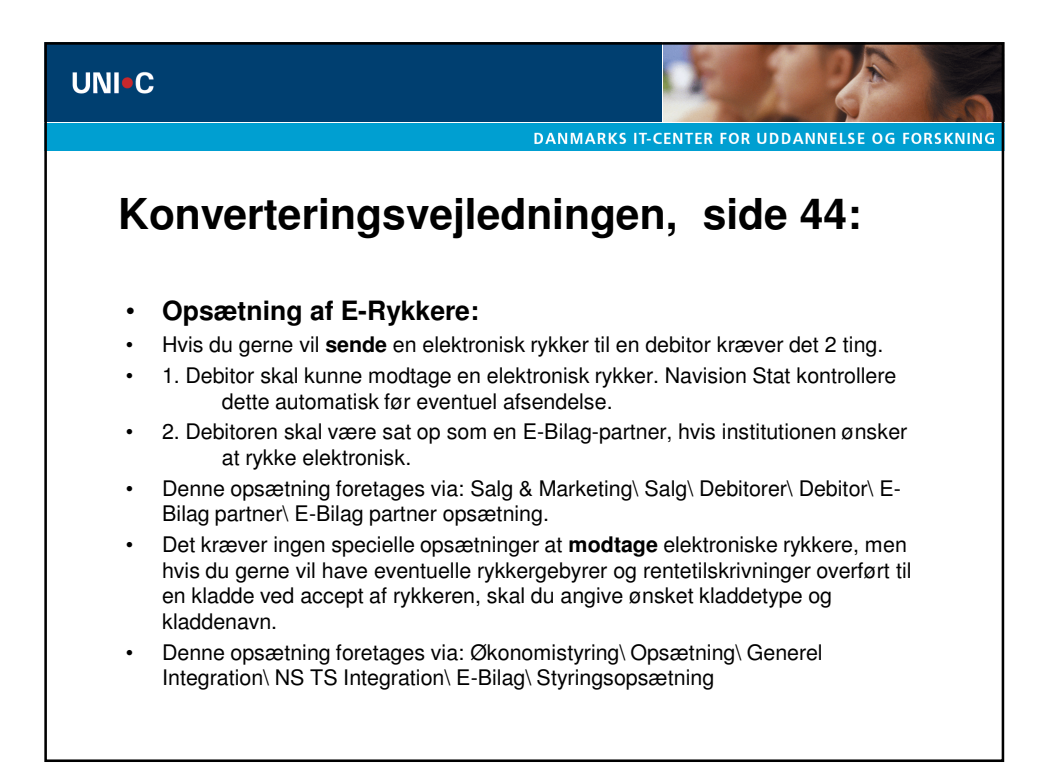

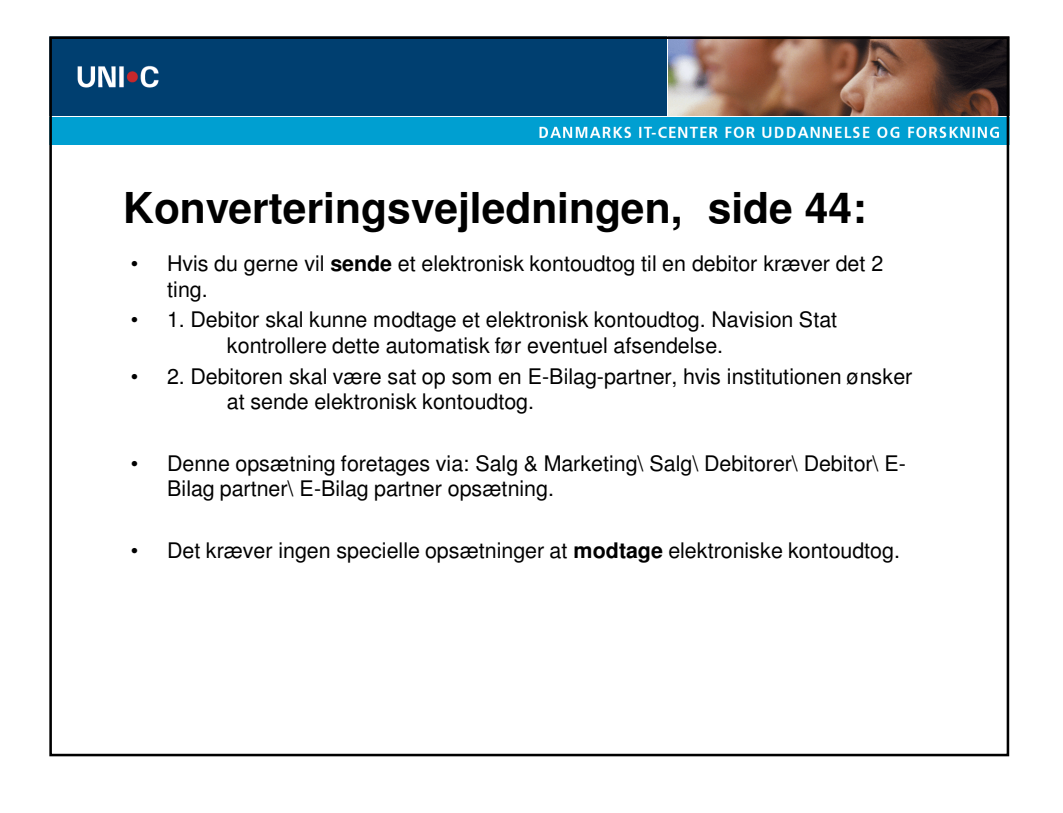

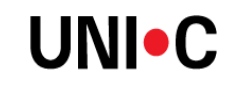

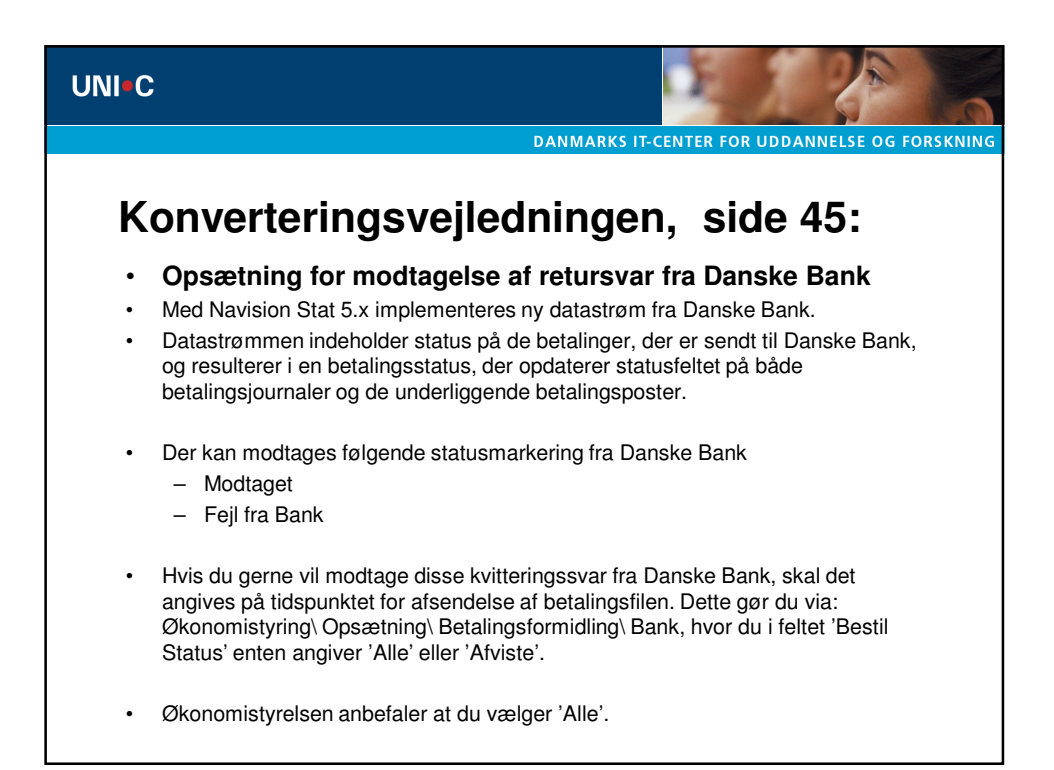

| UNI-C                                                     |                                               |
|-----------------------------------------------------------|-----------------------------------------------|
|                                                           | DANMARKS IT-CENTER FOR UDDANNELSE OG FORSKNIN |
| Konverteringsvejle                                        | edningen, side 45:                            |
| DB - Bankkort                                             |                                               |
| Generelt                                                  |                                               |
| Kode DB                                                   |                                               |
| Filnavn indland (send) C:\Danken\FilerTilDanken\Detalinge | er                                            |
| Filnavn udland (send) .                                   | Direkte                                       |
| Advar ved fil-overskriv V                                 | Brugernummer 703664                           |
|                                                           |                                               |
|                                                           | Bank V Hizeln                                 |
|                                                           |                                               |
| <ul> <li>Med denne nve datastrøm er det så</li> </ul>     | åledes ikke længere nødvendigt at åbne        |
| Business Online for at se status på                       | betalinger der er overført direkte til Danske |
| Bank uden anvendelse af Business                          | Online.                                       |
| <ul> <li>Placering af filer fra Dansk</li> </ul>          | æ Bank på disk:                               |
| Alle kontoudtogsfiler fra Danske Ba                       | ink kan nu gemmes på disk, jvnf. den folder   |
| der er angivet på bankkortet, se ogs                      | så vinduet herover. Hvis du ønsker at gemme   |
| kontopost filerne, skal du således a                      | ingive en folder i feltet 'Folder til         |
| Kontoudt.arkiv'.                                          |                                               |

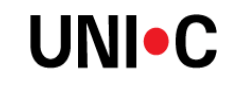

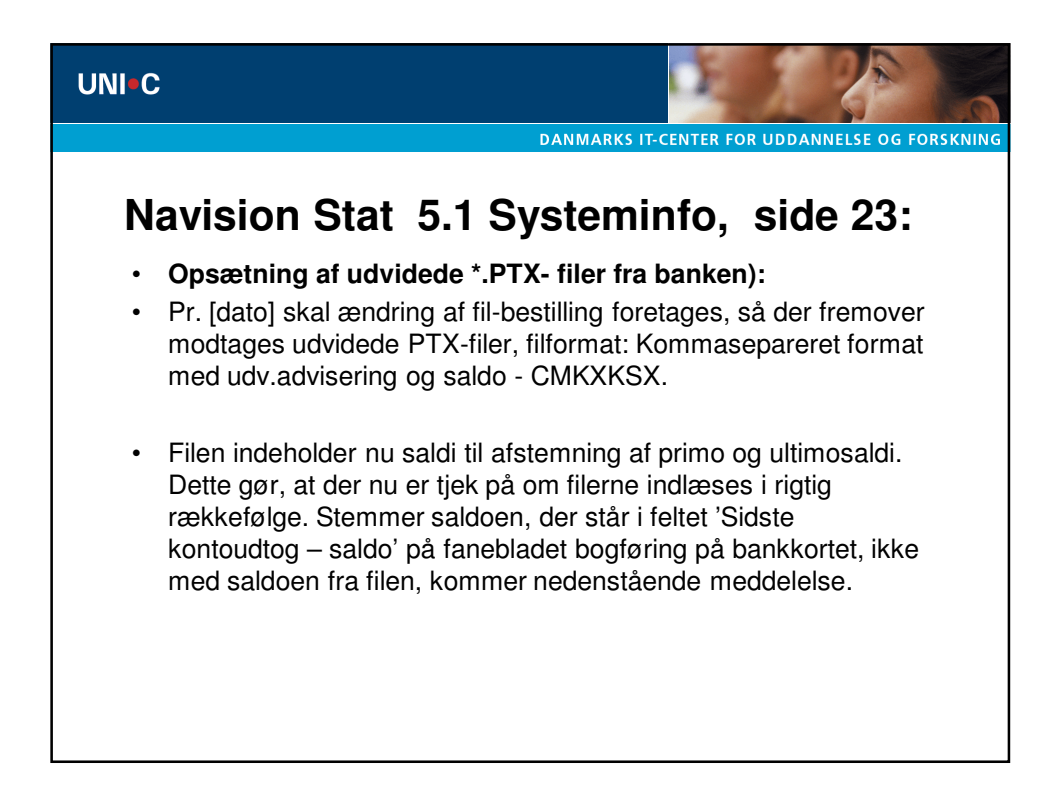

| UNI•C                | DANMARKS IT-CENTER FOR UDDANNELSE OG FORSKNIN                                                                                                    |
|----------------------|----------------------------------------------------------------------------------------------------|
| Navi                 | ision Stat 5.1 Systeminfo, side 23:                                                                                                    |
| Mic                  | rosoft Dynamics NAV  Filens primosaldo -460.203.493,21 stemmer ikke med Sidste kontoudtog - saldo på fanebladet bogføring på bankkortet. CK                                                                                                    |
| • Der<br>_<br>_<br>_ | r er forskellige løsningsmuligheder:<br>Tjek om filen har været indlæst tidligere.<br>Tjek om der mangler indlæsning af en fil.<br>Der kan være forskel på saldiene, hvis der har været foretaget en manuel<br>bankkontoafstemning; her skal du rette saldoen på fanebladet bogføring i<br>feltet 'Sidste kontoudtog – saldo'. Meddelelsen fortæller hvad saldoen i filen<br>er. |

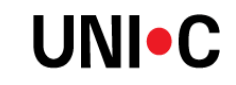

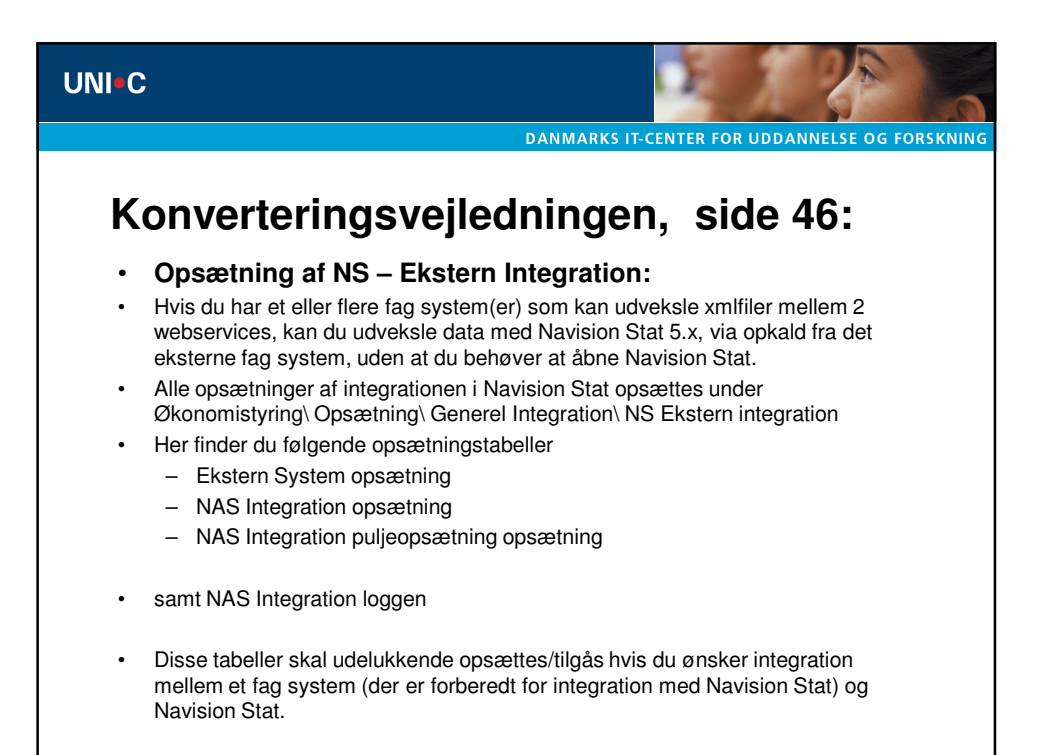

| UNI•C                                                                                                    |                                                                                                    |
|----------------------------------------------------------------------------------------------------|----------------------------------------------------------------------------------------------------|
| Konverteringsvejled                                                                                                    | Iningen, side 46:                                                                                                    |
| Ekstern system opsætning         Ekstern system opsætning         Generek Finansfordeling Debitor Pessource Køb-/Ssigsinje         Mels. antal dm. kombi         Institutionenr         28651 | Generelt Finandrindeling Debitor Ressource Køb-/Salgslinje<br>Fordelingskladdetype ,                                     |
| Hjælp                                                                                                    | Hjælp                                                                                                    |
| <ul> <li>FANEBLADET: Generelt</li> <li>I feltet 'Maks. antal dim.kombinationer</li> <li>mange kombinationer der må returner</li> <li>forespørger på antallet af gyldige dime</li> </ul>       | r' angiver du en øvre grænse for hvor<br>res til fag systemet, når fag systemet<br>ensionskombinationer i Navision Stat. |

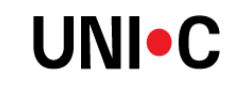

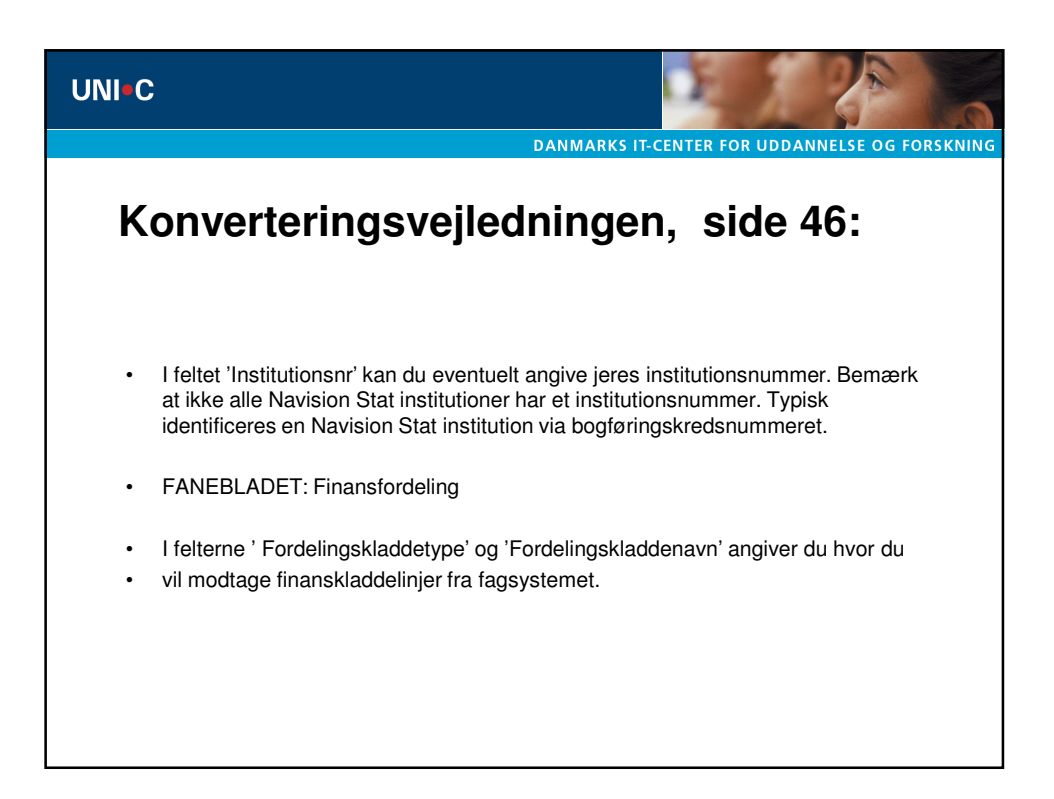

| UNI=C                                                                                                    |                                                                                                    |
|----------------------------------------------------------------------------------------------------|----------------------------------------------------------------------------------------------------|
| Konverteringsvejledn                                                                                                    | ingen, side 47:                                                                                                    |
| Ekstern system opsætning     Generelt Finanefordeling Debitor Rescource Køb-/Salgslinje     Personskabelon EASY-A P      Virksomhed Skabelon EASY-A V      Hjælp                                                                                                    | Ekstern system opsætning         Generelt       Finansfordeling         Debitor       Ressource         Køb-/Salgslinje         Ressourceimportkladd       EE         Standard 1       Ressource         Standard 1       Ressource         Virk.bogf.grp. til import       DK         Hjælp |
| <ul> <li>FANEBLADET: Debitor</li> <li>I felterne 'personskabelon' og 'Virksomhe<br/>skabelonkoderne for de masterdata skab<br/>oprettelse af debitorer fra fag systemet. B<br/>masterskabeloner med skabelonkoder de<br/>debitorskabeloner, hvis du tidligere har ud<br/>Navision Stat. Dette gælder fx EASY-A br</li> </ul> | edsskabelon' angiver du<br>eloner, som du ønsker at anvende ved<br>Bemærk at du skal oprette nye<br>er er identiske med de tidligere<br>dvekslet data mellem et fag system og<br>rugere                                                                                                    |

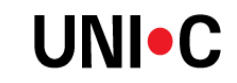

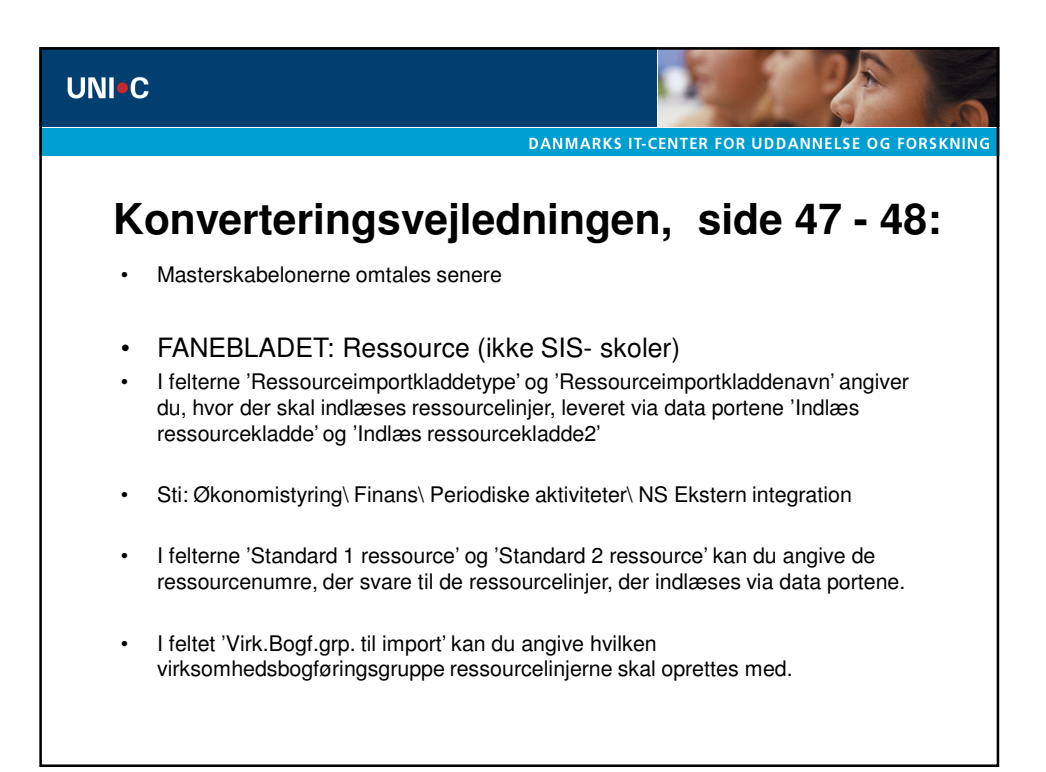

| NI <b>-</b> C               |                            |                                               |          |                         | Ъ. J                       | 2                   |            |
|-----------------------------|----------------------------|-----------------------------------------------|----------|-------------------------|----------------------------|---------------------|------------|
|                             |                            |                                               | D/       | ANMARKS IT-CE           | NTER FOR UDD               | ANNELSE OG F        | ORSKI      |
|                             |                            |                                               |          |                         |                            |                     |            |
|                             |                            |                                               |          |                         |                            |                     |            |
| Kon                         | ortorir                    | Naovoil                                       | ada      | inaon                   | aida                       | 17.                 |            |
| NOUN                        | entern                     | iusveli                                       | eun      | mgen                    | , side                     | 47.                 |            |
|                             |                            | 31                                            |          | 3-                      | ,                          |                     |            |
|                             |                            |                                               |          |                         |                            |                     |            |
| <ul> <li>Masters</li> </ul> | skabelonerne               | opsættes via /                                | Adminis  | tration\ Proor          | amonsætning                | N Generelt          |            |
|                             |                            | opecettee that                                |          |                         | amopotoamig                |                     |            |
| Konfiau                     | rer masterska              | abeloner. Se e                                | ksemple  | et herunder:            |                            |                     |            |
| - 3-                        |                            |                                               |          |                         |                            |                     |            |
|                             |                            |                                               |          |                         |                            |                     |            |
| 📅 P - Dataskabelonhoved     |                            |                                               | - O X    | L - Dataskabelonhoved   |                            |                     |            |
|                             |                            |                                               |          |                         |                            |                     |            |
| Generelt                    |                            |                                               |          | Generelt                |                            |                     |            |
| Kode D                      |                            | Tabelud 18                                    | -        | Koda II                 |                            | Tabalid             | 10 .       |
|                             |                            | Tabendi I I I I I I I I I I I I I I I I I I I | <u> </u> | Kode                    |                            | Tabandi             | 10 11      |
| Beskrivelse Perso           | skabelon                   | Tabelnavn  Customer                           |          | Beskrivelse Lære        | stedsskabelon              | Tabelnavn  Cu       | stomer     |
| [Tabasus                    | [Tableba                   | [nututuut                                     |          |                         | fa to to a                 | [a. 1. 1. 5         | Late a s   |
| Peknavn                     | Petterst                   | Disandaruværdi 0                              | bigacons | Heikhavh                | Fetterst                   | Scandardværdi       | Obligatori |
| Payment Terms Code          | Retainarbating loads       | 14 DAGE                                       |          | Kustomer Posting Grade  | Debitorbogrønngsgruppe     | LARRER              |            |
| Payment Method Code         | Retalingsbeering.kode      | ETV                                           |          | Payment Terms Code      | Detailingsbeurigskode      | 14 DAGE             |            |
| Cen. Bus. Destina Craum     | Velucente address and an   | T IN AND                                      |          | Payment Method Code     | Becalingsromskode          | PIA NO              |            |
| Reminder Terms Code         | Rykerbetingekerkode        | 1                                             |          | Gen. Bus. Posting Group | Publishabingalisational    | INDEAND             |            |
| VAT Bur, Porting Group      | Momoviekombackhoof countra | Dr                                            |          | VAT Due Deating Conce   | Nymerbetingeiseskode       | 1<br>DK             |            |
| Country/Region Code         | Landa-Jour Edekoda         | DK                                            |          | Caustau/Denian Code     | Momsvirksomnedsbogr.gruppe | DK                  |            |
| Country/region code         | carac your accross         | DA.                                           |          | Country/Region Code     | canderyoniradexode         | DK.                 |            |
|                             |                            |                                               |          |                         |                            |                     |            |
|                             |                            |                                               |          | -                       |                            |                     |            |
|                             |                            |                                               |          | -                       |                            |                     |            |
|                             |                            |                                               |          | -                       |                            |                     |            |
|                             |                            |                                               |          |                         |                            |                     |            |
|                             |                            |                                               |          |                         |                            |                     |            |
|                             |                            |                                               |          |                         |                            |                     |            |
|                             |                            |                                               |          |                         |                            |                     |            |
|                             |                            |                                               |          |                         |                            |                     |            |
|                             |                            |                                               |          |                         |                            |                     |            |
|                             |                            |                                               | -        |                         |                            |                     |            |
|                             |                            |                                               | <u> </u> | -                       |                            | 1                   | ,          |
|                             |                            |                                               |          |                         |                            |                     |            |
|                             |                            |                                               |          |                         |                            |                     |            |
|                             | Da                         | taskab 👻 Funktion 👻                           | Hjælp    |                         | Da                         | taskab 👻 Funktion 👻 | Hjælp      |
|                             | Da                         | taskab • Funktion •                           | Hjælp    |                         | Da                         | taskab 👻 Funktion 👻 | Hjælp      |
|                             | Da                         | taskab 👻 Funktion 👻                           | Hjælp    |                         | <u>D</u> a                 | taskab 👻 Fugktion 👻 | Hjælp_     |
|                             | Da                         | taskab 🗙 Fughtion 👻                           | Hjælp    |                         | <u>Da</u>                  | taskab 👻 Fugktion 👻 | Hjælp      |
|                             | Da                         | taskab 👻 Fugition 👻                           | Hjælp    |                         | Da                         | taskab 👻 Funktion 👻 | Hjælp      |

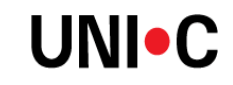

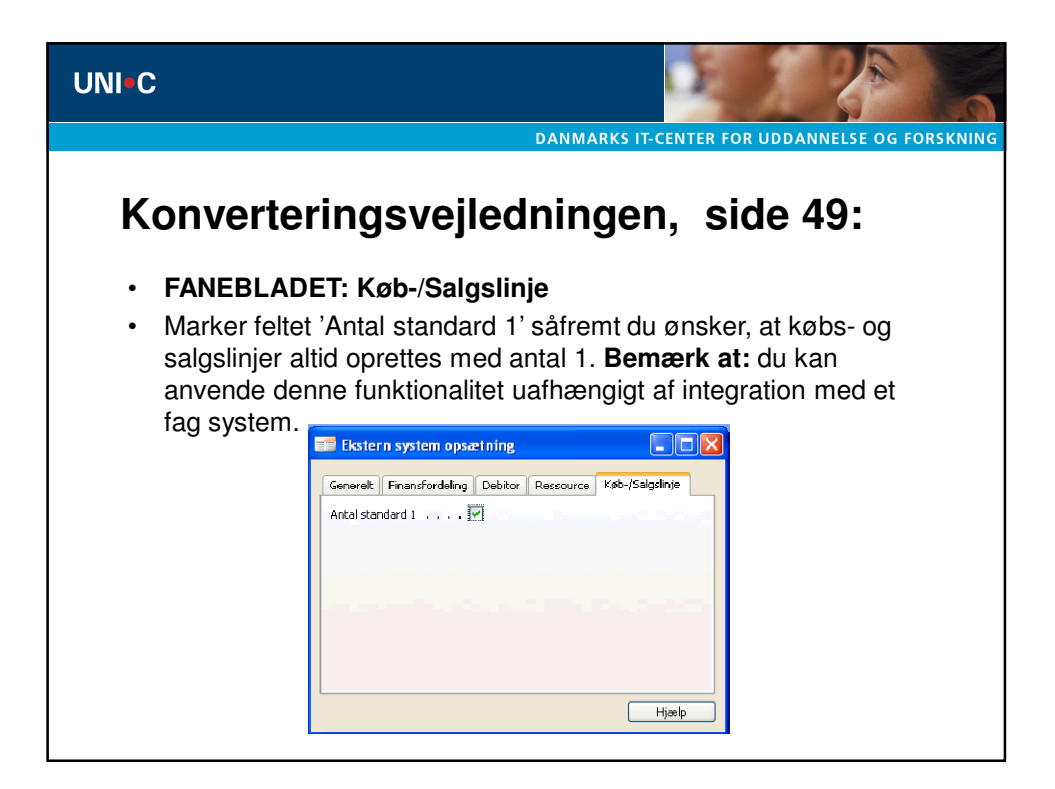

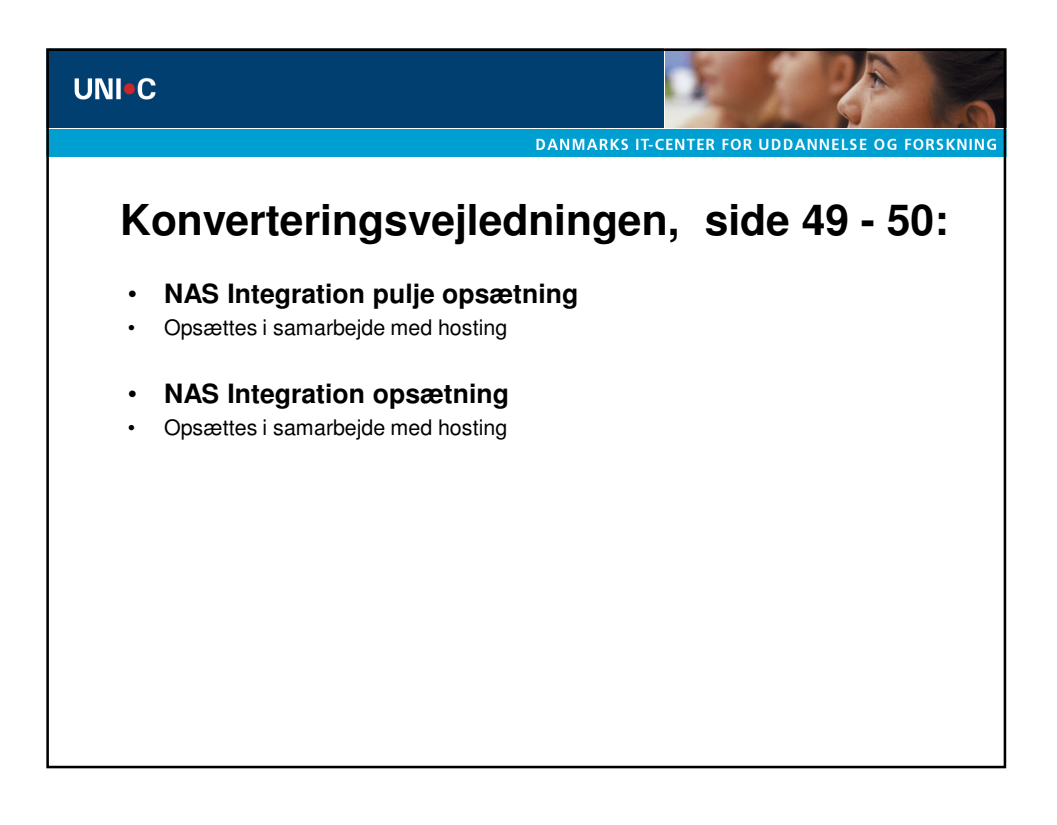

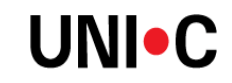

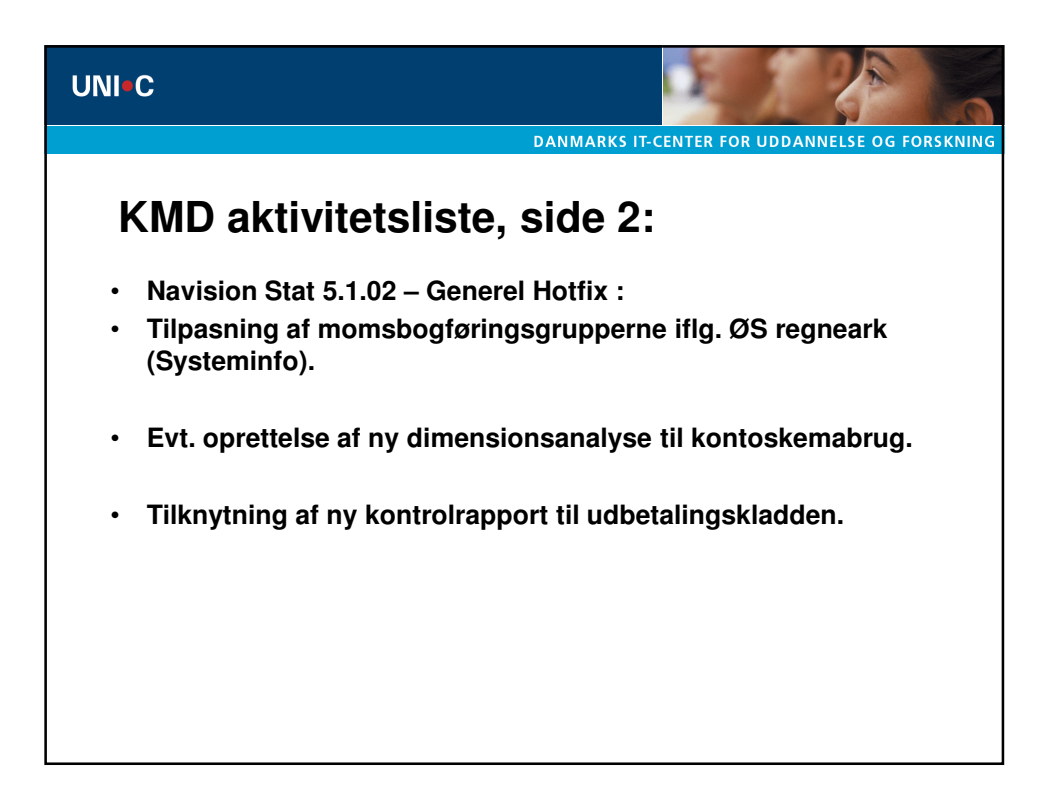

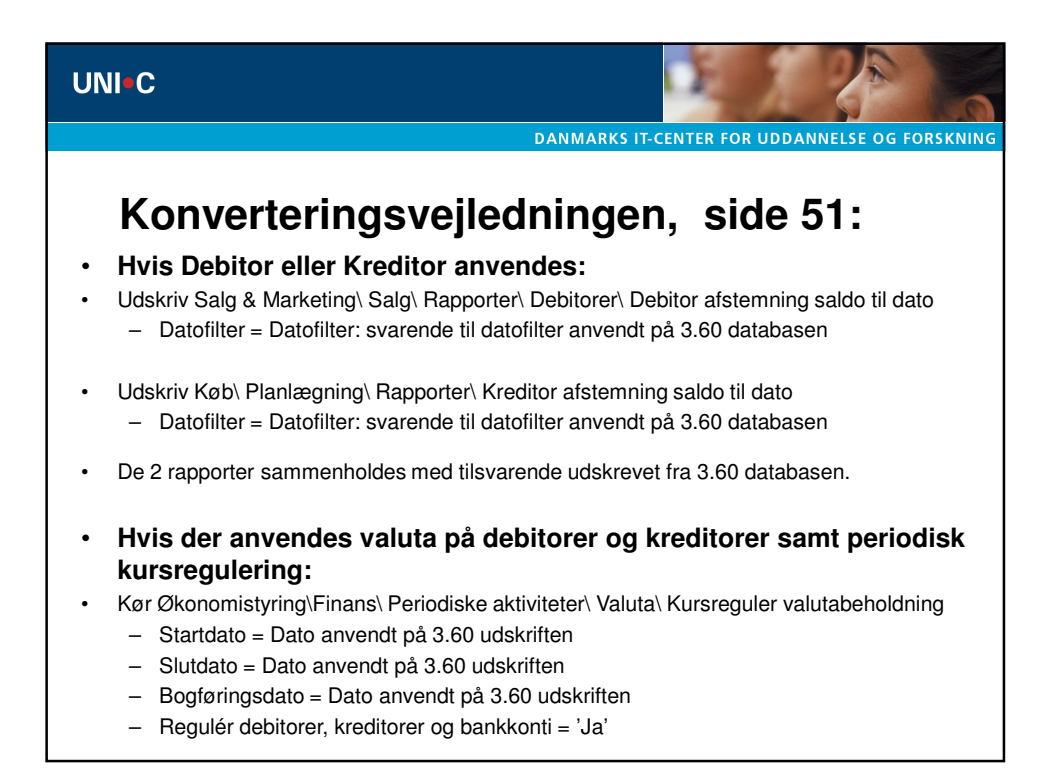

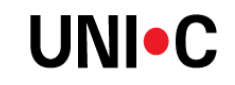

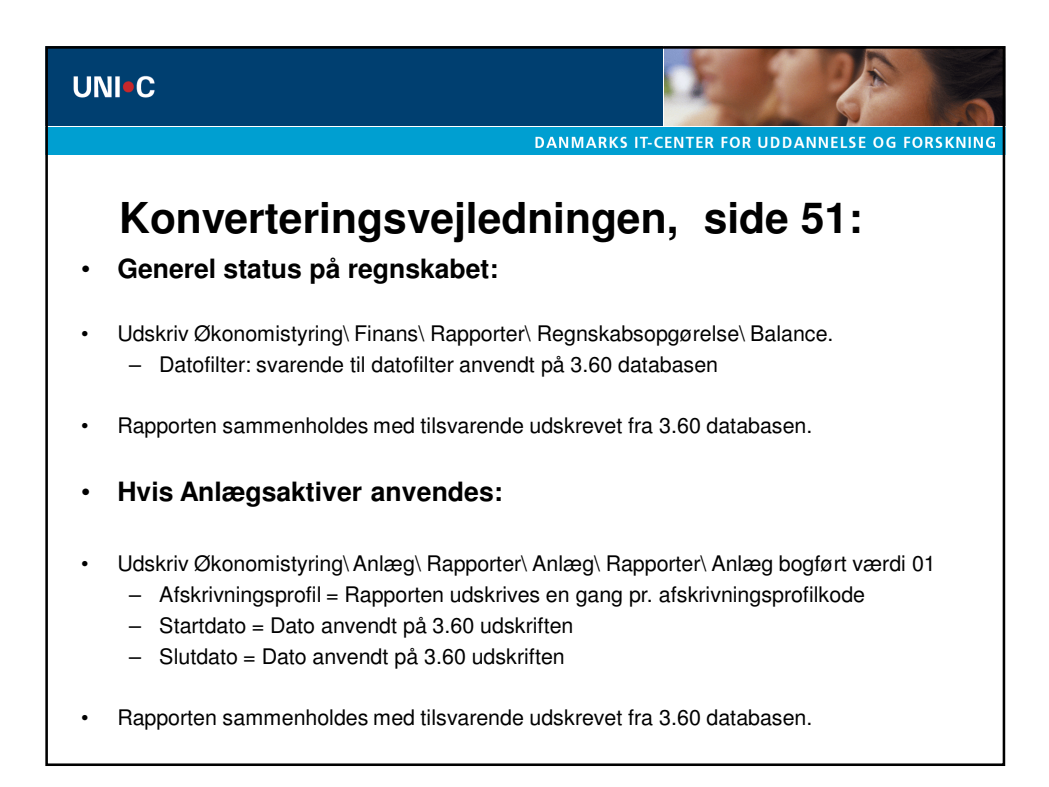

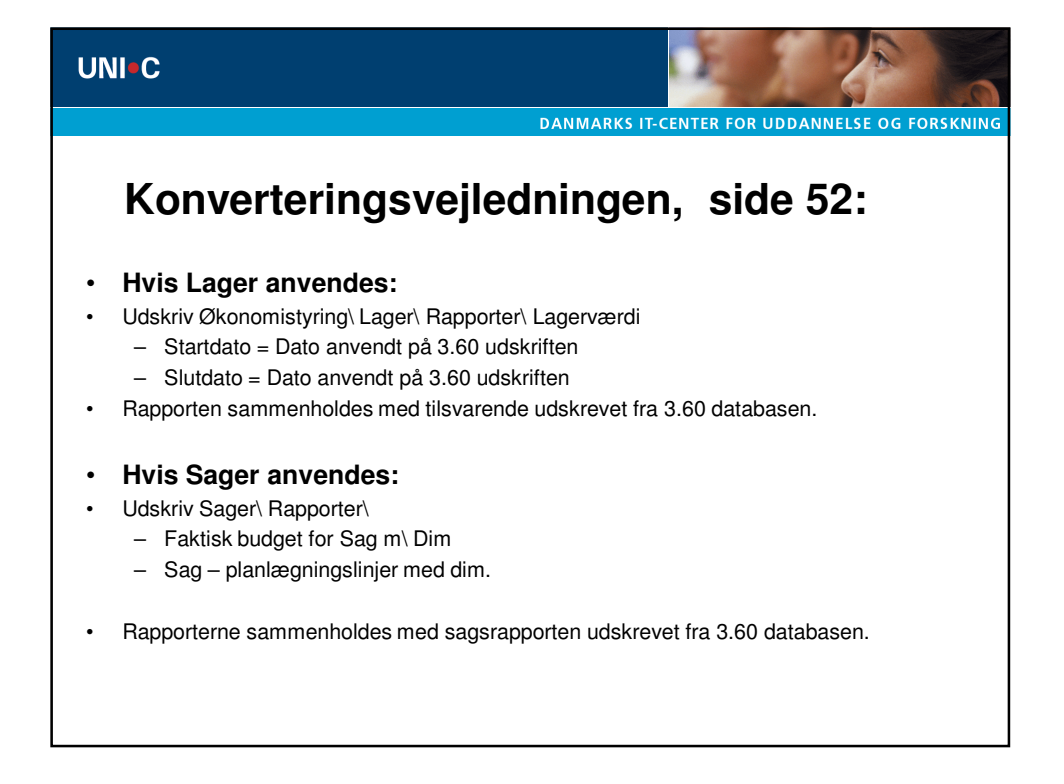

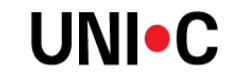

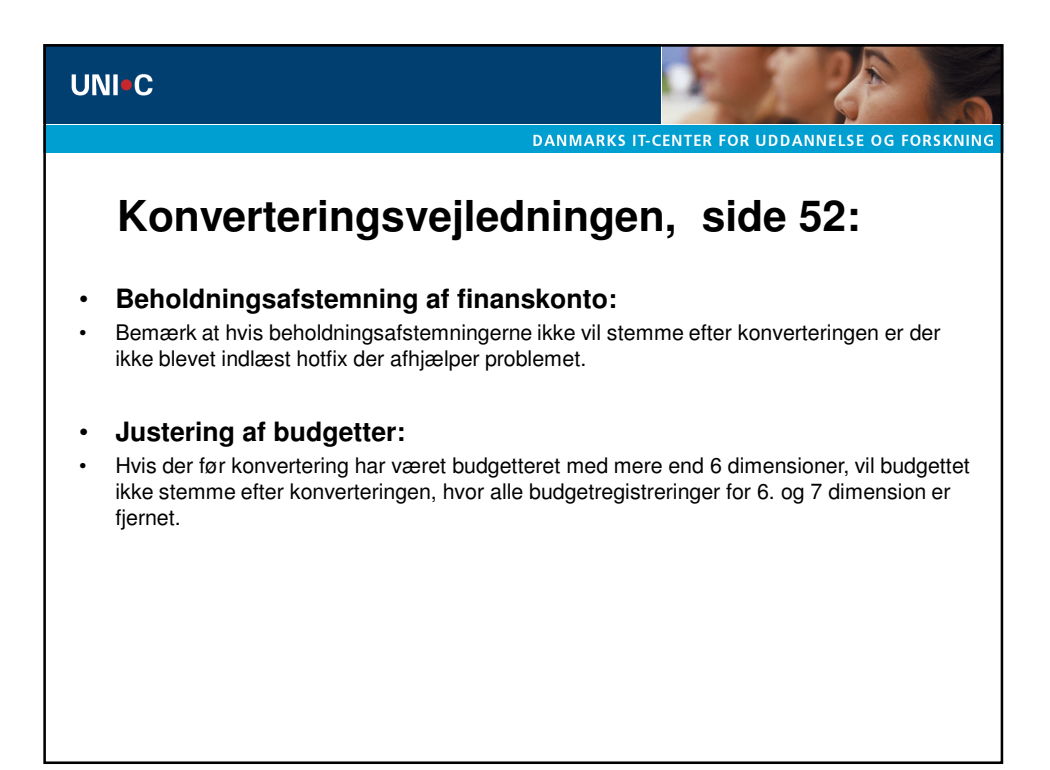

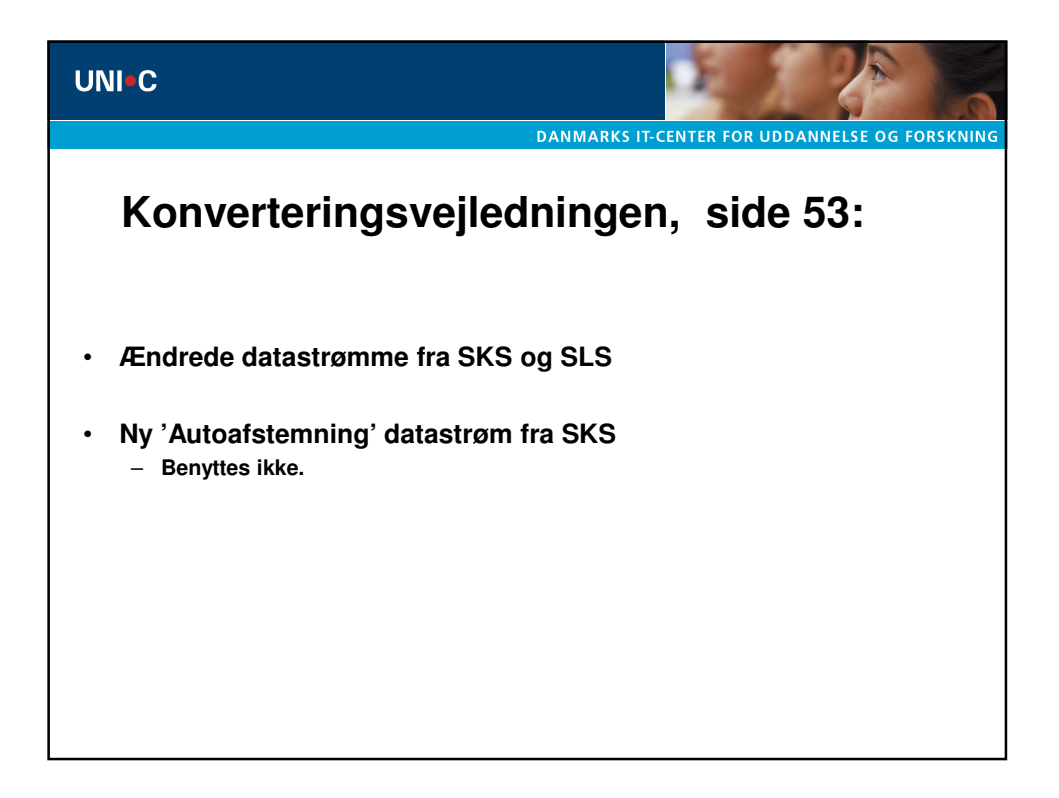

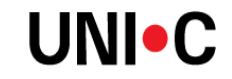

## UNI•C DANMARKS IT-CENTER FOR UDDANNELSE OG FORSKNIN Konverteringsvejledningen, side 53: Ændring i datastrømme fra SLS: I forbindelse med Navision Stat 5.x udgår de gamle 'Bendafiler', der leverede stamdata og lønkonteringsdata til Personalemodulet. I stedet leverer SLS nu et nyt rådata udtræk, de såkaldte ZIP\_DS filer, der ligeledes skaber stamdata og lønkonteringsdata til Personalemodulet. Med det nye rådata udtræk er det muligt fremover14 at få leveret stamdata dagligt, således at Personale data i Navision Stat bliver så synkrone med personaledata i SLS, som det er teknisk muligt. Hvis du gerne vil modtage daglige opdateringer af personalestamdata, skal du tage kontakt til Økonomistyrelsens Rådgivning og support på oesrs@oes.dk eller via tlf. 33929033. Ved bestilling af daglige leverancer, skal du angive de relevante løngrupper. Bemærk at: når en database er konverteret til Navision Stat 5.x, skal du afbestille 'Bendafilerne' - også kaldet UDDATA608STAMDATA og UDDATA607KONTERING for de løngrupper, der hører til databasens regnskaber. Hvis du ikke modtager ZIP DS filer for de relevante løngrupper i din partneraftale, skal du bestille dem. Du kan gøre begge dele ved at kontakte Økonomistyrelsens Rådgivning og support på oesrs@oes.dk eller via tlf. 33929033.

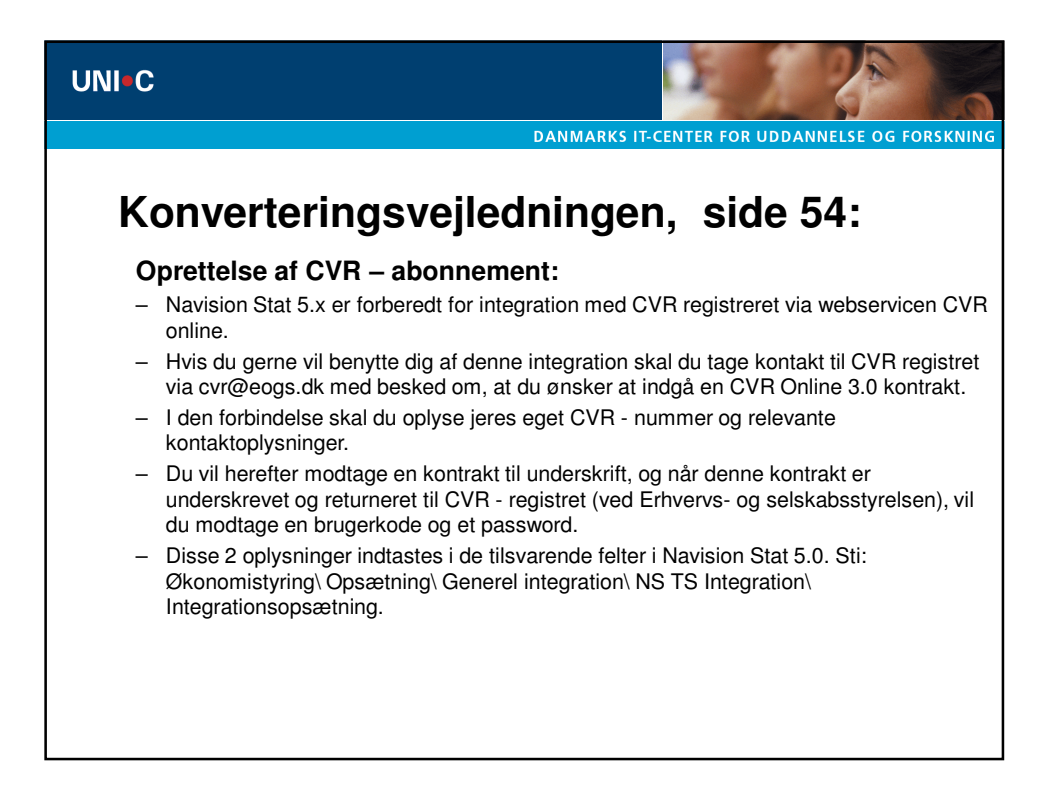

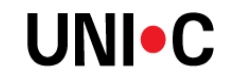

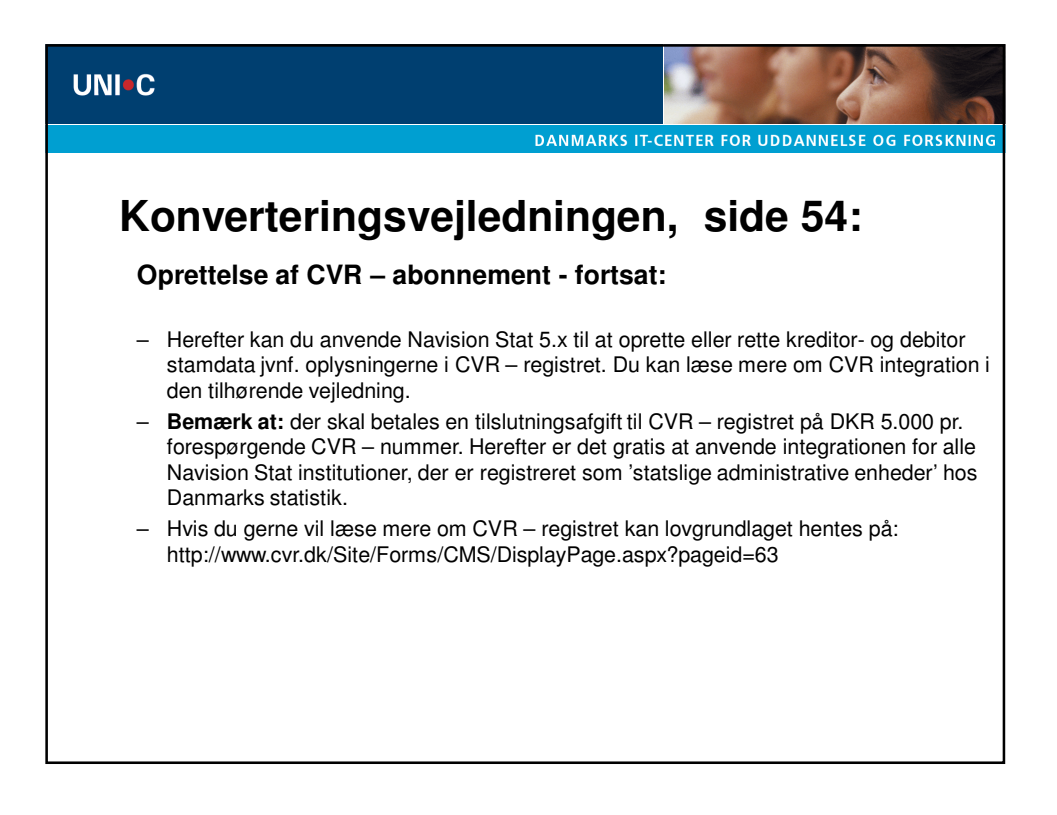

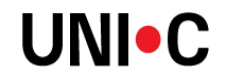

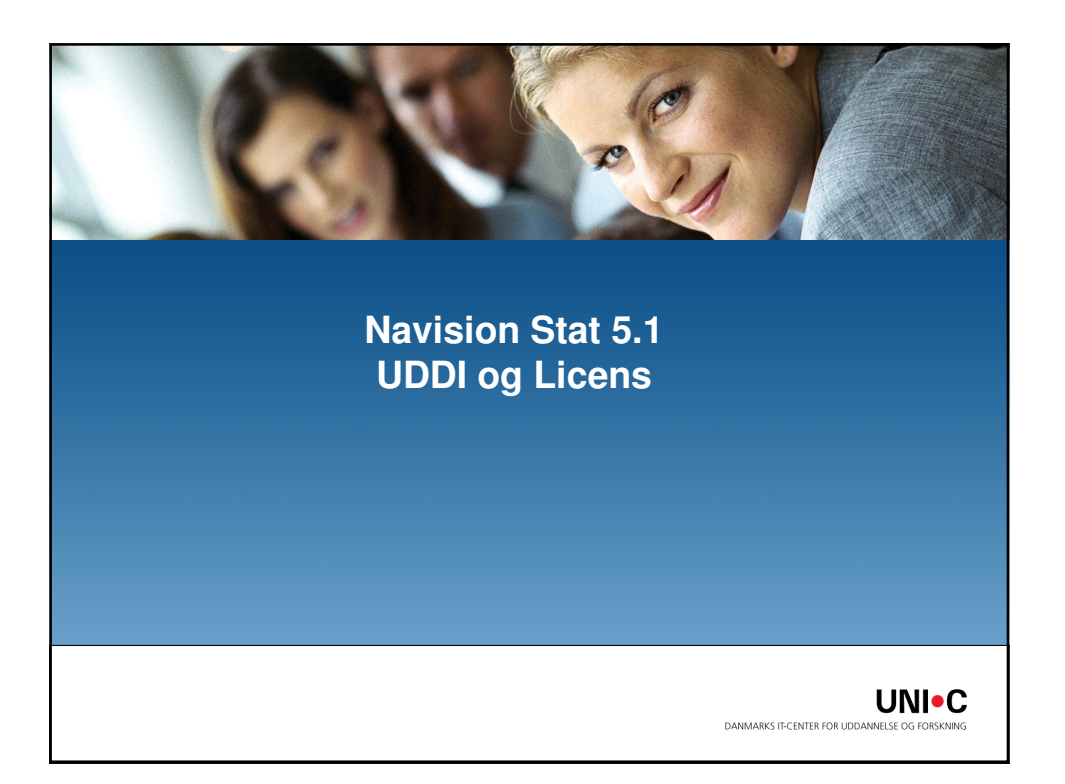

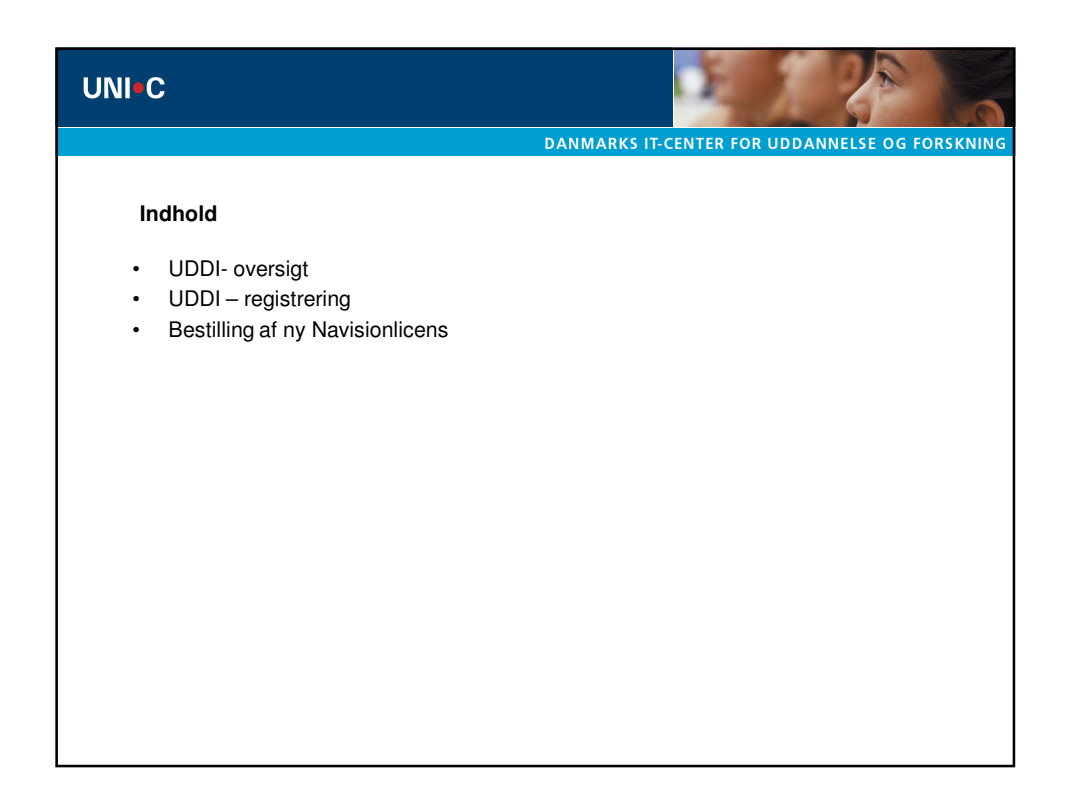

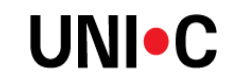

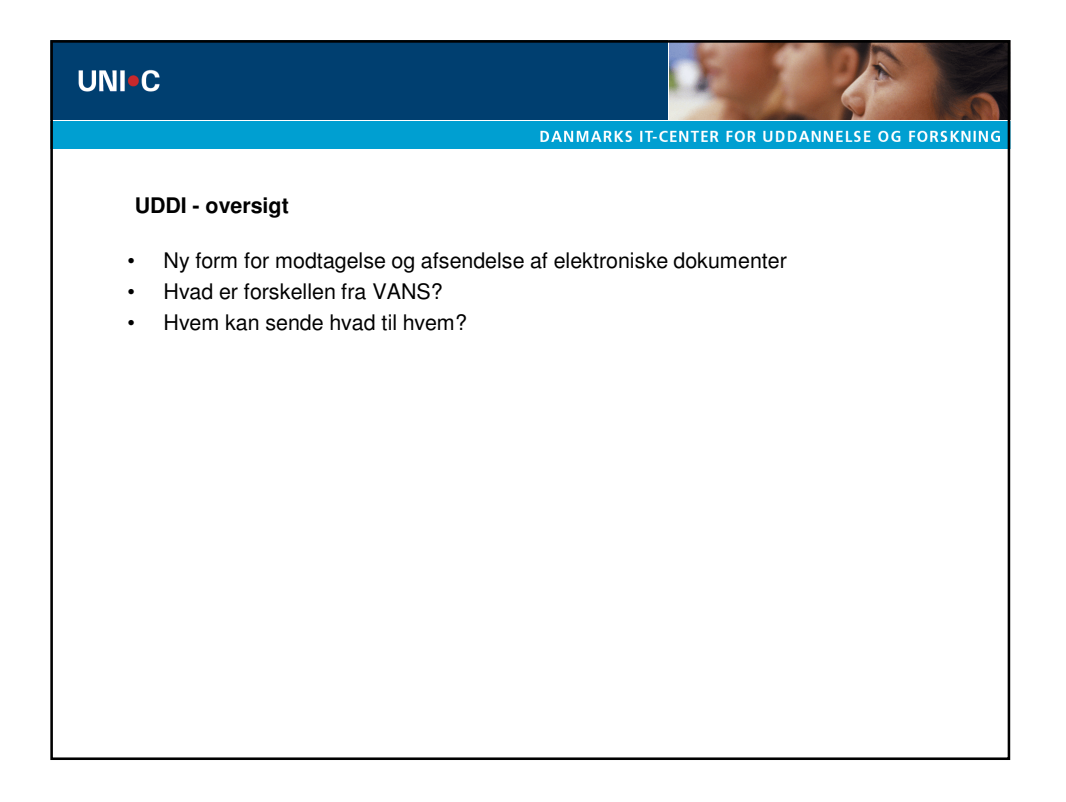

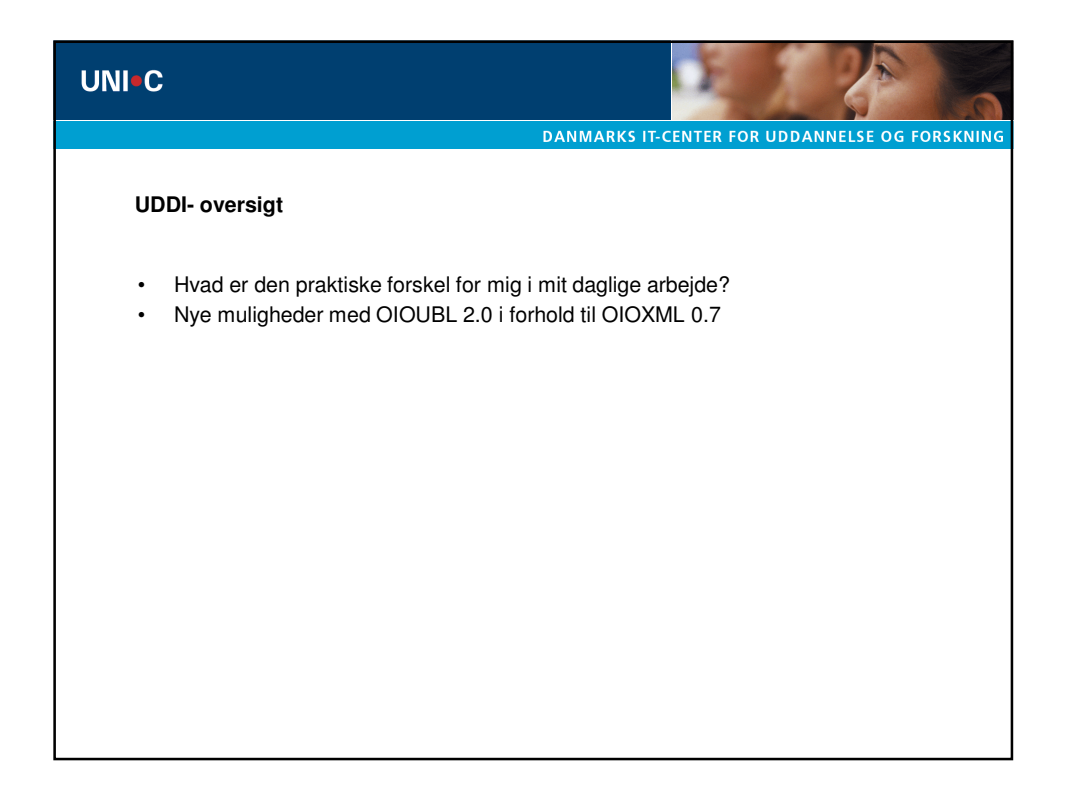

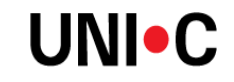

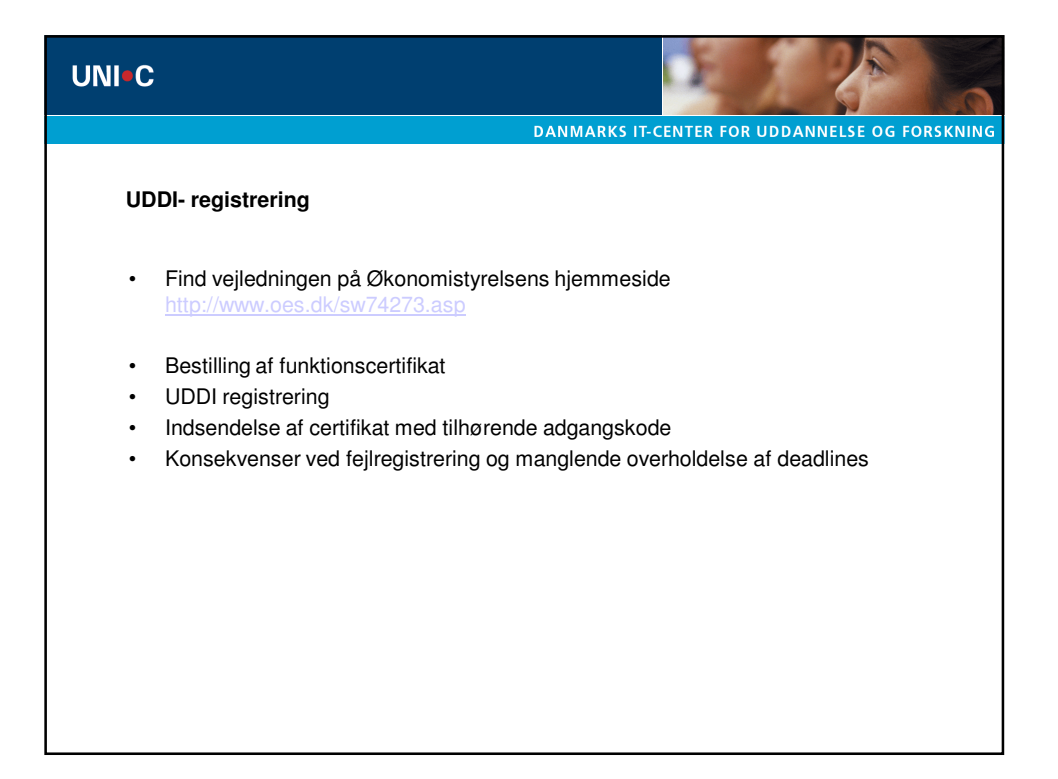

| UNI-C                                                                                                    |                                                |
|----------------------------------------------------------------------------------------------------|------------------------------------------------|
|                                                                                                    | DANMARKS IT-CENTER FOR UDDANNELSE OG FORSKNING |
| Funktionscertifikat                                                                                          |                                                |
| Log på DAN- ID                                                                                               |                                                |
| <ul> <li><u>https://danid.dk/export/sites/dk.danid.o</u></li> <li>Tryk "Opret funktionssignatur "</li> </ul> | c/da/erhverv/lra/                              |
| Husk at markere "Ja"                                                                                         |                                                |
|                                                                                                    |                                                |
| Offentliggørelse af signatur                                                                                 | ?                                              |
| Må signaturen placeres i en offentlig tilgængelig telefonbog<br>& Ja                                         | 2                                              |
| C Nej                                                                                                    |                                                |
| Annuller Opret funkt                                                                                         | onssignatur                                    |
|                                                                                                    |                                                |
|                                                                                                    |                                                |
|                                                                                                    |                                                |

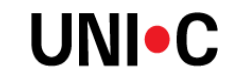

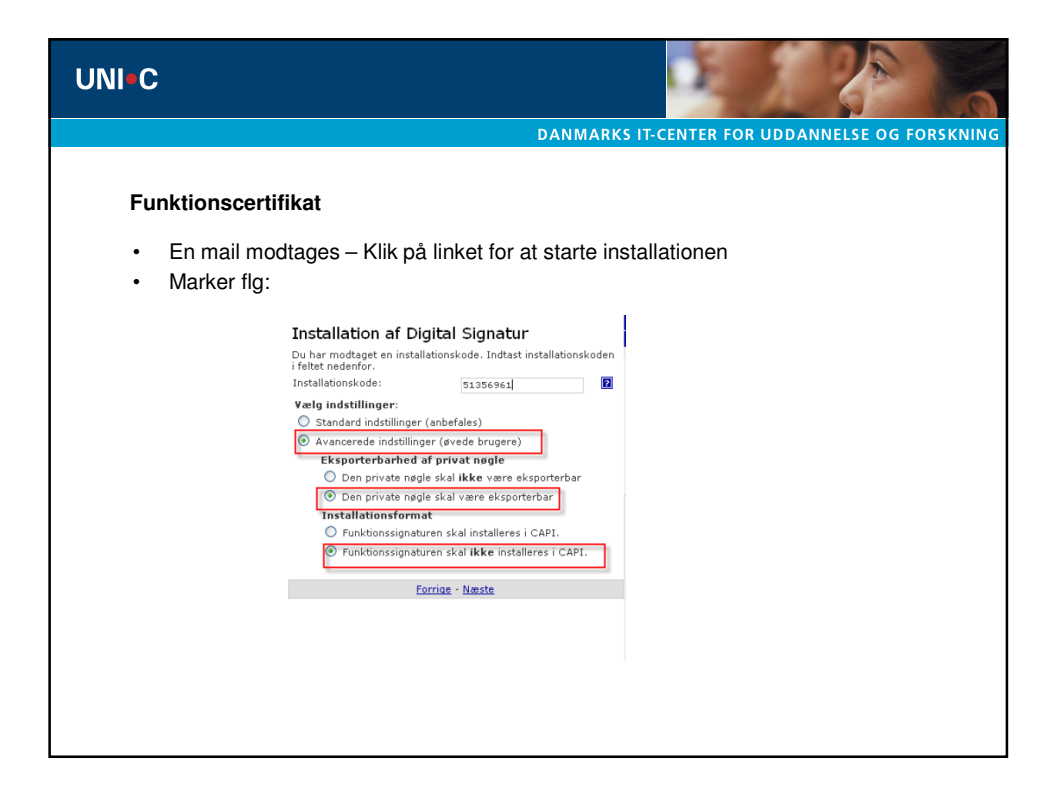

| UNI C                                                                                                    |                                                                                                    |
|----------------------------------------------------------------------------------------------------|----------------------------------------------------------------------------------------------------|
|                                                                                                    | DANMARKS IT-CENTER FOR UDDANNELSE OG FORSKNING                                                                                                    |
| <ul><li>Funktionscertifikat</li><li>Få vist oplysningerne fra cer</li></ul>                                                                                                    | tifikatet – kopier oplysninger til f.eks. Word                                                                                                    |
| Networkschluttinger       P         Networkschluttinger       P         Networkschluttinger | Certifikat       Image: Certifikati         Generati:       Detailer         Vis:       calle>         Felt       Vand         Bignaturalgottime       off a RSA         Bignaturalgottime       off a RSA </th |

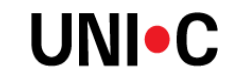

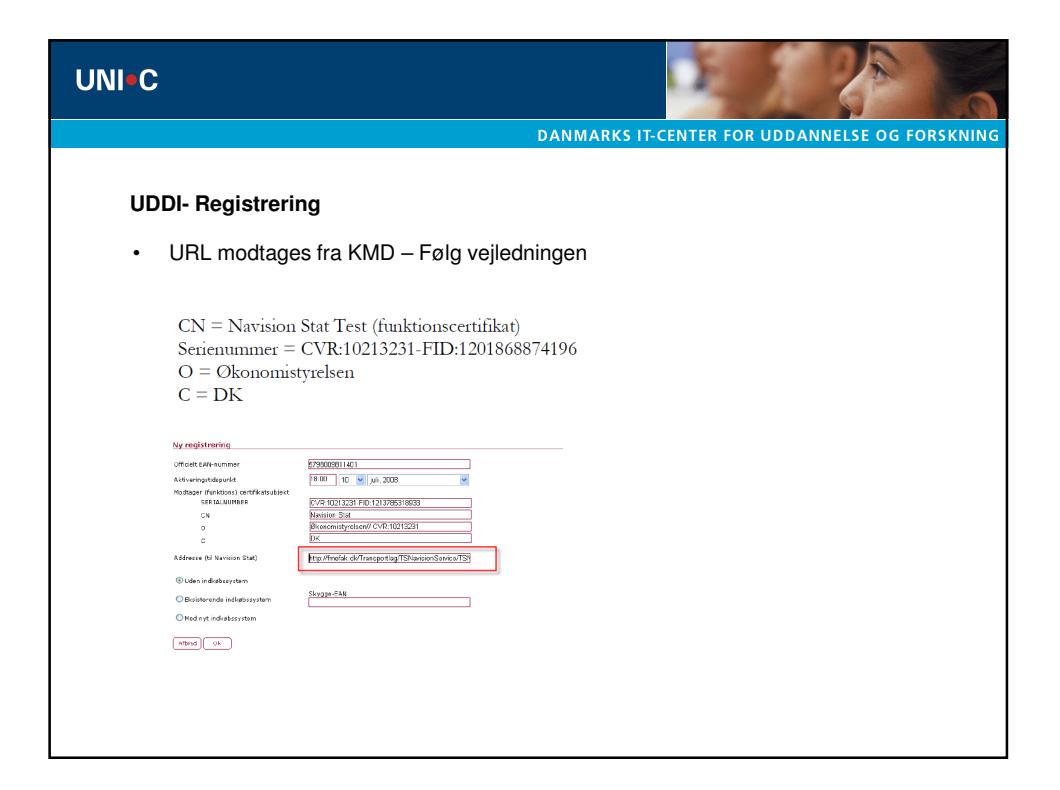

| UNI-C                                                                                                    |                                                 | DE J            | 20                  |
|----------------------------------------------------------------------------------------------------|-------------------------------------------------|-----------------|---------------------|
| UDDI- Registrering<br>• Uden indkøbssystem – Det g<br>nummer"<br>• Der markeres i "Uden indkøbs<br>Vredstoring<br>Vredstoring<br>Vredstori<br>Vredstori<br>Vredstori | DANMARKS IT-C<br>amle EAN- nummer ta<br>system" | enter for uddan | INELSE OG FORSKNING |
| ि fod ey i ródeðaryten<br>सर्वाल्यु िक                                                                                                    |                                                 |                 |                     |

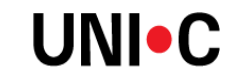

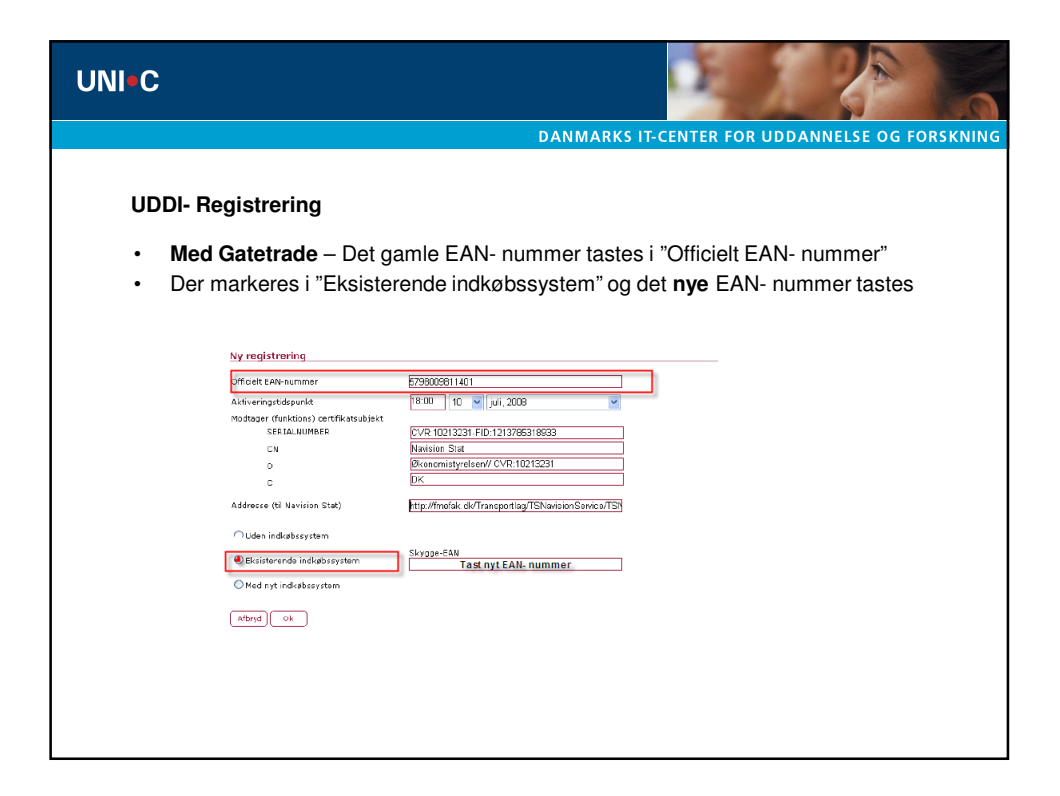

| UNI•C                                                                                                    |                                                                                                    |                                            |
|----------------------------------------------------------------------------------------------------|----------------------------------------------------------------------------------------------------|--------------------------------------------|
|                                                                                                    | DANM                                                                                                    | ARKS IT-CENTER FOR UDDANNELSE OG FORSKNING |
| <ul><li>UDDI- Registrer</li><li>Med Ibistic</li><li>Der markere</li></ul>                                                                              | <b>ring</b><br>– Det nye EAN- nummer tastes<br>es i "Uden indkøbssystem"                                                                                                    | i "Officielt EAN- nummer"                  |
| Ny registrering                                                                                                    | 9                                                                                                    |                                            |
| enfold Eake hum<br>A litikaring tabuu<br>no bagar (Privile<br>U<br>U<br>Addresse (B) Nori<br>C<br>O Uskvi Indiaka<br>G Bisisteranda i<br>Med nys India | ner E7290001401 Ad. To V jul. 2008 V International Advancements Advancements Verticate Advancements Verticate Advancements Verticate Advancements Verticate Advancements Verticate Verticate Advancements Verticate Verticate Vert | נ                                          |

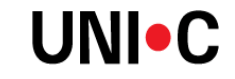

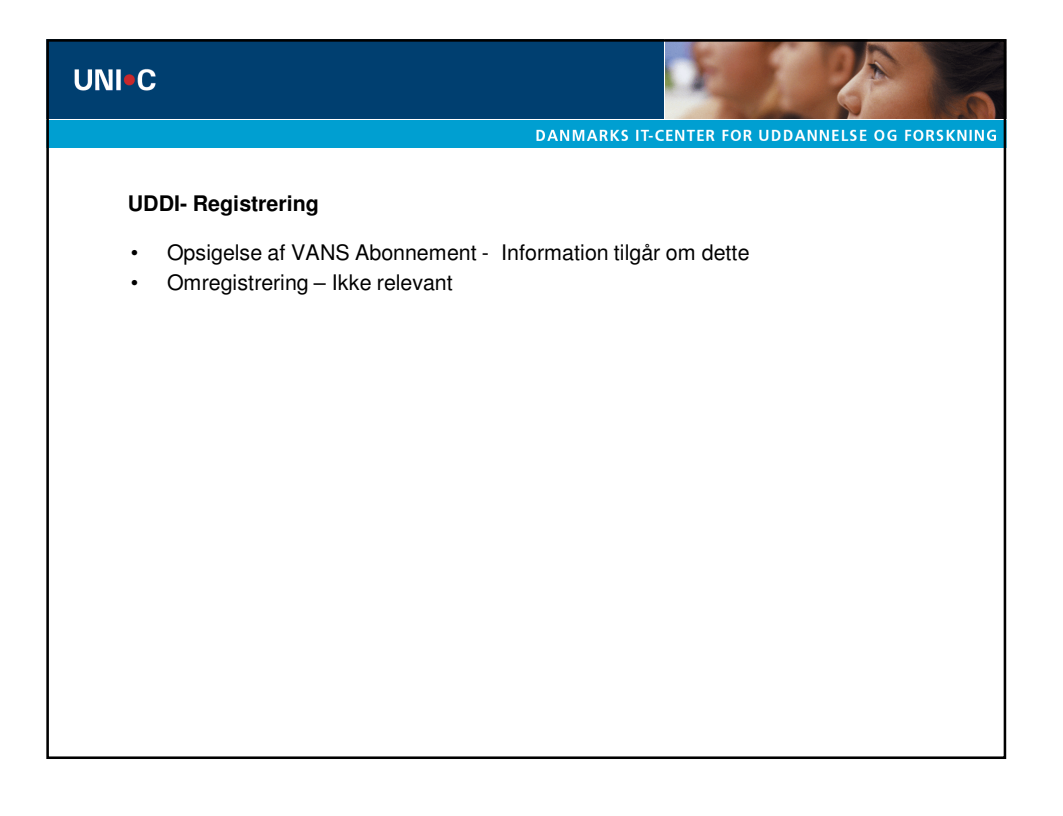

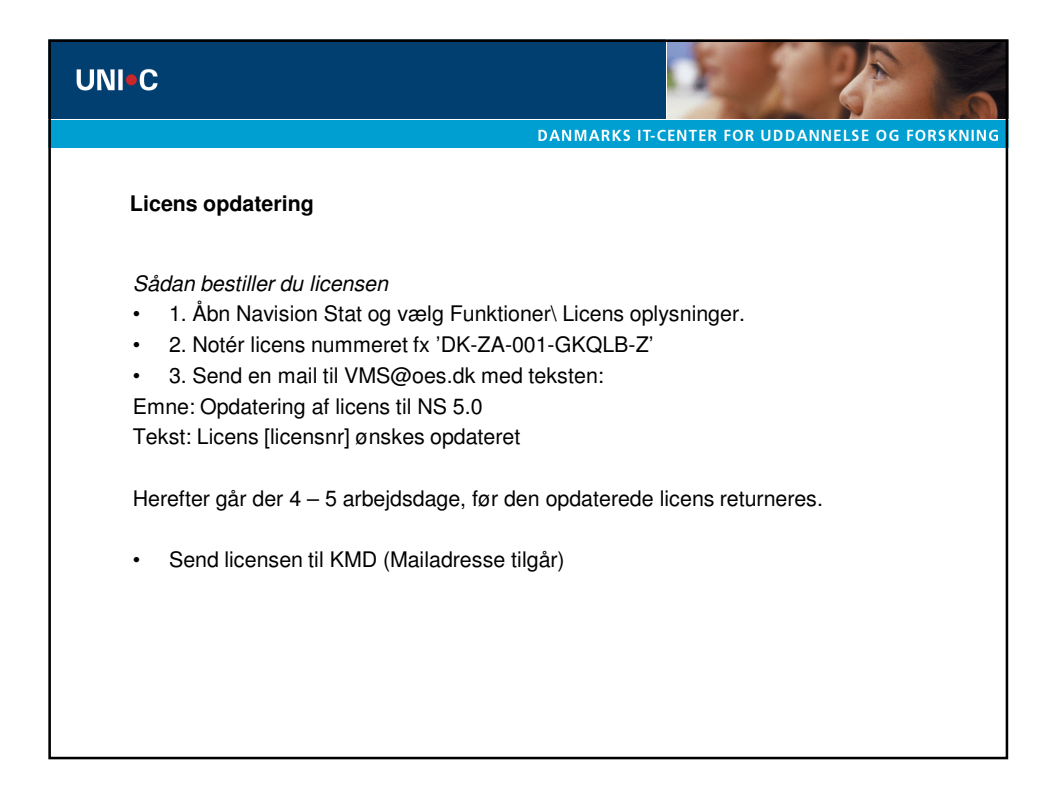

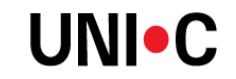

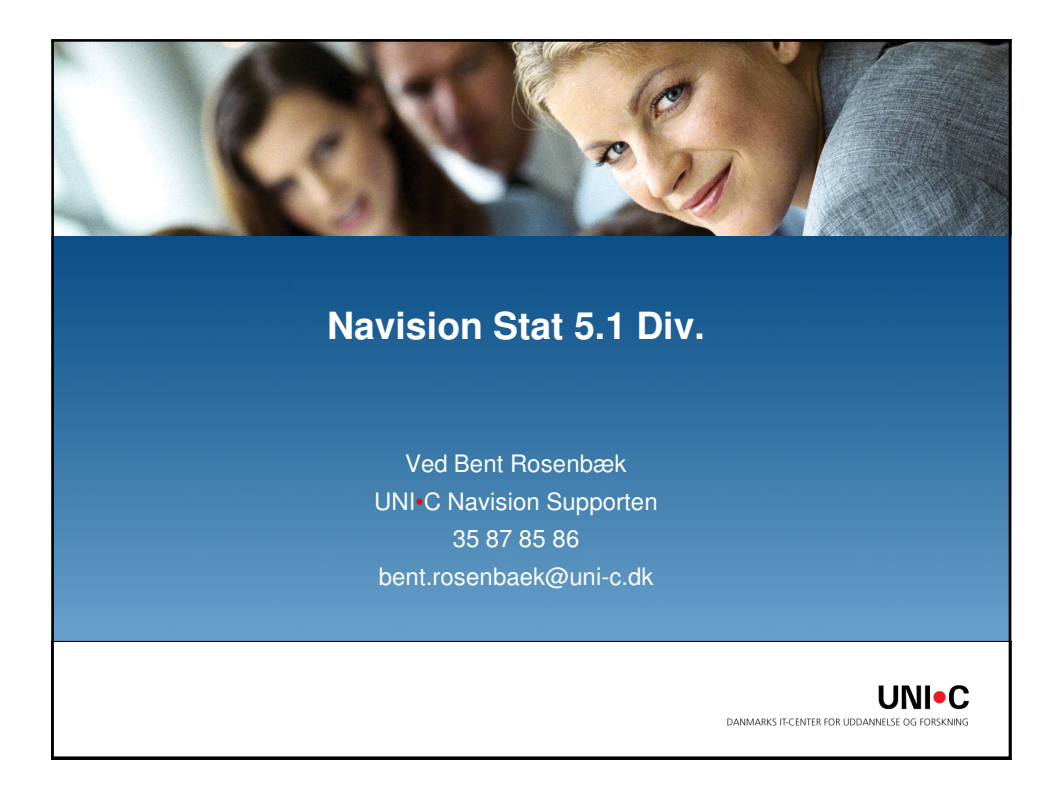

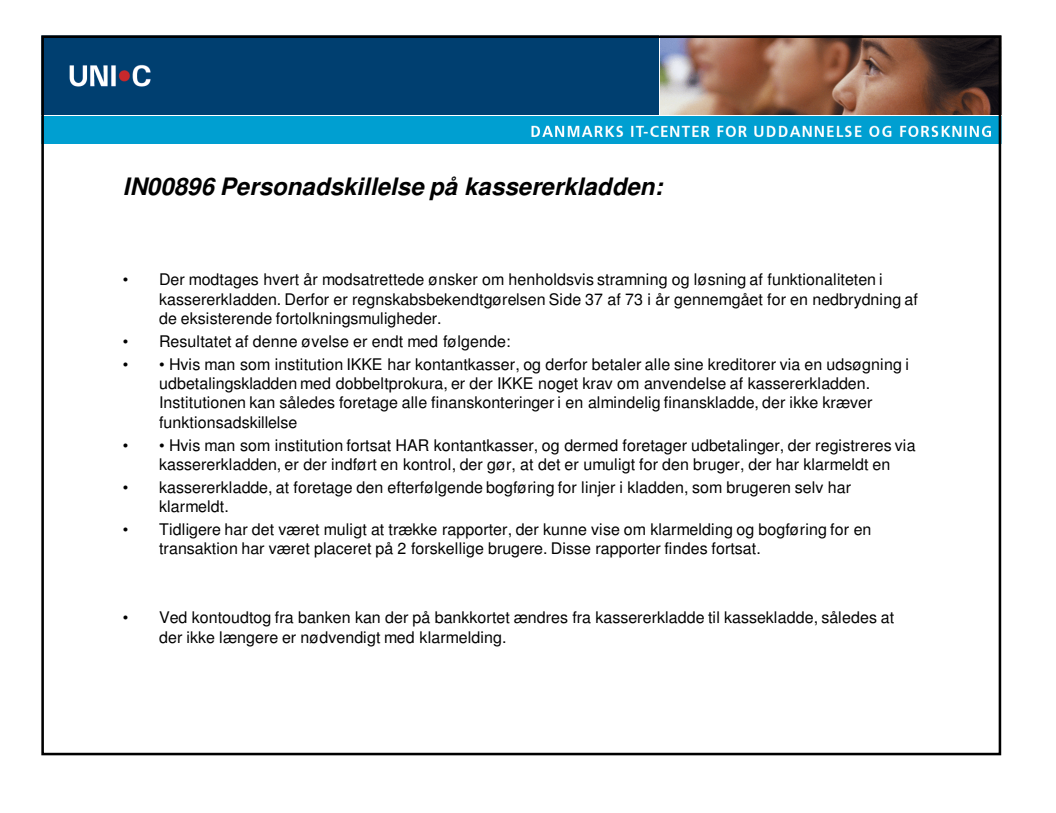

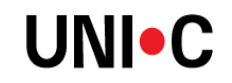

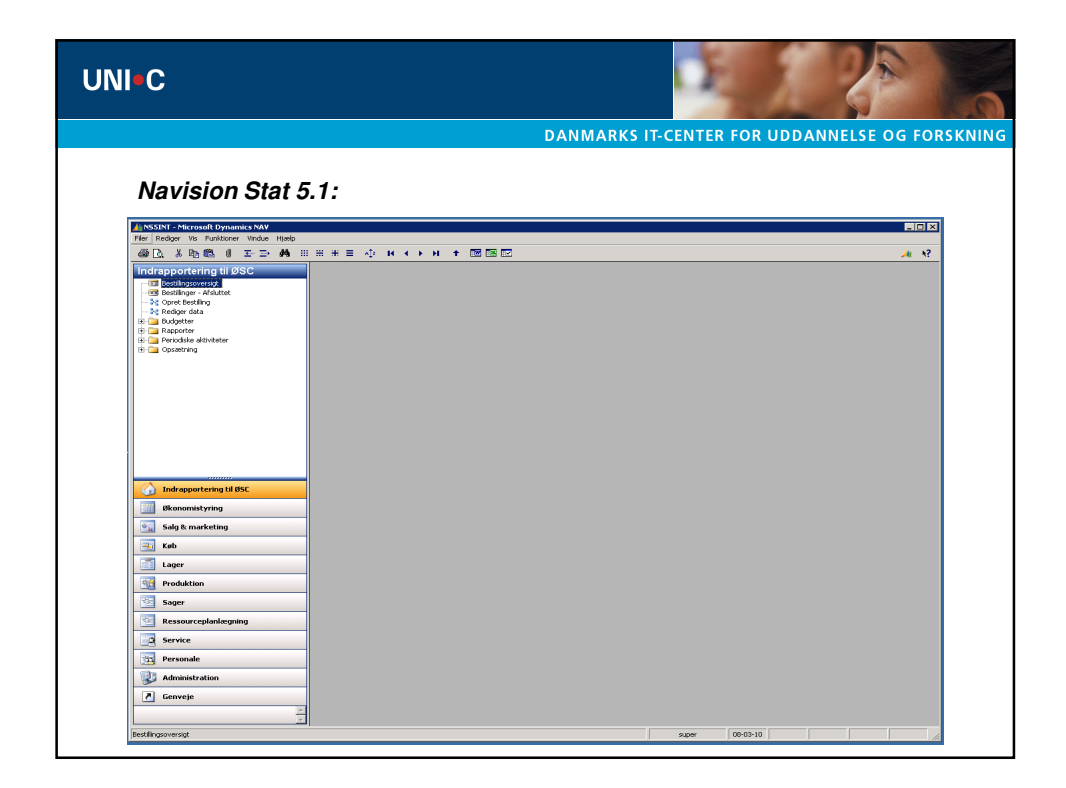

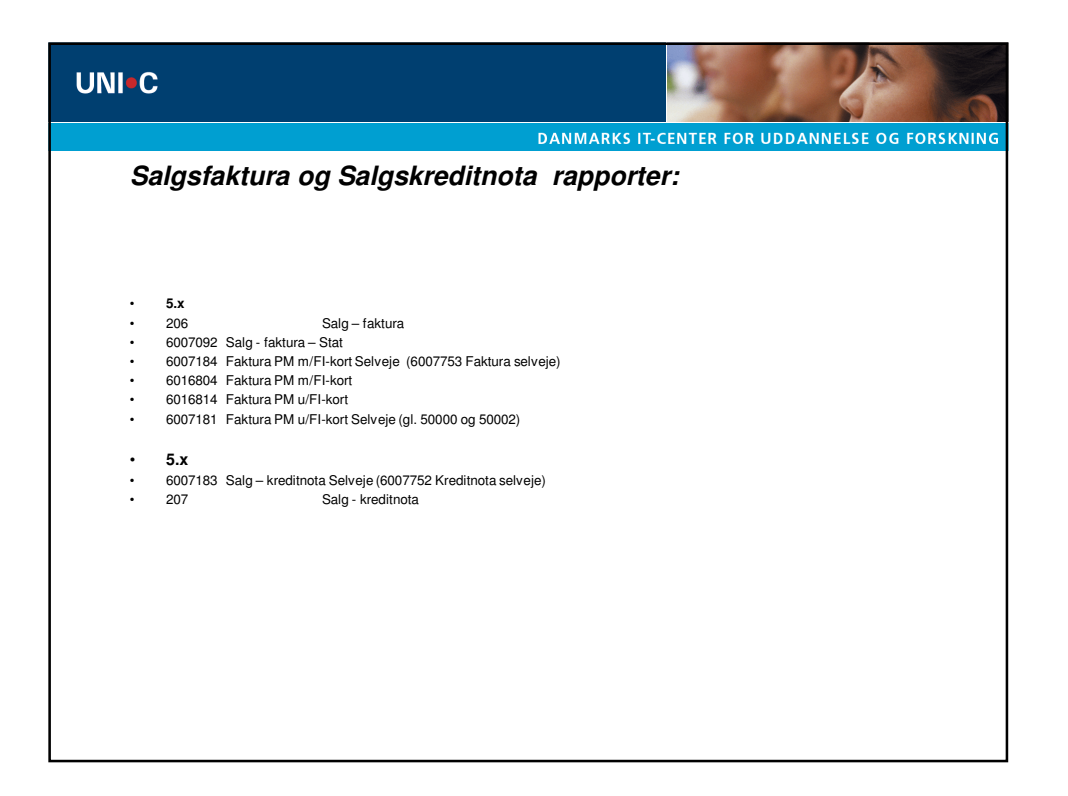

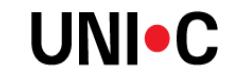
| UNI•C                             |                                                                |
|-----------------------------------|----------------------------------------------------------------|
|                                   | DANMARKS IT-CENTER FOR UDDANNELSE OG FORSKNING                 |
| Salgsfaktu                        | ra og Salgskreditnota rapporter opsætning:                     |
| <b>Gå til Admini</b><br>– Rapport | stration / Programopsætning / Salg & Marketing:<br>valg – Salg |
|                                   | RækkeføRapport-id Rapportnavn                                  |
|                                   | ▶ 1 6007184 Faktura PM m/FI-kort Selveje                       |
| Skift både f                      | or Faktura og Kreditnota                                       |

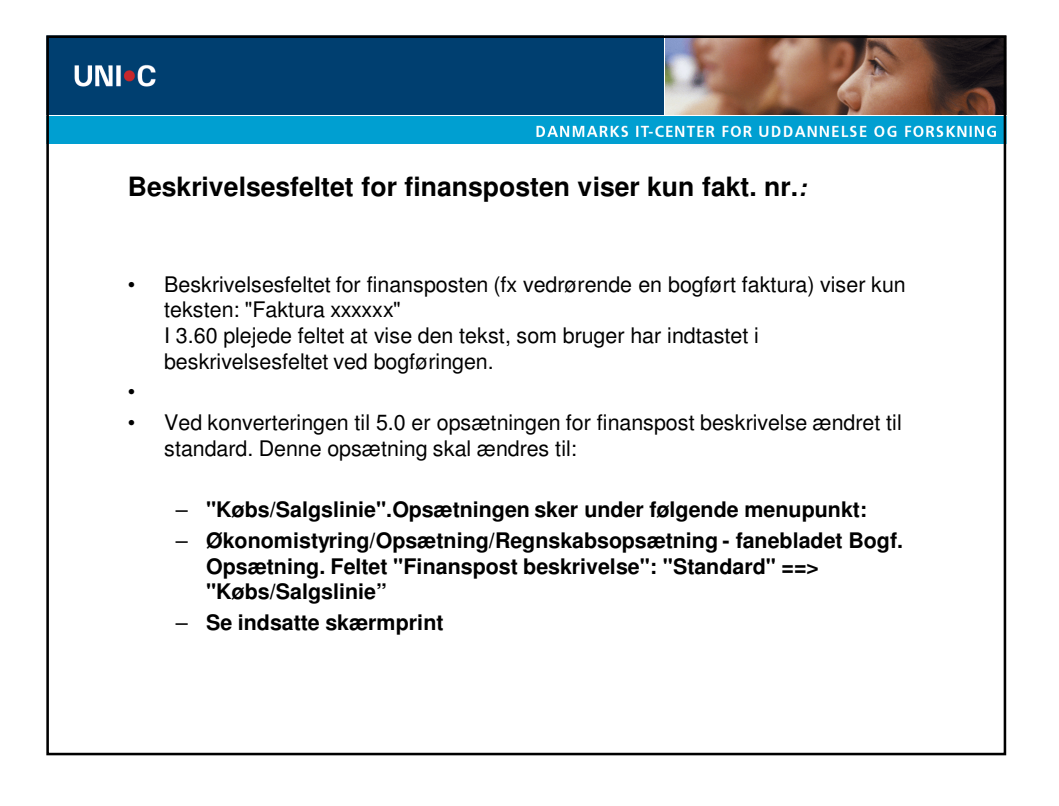

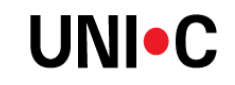

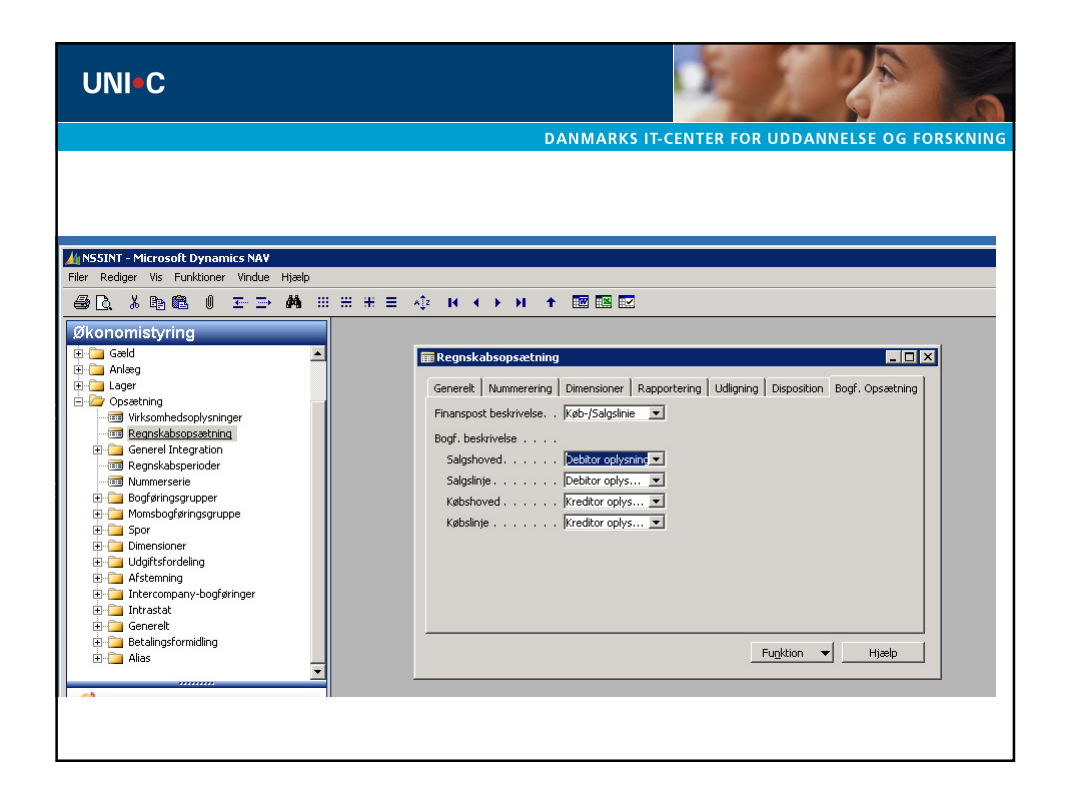

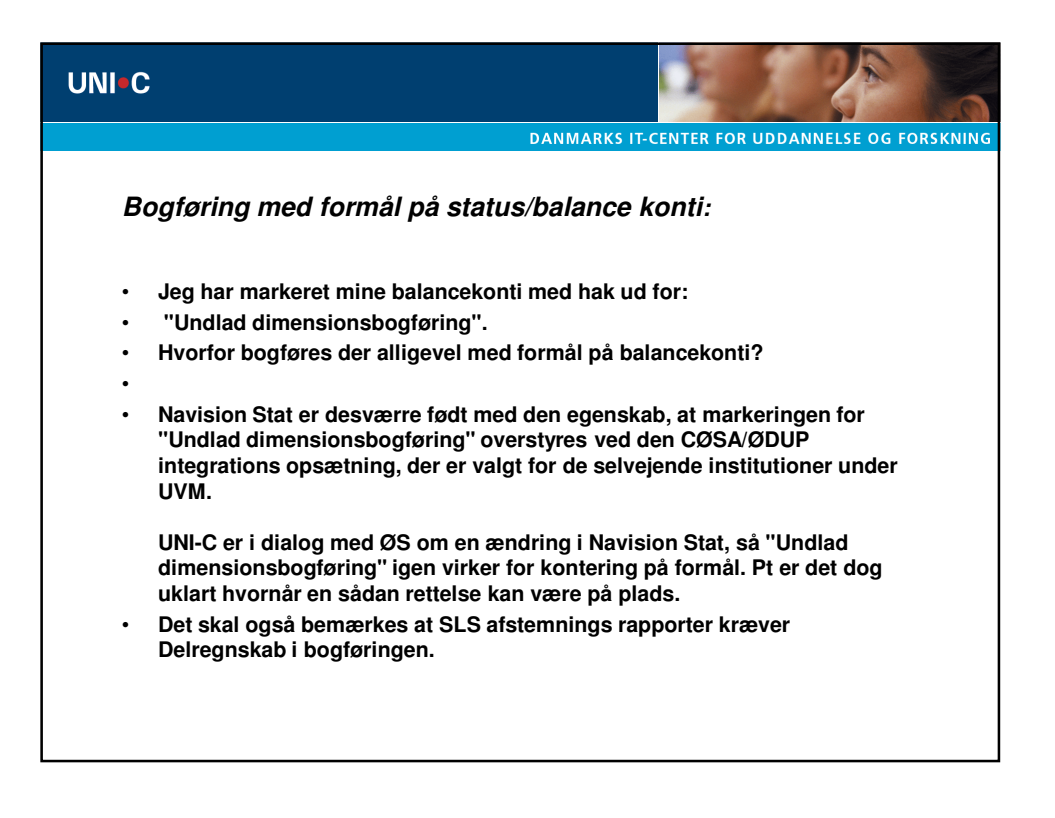

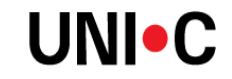

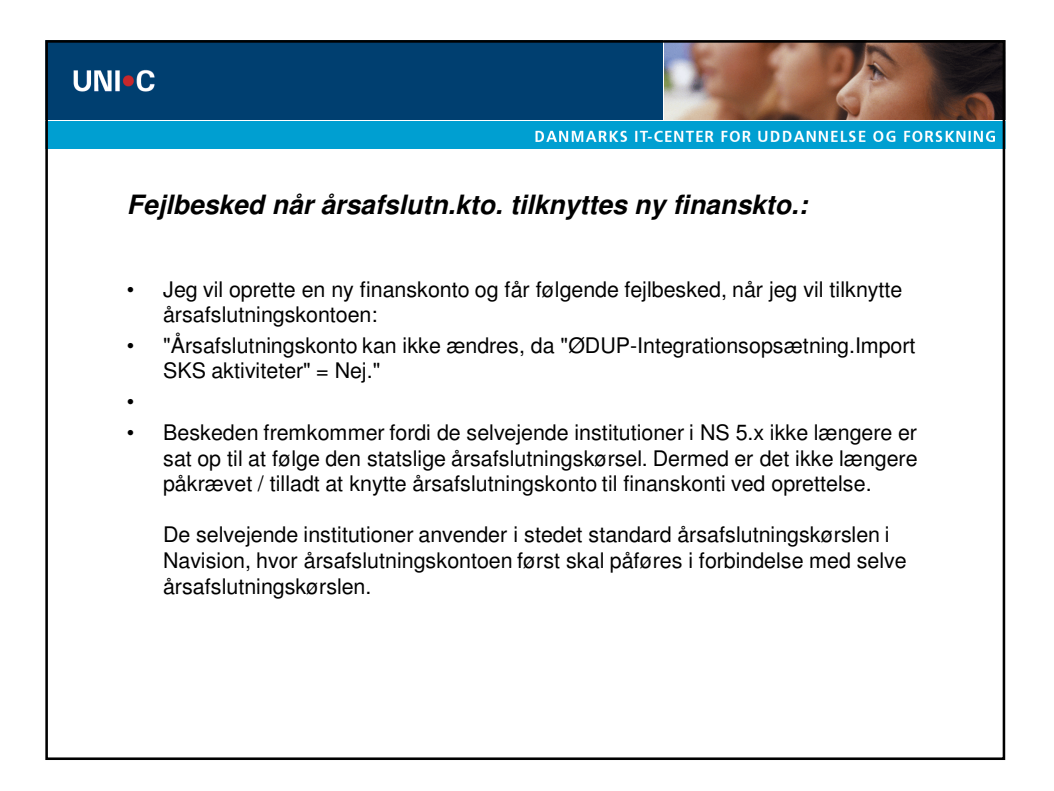

| UNI=C                                                                                                    |                                                                                                    |
|----------------------------------------------------------------------------------------------------|----------------------------------------------------------------------------------------------------|
|                                                                                                    | DANMARKS IT-CENTER FOR UDDANNELSE OG FORSKNING                                                                                                    |
| Image: Solution of the second second seco | * =        * *        * *        *        Image:          Indstillinger       Image:        *        *        *          Regnskabs&rets slutdato.       31-12-09       *        *        *          Finanskladdetype |

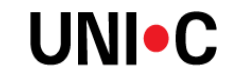

| UNI•C | ;                                                                             |                     |                     |                       |                    |                                                |
|-------|-------------------------------------------------------------------------------|---------------------|---------------------|-----------------------|--------------------|------------------------------------------------|
|       |                                                                               |                     |                     |                       |                    | DANMARKS IT-CENTER FOR UDDANNELSE OG FORSKNING |
| S     | er ikke                                                                       | e bud               | getta               | llene                 | i NS ve            | ed indlæsning fra Excel:                       |
| •     | Jeg ind<br>i Navis                                                            | dlæser<br>ion bu    | Excel               | regnear<br>t.         | k med bi           | udgettal til Navision 5.x men ser ikke tallene |
| •     | l Navis<br>indlæs                                                             | sion St<br>es til b | at 5.x e<br>oudget. | er der st             | rengere l          | krav til formatet af det Excel ark, der        |
| •     | For at<br>forud f                                                             | få det<br>or bud    | korrek<br>getlæg    | te forma<br>Ining i E | t anbefal<br>xcel. | es det, at man udlæser et budget fra NS 5.x    |
| •     | Bemæ                                                                          | rk ogs              | å at Na             | avision il            | kke acce           | pterer linier med enslydende kontostrenge:     |
| •     | Kan komme med denne fejl: "Du kan ikke indlæse de samme oplysninger to gange. |                     |                     |                       |                    |                                                |
| •     | Kombin                                                                        | ationen             | Finansk             | ontonr 🛙              | Dimensione         | r - Dato skal være entydig.                    |
| •     | Accepte                                                                       | res ikke            | :<br>Dim2           | Data                  | Polah              |                                                |
|       | 101110                                                                        | 1011                | 45                  | 010110                | 500                |                                                |
| •     | 101110                                                                        | 1011                | 45                  | 010110                | 750                |                                                |
| •     | Accepte<br>Finans                                                             | res:<br>Dim1        | Dim2                | Dato                  | Beløb              |                                                |
| •     | 101110                                                                        | 1011                | 45                  | 010110                | 500                |                                                |
| •     | 201120                                                                        | 1011                | 45                  | 010110                | 750                |                                                |

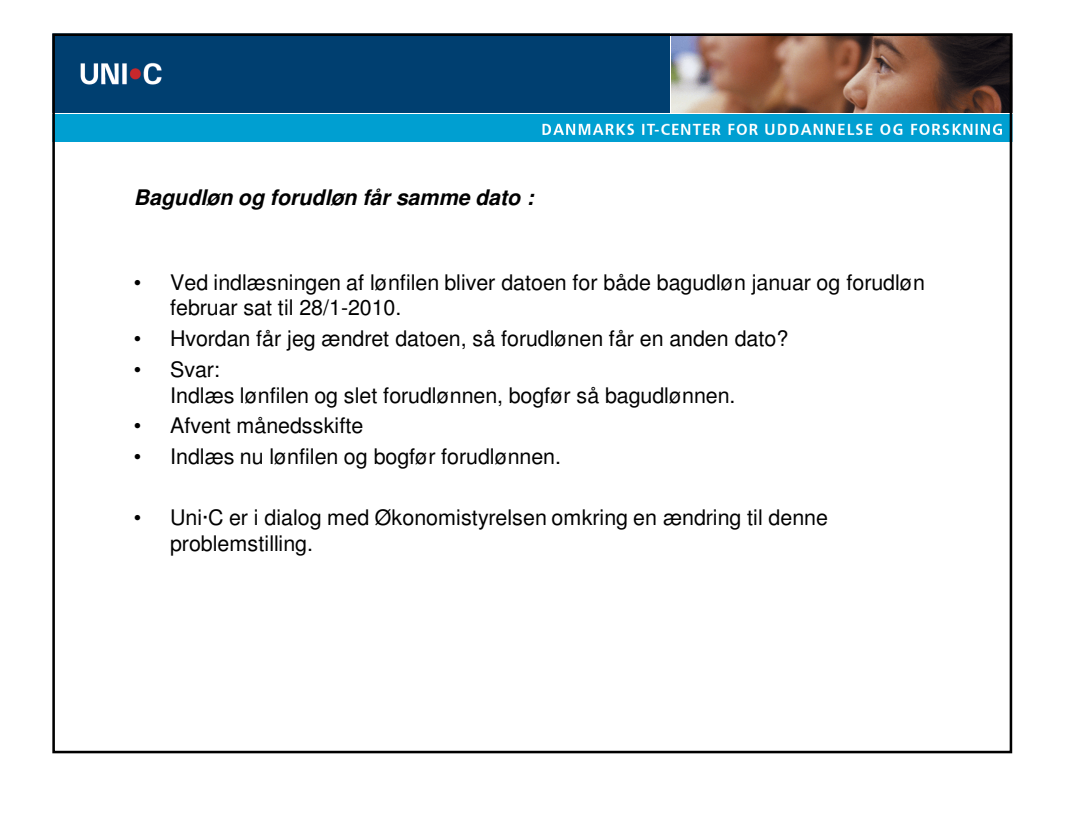

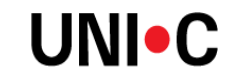

| DAMMARKS IT-C Diverse opsætninger :     Overskal ændres i opsætningen af kontrolrapporten til udbetalinger     Noter skal ændres i opsætningen af kontrolrapporten til udbetalinger     Noter skal ændres i opsætningen af kontrolrapporten til udbetalinger     Noter skal ændres i opsætningen af kontrolrapporten til udbetalinger     Noter skal ændres i opsætningen af kontrolrapporten til udbetalinger     Noter skal ændres i opsætningen af kontrolrapporten til udbetalinger     Noter skal ændres i opsætningen af kontrolrapporten til udbetalinger     Noter skal ændres i opsætningen af kontrolrapporten til udbetalinger     Noter skal ændres i opsætningen af kontrolrapporten til udbetalinger     Noter skal ændres i opsætningen af kontrolrapporten til udbetalinger     Noter skal ændres i opsætningen af kontrolrapporten til udbetalinger     Noter skal ændres i opsætningen af kontrolrapporten til udbetalinger     Noter skal ændres i opsætningen af kontrolrapporten til udbetalinger     Noter skal ændres i opsætningen af kontrolrapporten til udbetalinger     Noter skal ændres i opsætningen af kontrolrapporten i i udbetalinger     Noter skal ændres i opsætningen af kontrolrapporten i udbetalinger     Noter skal ændres i opsætningen af kontrolrapporten i udbetalinger     Noter skal ændres i opsætningen af kontrolrapporten i udbetalinger     Noter skal ændres i opsætningen af kontrolrapporten i udbetalinger     Noter skal ændres i udbetalinger     Noter skal ændres i udbetalinger     | 1.1                           |                                      |
|----------------------------------------------------------------------------------------------------|-------------------------------|--------------------------------------|
|                                                                                                    | T-CENTER FOR UD               | DDANNELSE OG FORSKN                  |
| <ul> <li>Ber skal ændres i opsætningen af kontrolrapporten til udbetalinger</li> <li>Struttersetter skal ændres i opsætningen af kontrolrapporten til udbetalinger</li> <li>Struttersettersetter i skal ændres i skal ændre</li> <li>Struttersettersetter i skal ændres i skal ændre</li> <li>Struttersettersettersetter</li> <li>Struttersettersettetsettersettersettersettersettersettersettersettersettersetter</li></ul>              |                               |                                      |
| SSN1 - Microsoft Dynamics NV         Redger Vie Funktioner Vindue Hiele         ▲ # Bit 1 = 1 → A         ▲ # Bit 1 = 1 → A         ▲ # Bit 1 = 1 → A         ■ General Language         ● Software         ● Software         ● Software         ● Bit 1 = 1 → A         ● Software         ● Software         ● S                                                                                                    | ngskladden:                   |                                      |
| Rodger Mite Funktioner Vinder Hields                                                                                                    |                               |                                      |
| Operating<br>Operating<br>Operating                                                                                                    |                               |                                      |
| Gonomistyring         Construction         Construction                                                                                                    |                               |                                      |
| Bioner Autobioteche Sealence MASSER ASSERD     Source Masser Masser     |                               |                                      |
| Bolerinder     Devertain Indextangelade indextanger     Devertain Indextangelade indextangelade indextangelade     Devertain Indextangelade indextangelade indextangelade     Devertain Indextangelade indextangelade indextangelade     Devertain Indextangelade indextangelade indextangelade     Devertain Indextangelade     Devertain Indextangelade     Devertain     | Formular-id Formularnavn      | Kontrolrapport-id Kontrolrapportnavn |
| Okonomistyring / Opsætning / Generelt / Kladdetyper:     Okonomistyring / Opsætning / Generelt / Kladdetyper:     Evt. Vis / Vis kolonner                                                                                                    | 255 Indbetaingskladde         | 2 Finanskladde - kontrol 🔺           |
| Soor Kasseer Kasseer Kass     | 610 IC-finanskladde           | 2 Finanskladde - kontrol             |
| Monasoner     MASSERE Kasserer KASSERE KASSER KASSER      | 39 Finanskladde               | 6007091 Finanskladde - kontrol m. n  |
| Okonomistyring / Opsætning / Generelt / Kladdetyper:     Evt. Vis / Vis kolonner                                                                                                    | 6006950 Kassererkladde        | 2 Finanskladde - kontrol             |
| Okonomistyring / Opsætning / Generelt / Kladdetyper:     Evt. Vis / Vis kolonner                                                                                                    | 254 Købskladde                | 2 Finanskladde - kontrol             |
| State State | 39 Finanskadde                | 2 Finanskadde - kontrol              |
| Okonomistyring / Opsætning / Generelt / Kladdetyper:     Evt. Vis / Vis kolonner                                                                                                    | 253 Salaskladde               | 2 Finanskladde - Kontrol             |
| Konomistyring / Opsætning / Generelt / Kladdetyper:     Evt. Vis / Vis kolonner                                                                                                    | 6016850 Lidbetalingskladde PM | 6016802 Einanskladde - kontrol PM    |
| Økonomistyring / Opsætning / Generelt / Kladdetyper:     Evt. Vis / Vis kolonner                                                                                                    | 39 Finanskladde               | 2 Finanskladde - kontrol 💌           |
| Monardyweetober     Konnardyweetober     Konna     |                               | •                                    |
| Økonomistyring / Opsætning / Generelt / Kladdetyper:     Evt. Vis / Vis kolonner                                                                                                    |                               | <b>T T T T T T T T T T</b>           |
| Økonomistyring / Opsætning / Generelt / Kladdetyper:     Evt. Vis / Vis kolonner                                                                                                    |                               | The Litest                           |
| <ul> <li>Økonomistyring / Opsætning / Generelt / Kladdetyper:</li> <li>Evt. Vis / Vis kolonner</li> </ul>                                                                                                    |                               |                                      |
| <ul> <li>Økonomistyring / Opsætning / Generelt / Kladdetyper:</li> <li>Evt. Vis / Vis kolonner</li> </ul>                                                                                                    |                               |                                      |
| Evt. Vis / Vis kolonner                                                                                                    |                               |                                      |
| EVI. VIS / VIS KOIONNER                                                                                                    |                               |                                      |
|                                                                                                    |                               |                                      |
| <ul> <li>Gå til kontrolrapport- id og ændre fra 50008 til 6016802</li> </ul>                                                                                                    |                               |                                      |

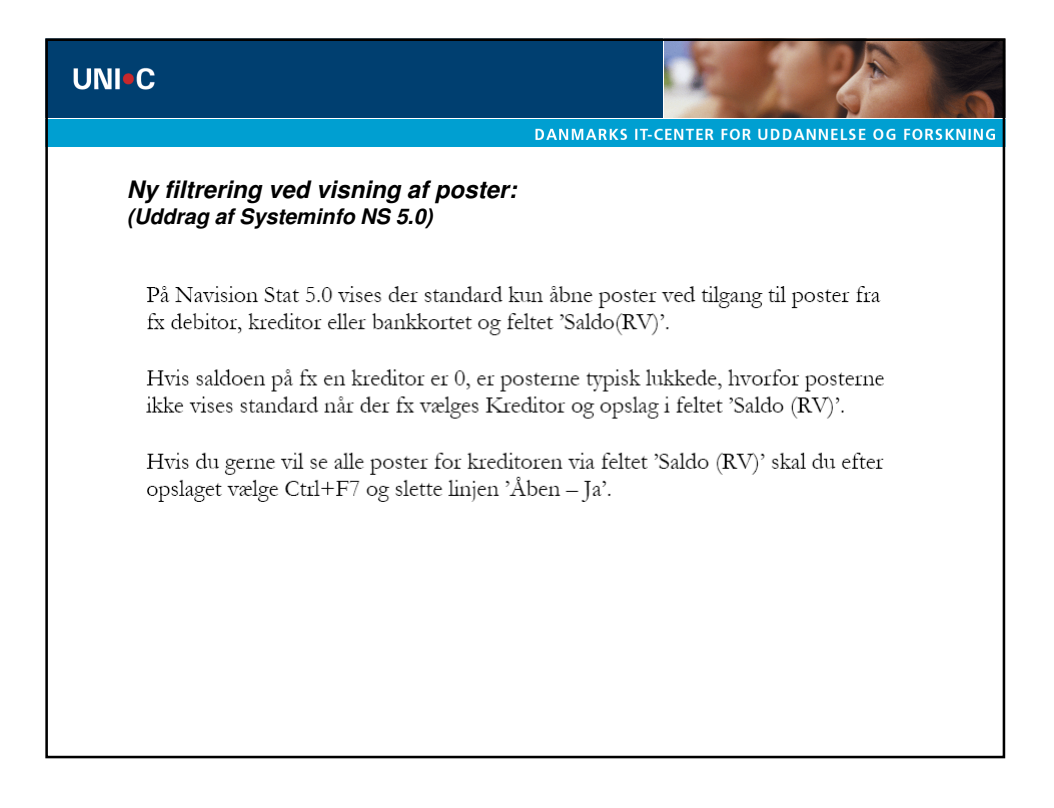

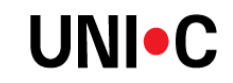

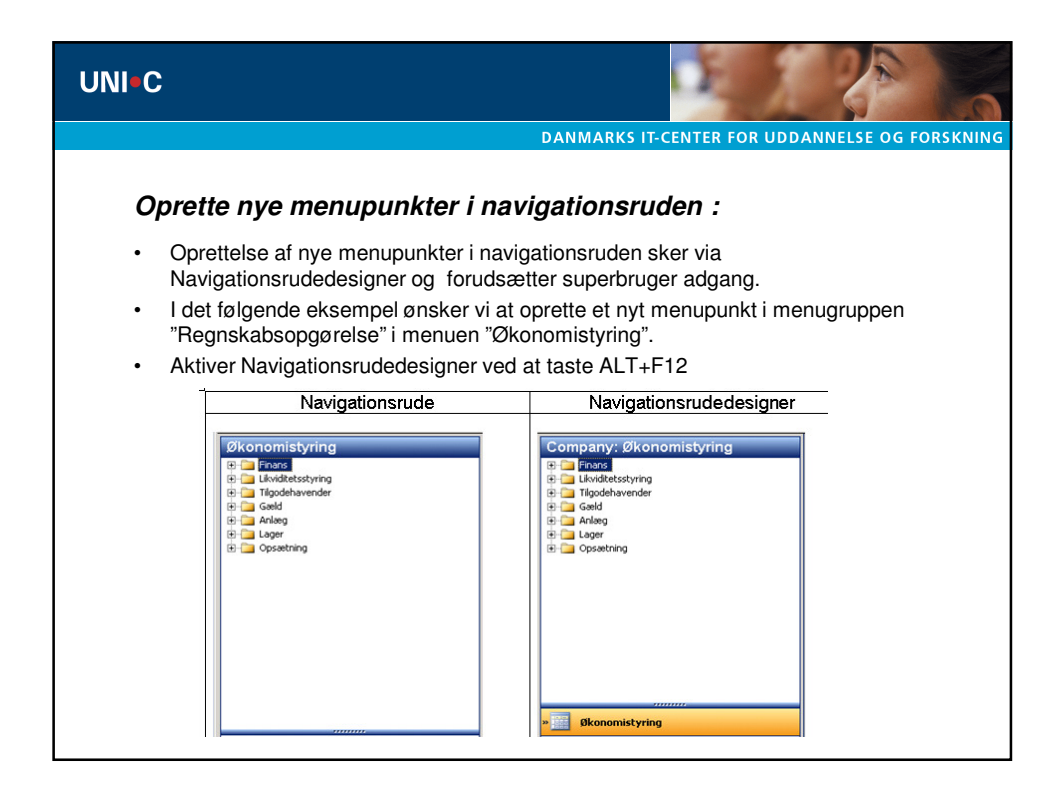

| UNI C                                                             |                                                                                                    |                                                                                                    |
|-------------------------------------------------------------------|----------------------------------------------------------------------------------------------------|----------------------------------------------------------------------------------------------------|
|                                                                   | DAI                                                                                                    | NMARKS IT-CENTER FOR UDDANNELSE OG FORSKNING                                                                                                    |
| Find den menugruppe, hvor mer<br>tilfældigt sted i menugruppen. D | nupunktet s<br>Ju får dette                                                                                                    | skal oprettes og højreklik et<br>e billede frem:                                                                                                    |
| Company: River                                                    | omisturing                                                                                                    |                                                                                                    |
| Company: Poortive Kont                                            | omistyring<br>consoler<br>Opertempunkt<br>Indsæt menupunkter<br>Sindsæt menupunkter<br>Sindsæt<br>Siet<br>Omdøb<br>Flyt ned<br>Clip<br>Kopiér<br>Egenskaber<br>Onsbalance | Insert<br>Shift-Hisert<br>CitH-Insert<br>Delete<br>F2<br>CitH-Shift-Up<br>CitH-Shift-Hown<br>CitH-Shift-Hown<br>CitH-Shift-Hown<br>CitH-Shift-Hown<br>CitH-K<br>CitH-C<br>Alk-Enter |
| Vælg "opret menupunkt"                                            |                                                                                                    |                                                                                                    |

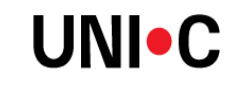

| UNI-C                                                                                                    |                                                                                                    |
|----------------------------------------------------------------------------------------------------|----------------------------------------------------------------------------------------------------|
|                                                                                                    | DANMARKS IT-CENTER FOR UDDANNELSE OG FORSKNING                                                                                                    |
| <ul> <li>Vi ønsker at oprett</li> <li>I feltet Objekttype v<br/>tastes F6 for at få<br/>oversigten og klik p<br/>felter:</li> </ul> | Opret vare         Objekt:d         CaptionML         Cox         Annuler         Hjælp         e menupunkt til rapport id 6007192 momspostoversigt.         vælges derfor "report" som vist på billedet. I feltet Objekt-id<br>liste med mulige rapporter. Find den nævnte rapport i<br>på "OK". Klik herefter på "pil ned" hvilket udfylder de sidste to         pettvare         pettvare |
| Ob<br>Tite<br>Car                                                                                                    | jekt-id Monspostoversigt<br>el Monspostoversigt<br>ptionML DANMonspostoversigt                                                                                                    |
| <ul><li>Klik på "OK" og den va</li><li>Denne ændring vil gæl</li></ul>                                                              | llgte rapport fremgår nu i menugruppen.<br>Ide for alle brugere der normalt har adgang til denne menugruppe.                                                                                                    |

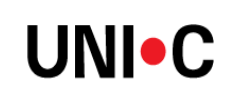

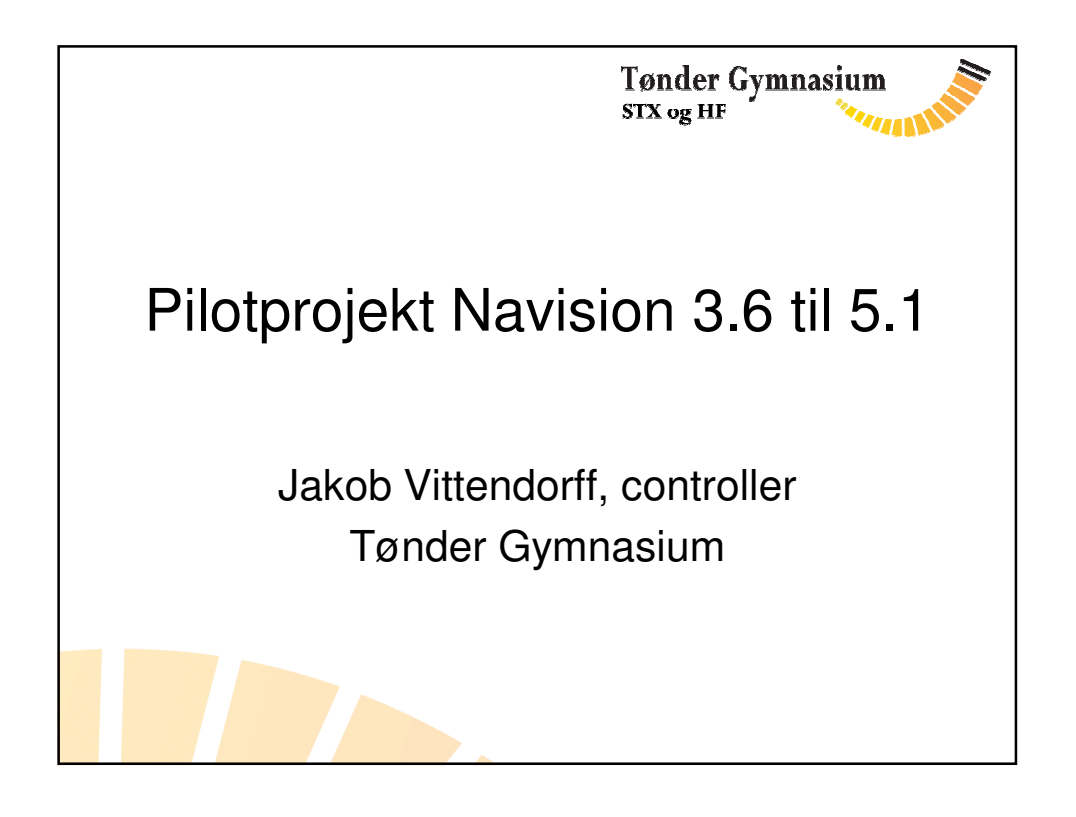

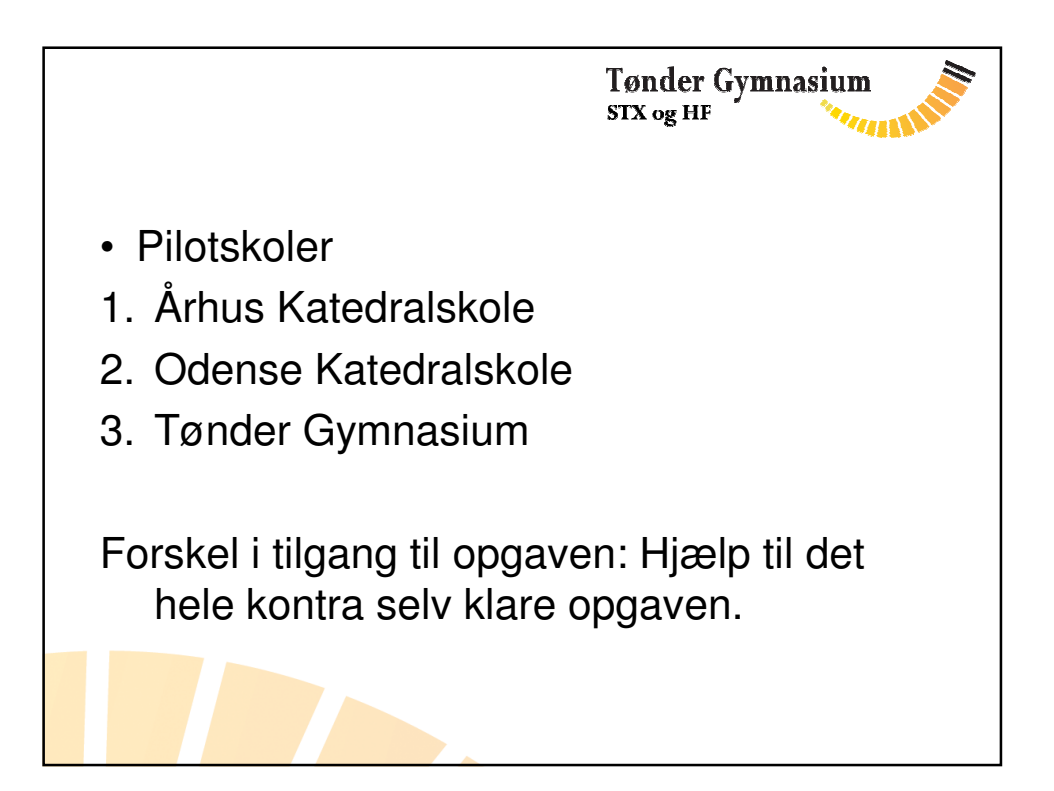

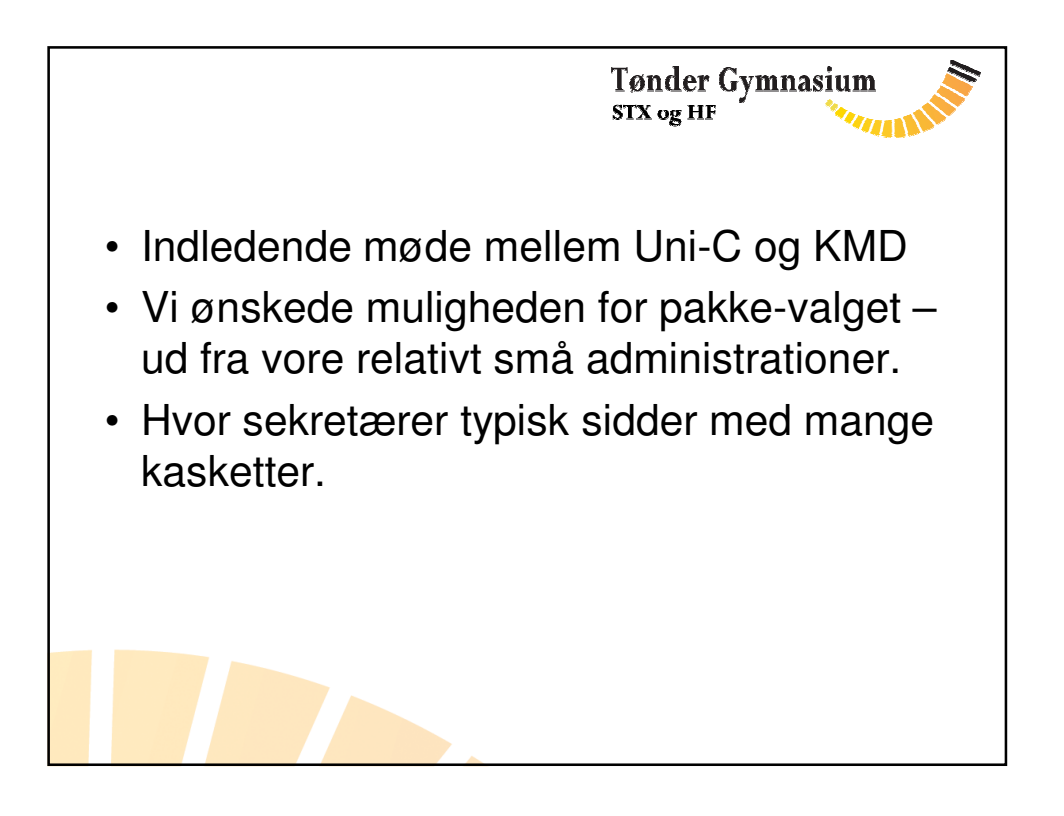

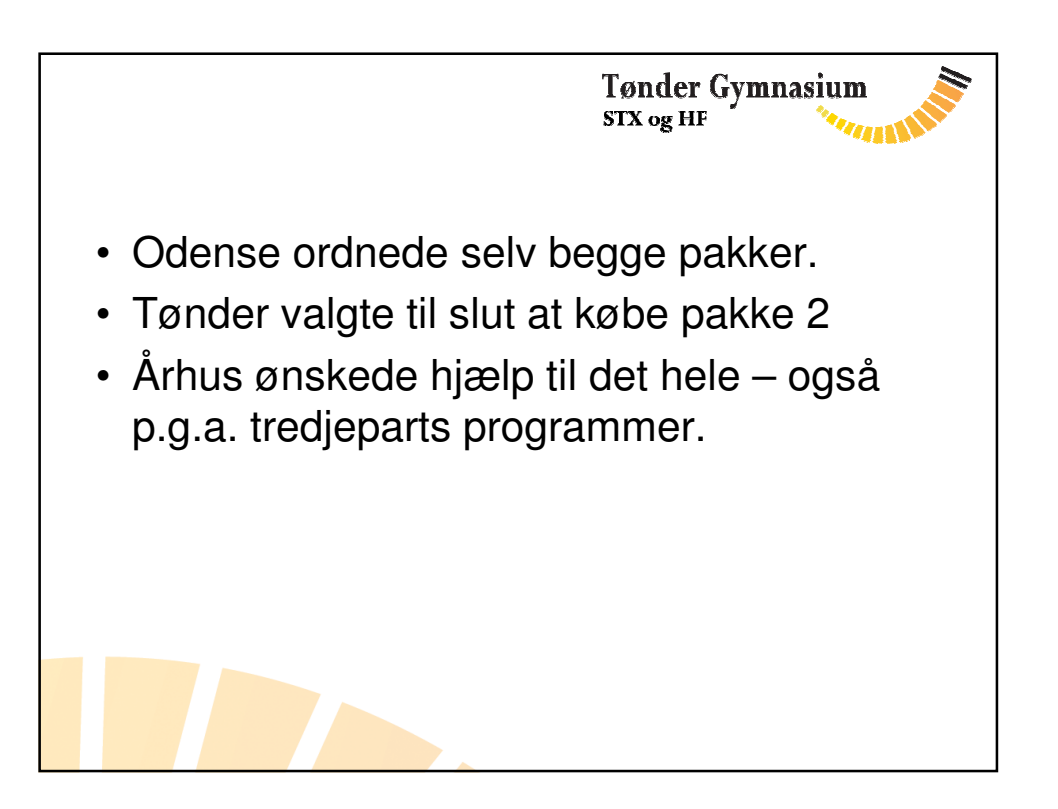

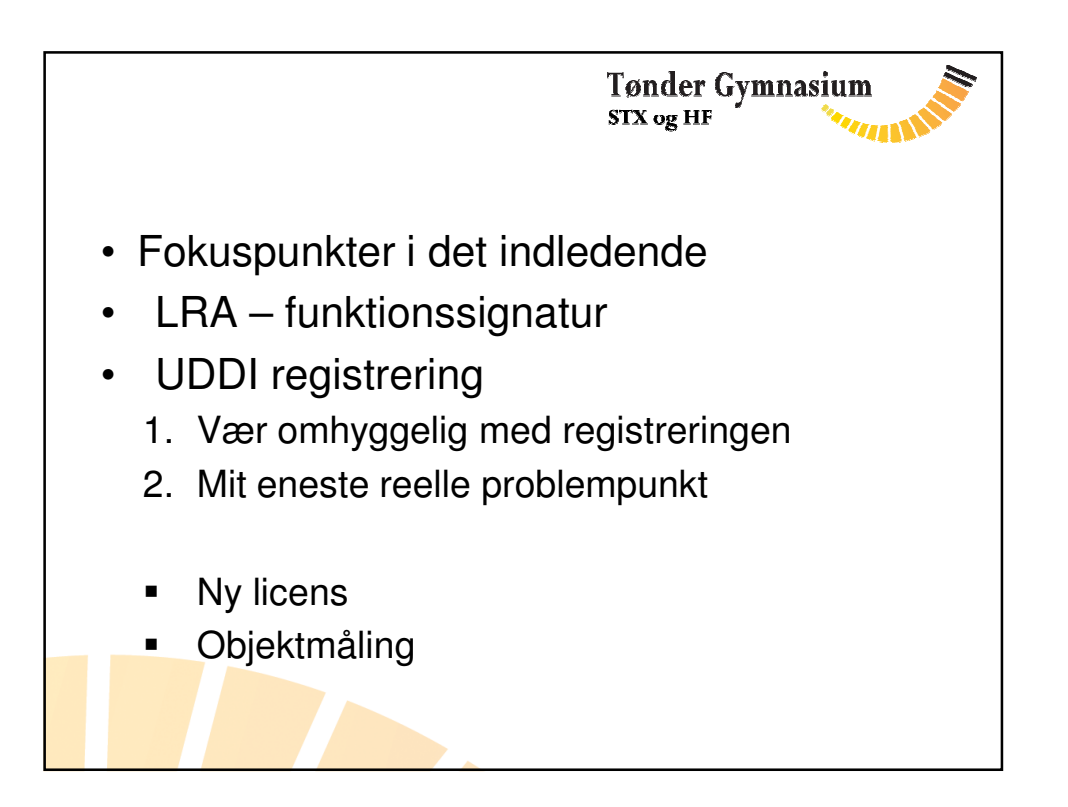

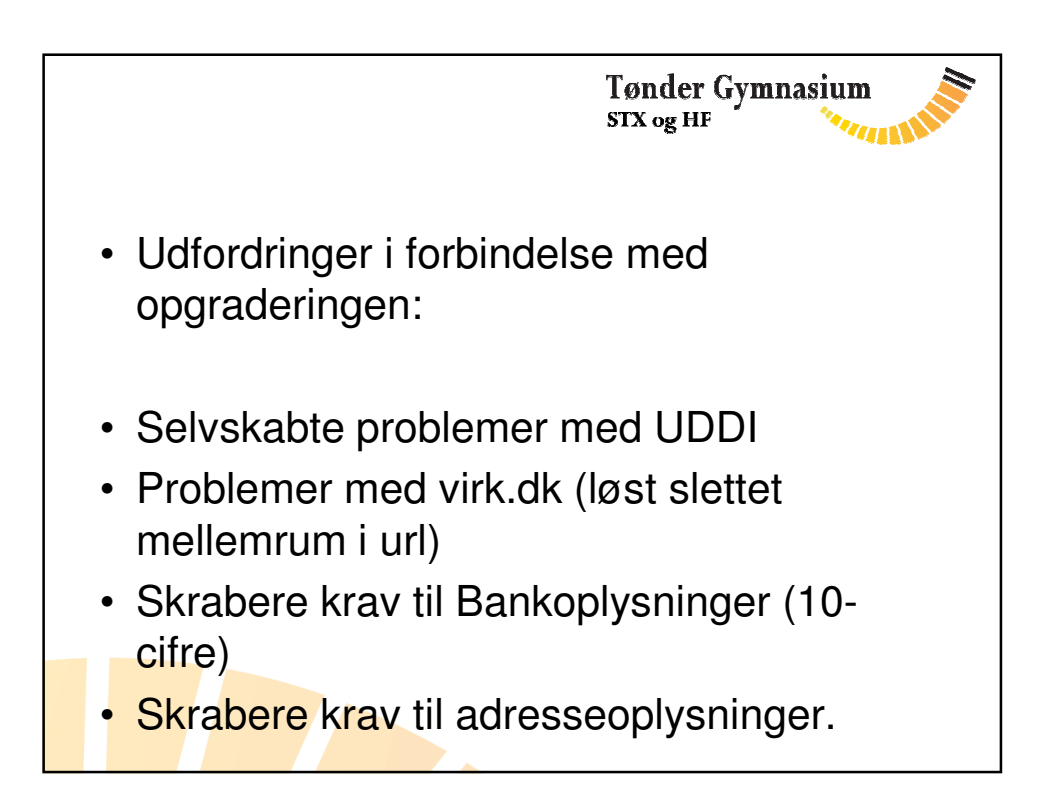

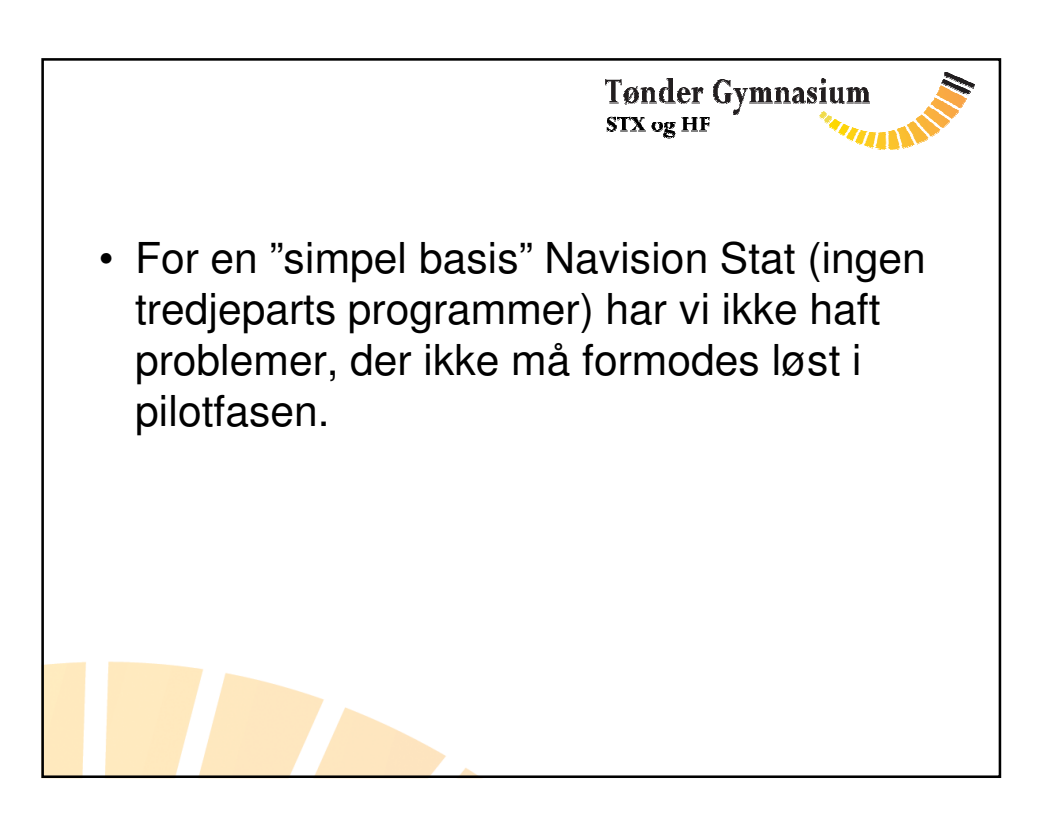

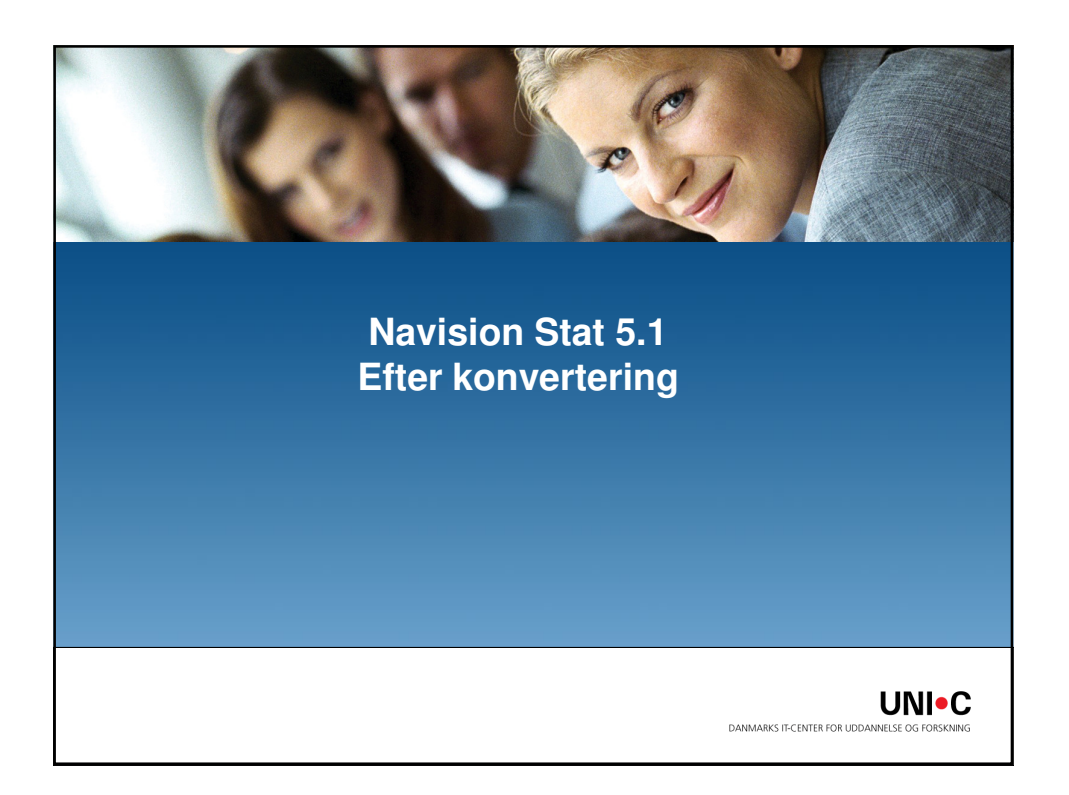

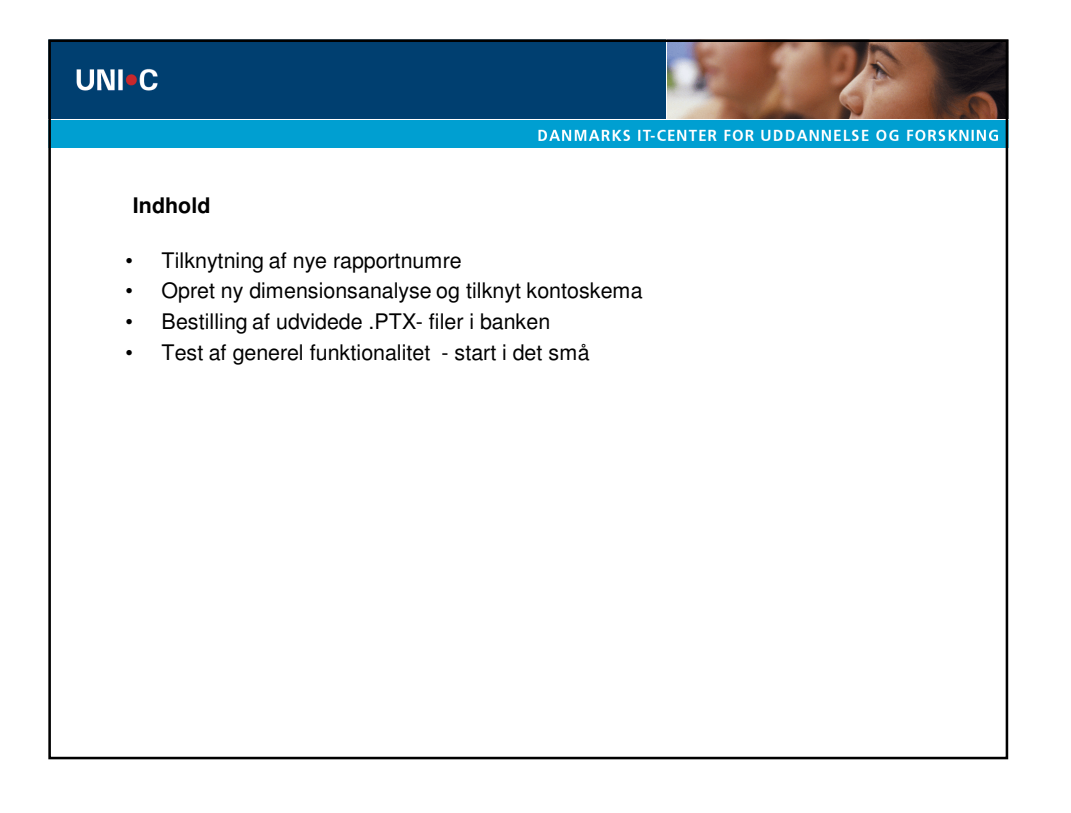

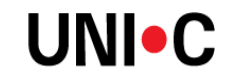

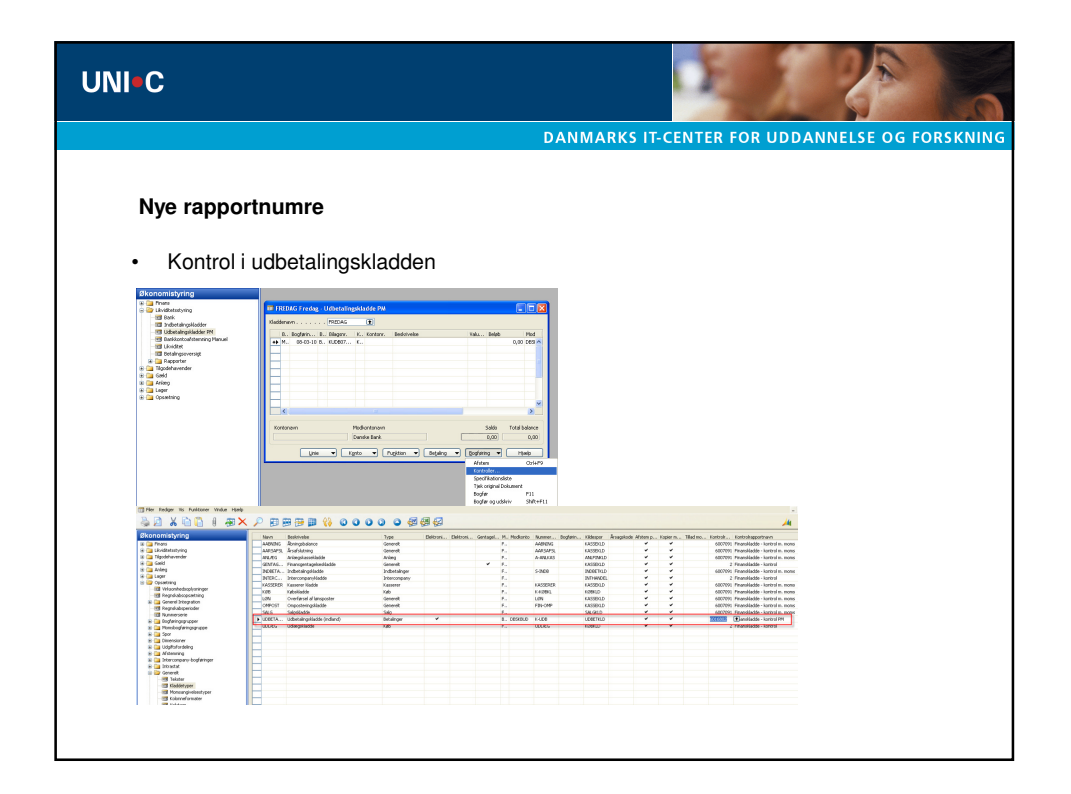

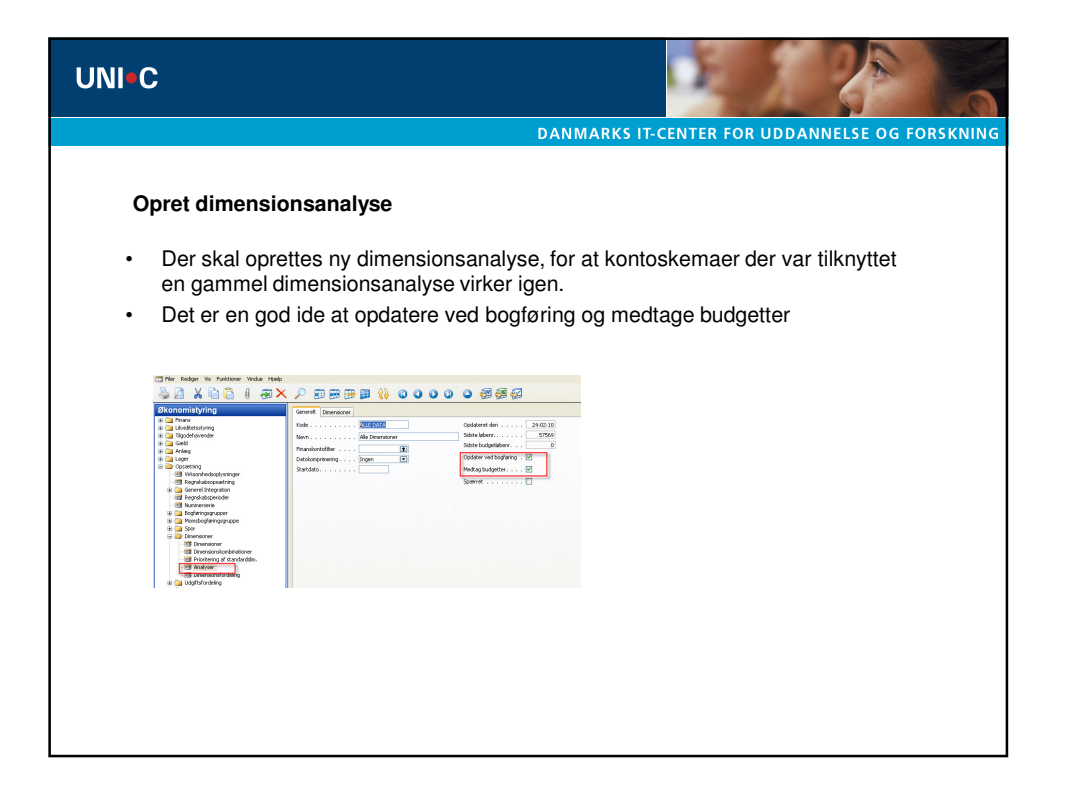

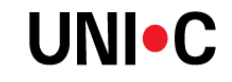

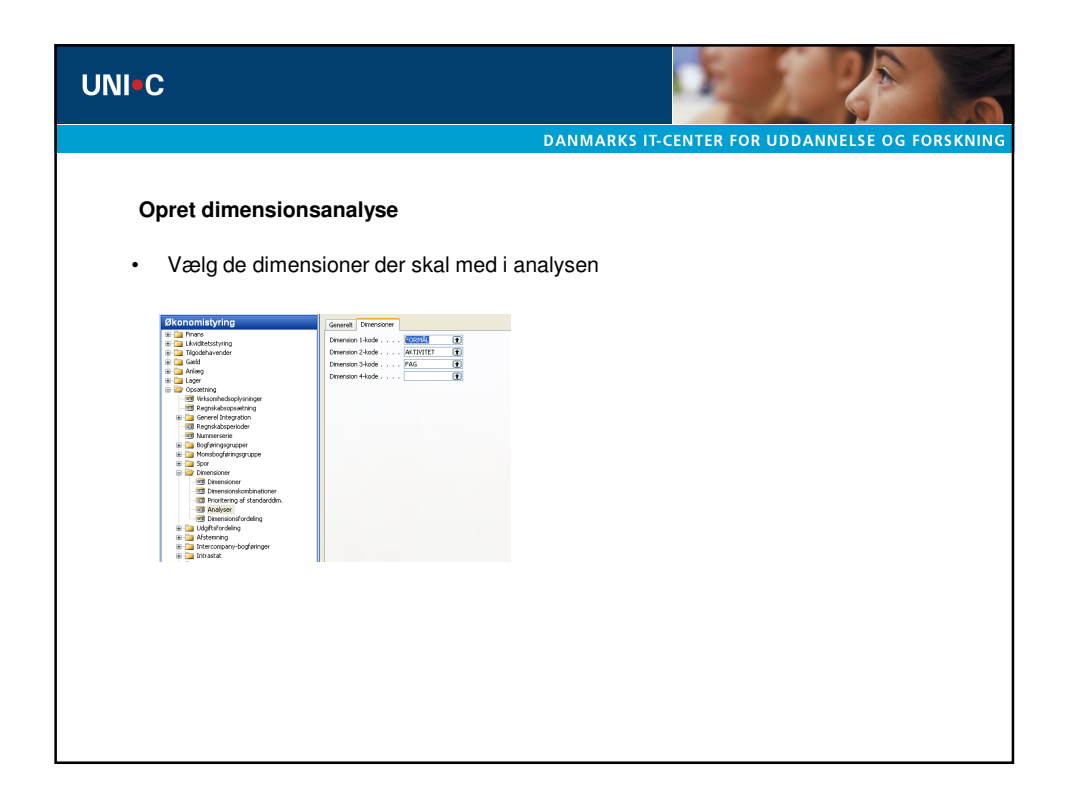

| UNI•C                                                                                                    |                                                                                                    |                                                                                                    | 9   |
|----------------------------------------------------------------------------------------------------|----------------------------------------------------------------------------------------------------|----------------------------------------------------------------------------------------------------|-----|
|                                                                                                    | DANMARKS                                                                                                    | IT-CENTER FOR UDDANNELSE OG FORSKN                                                                                                    | ING |
| Opret dimensionsa <ul> <li>Opdater analyser</li> </ul>                                                                                                    | <b>nalyse</b><br>n (Kan tage lang tid)                                                                                                    |                                                                                                    |     |
| ALCOMAAND Dimensioner Analyseuert     Analyseuert     Terrent look FOOD IN     Terrent and the second second sec         |                                                                                                    |                                                                                                    |     |
| Consisting Consisting | Kontaskemanewne     Kontaskemanewne     Weither Statistics     Weither Statistics | Standar Analyse<br>OfWOST<br>OfWOST<br>DeWOST<br>DeWOST<br>EXPLOSE<br>EXPLOSE |     |

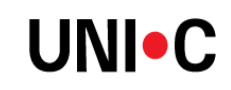

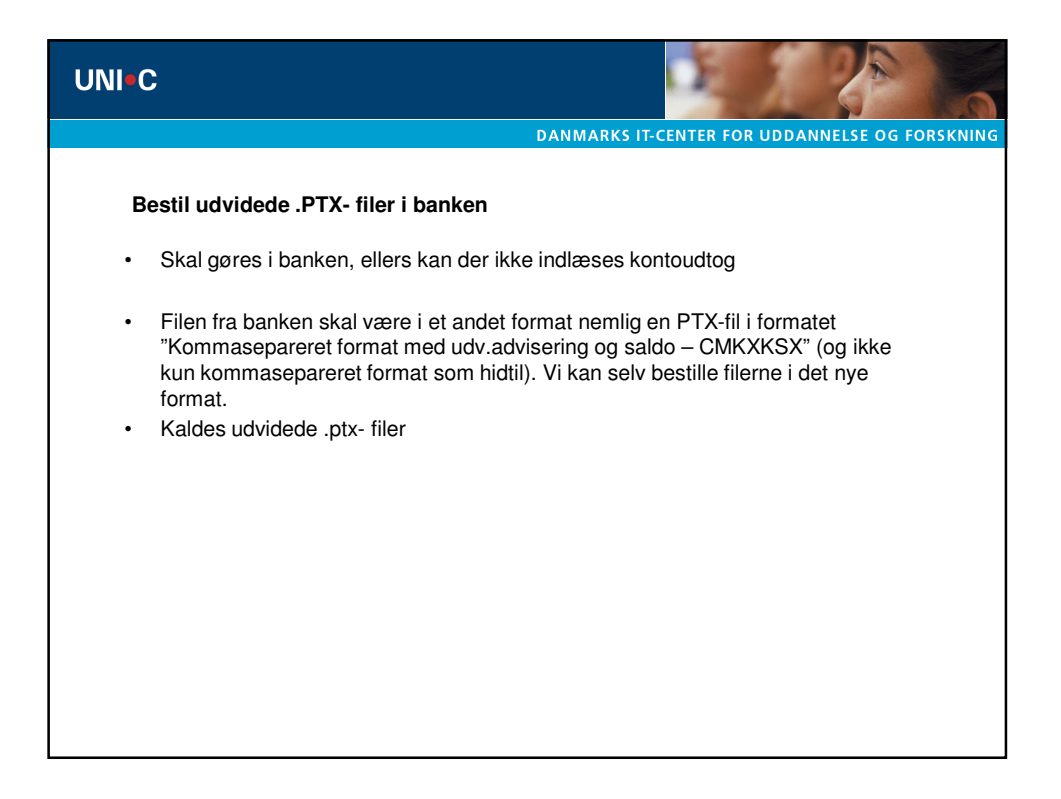

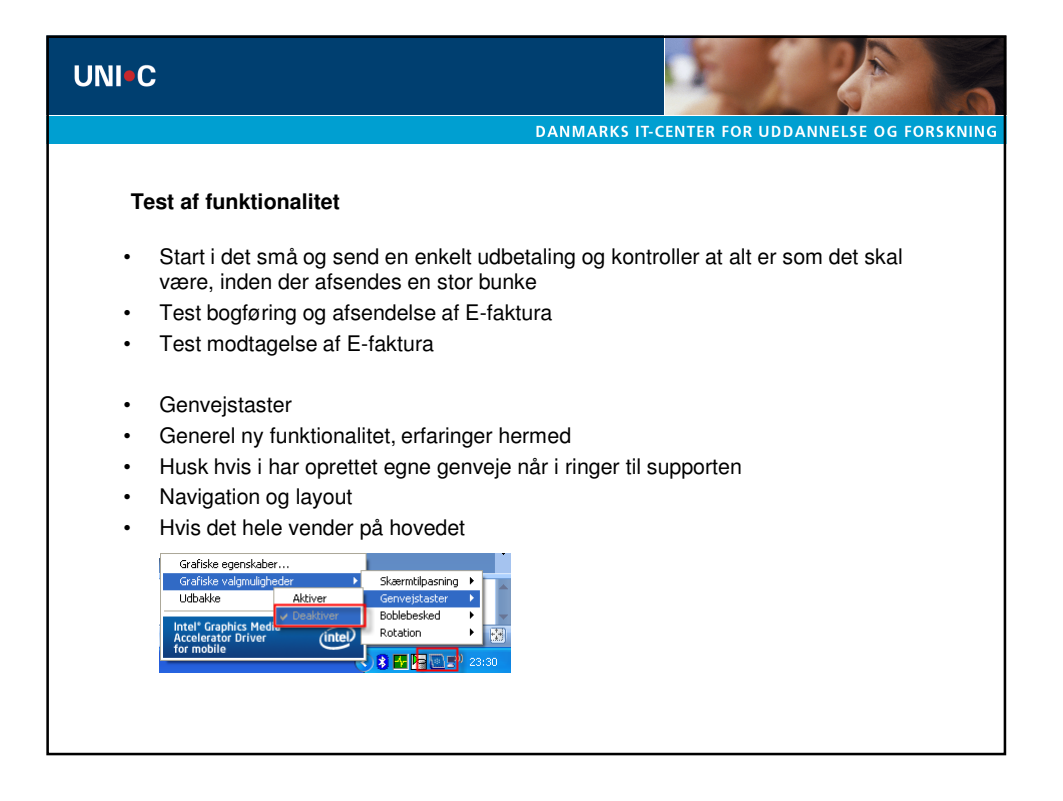

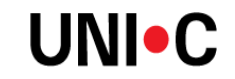

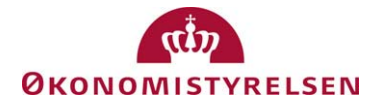

Side 1 af 55

# Navision Stat 5.0

ØKO/CPS 14. juli 2009

# Opsætning og konverteringsvejledning

Dette dokument beskriver det samlede sæt af nødvendige opsætninger i forbindelse med opgraderingen af databasen fra Navision Stat 3.60 til Navision Stat 5.0

# Overblik

# Introduktion

Opsætningerne kan grupperes som følger:

- Handlinger på Navision Stat 3.60 forud for datakonvertering
- Oprettelse af database på Navision Stat 5.0
- Datakonvertering for automatisk opsætning
- Indlæsning af datafiler for opsætning af udvalgte tabeller
- Manuelle opsætninger af udvalgte tabeller
- Afstemninger
- Ændrede datastrømme fra SKS og SLS
- Oprettelse af CVR abonnement
- Samtidig afvikling af 3.60 og 5.0 klient på samme PC.

# Indholdsfortegnelse

| Introduktion                                                | 1 |
|-------------------------------------------------------------|---|
| Indholdsfortegnelse                                         | 1 |
| Målgruppe                                                   | 3 |
| Hvorfor er det vigtigt?                                     | 3 |
| Seneste ændring                                             | 3 |
| Beskrivelse                                                 | 4 |
| Forudsætning for afvikling af datakonvertering              | 4 |
| Handlinger på Navision Stat 3.60 forud for datakonvertering | 4 |
| Håndtering af modtaget bilag i indbakken                    | 4 |
| Opdatering af medarbejderdata                               | 4 |
| Kontrol af globale dimensioner                              | 4 |
| Hvis integrationen med Nemkonto anvendes                    | 5 |
| Hvis Lager anvendes:                                        | 5 |
| Hvis Sager anvendes:                                        | 5 |
| 0                                                           |   |

# Side 2 af 55

| Hvis Debitor eller Kreditor anvendes:                               | 7  |
|---------------------------------------------------------------------|----|
| Hvis der anvendes valuta på debitorer og kreditorer samt periodisk  |    |
| kursregulering:                                                     | 7  |
| Hvis Anlægsaktiver anvendes:                                        | 7  |
| Hvis Ressourcer anvendes:                                           | 7  |
| Hvis Ekstra rapporterings valuta anvendes                           | 7  |
| Hvis budgetterne anvendes                                           | 8  |
| Hvis Danske Bank (API) anvendes                                     | 8  |
| Hvis dimensionsfordelingsnøgler anvendes                            | 8  |
| Generel status på regnskabet:                                       | 8  |
| Test af 3.60 databasen                                              | 8  |
| Beregning af ny database størrelse:                                 | 10 |
| Skærpet sikkerhed på MS SQL Server 2005 på Windows 2003 og nyere    | 10 |
| Udlæsning af brugeropsætning                                        | 11 |
| Udlæsning af rettigheder                                            | 11 |
| Sikkerhedskopiering af Navision Stat 3.60                           | 12 |
| Oprettelse af database på Navision Stat 5.0                         | 13 |
| Forudsætninger                                                      | 13 |
| Oprettelse af ny Navision Stat 5.0 database                         | 13 |
| Indlæsning af sikkerhedskopi udlæst fra Navision Stat 3.60          | 17 |
| Datakonvertering for automatisk opsætning på NS 5.0                 | 20 |
| Indlæsning af datafiler for opsætning af udvalgte tabeller i NS 5.0 | 33 |
| Indlæsning af XML mapninger                                         | 33 |
| Indlæsning af Profiler                                              | 33 |
| Indlæsning af OIO betalingsmetoder                                  | 33 |
| Indlæsning af Indkøbskategorier                                     | 33 |
| Indlæsning af Kontoskemaer                                          | 33 |
| Indlæsning af Kolonneformater                                       | 34 |
| Indlæsning af Momsangivelseslister                                  | 34 |
| Indlæsning af Klassifikationsdata                                   | 34 |
| Indlæsning af Bankopsætningsdata til DBTS (Business Online) og NKS  |    |
| (Nemkonto)                                                          | 34 |
| Manuelle opsætninger af udvalgte tabeller i NS 5.0                  |    |
| Opsætning af ØDUP Integration                                       | 36 |
| Opsætning af NS - TS integration                                    | 36 |
| Opsætning af E-Bilag styringsparameter                              |    |
| Angiv sti til XML Dokumenter                                        |    |
| Opsætning af skygge EAN numre for Eprocurement brugere med Logica   |    |
| som tidligere VANS                                                  |    |
| Tilknytning af nye roller til eksisterende brugere                  |    |
| Overførelse af brugere og rettigheder til serveren                  |    |
| Onsætning af Kodelister                                             |    |
| Opsætning af E-Rykkere                                              |    |
| Opsetning af E-Kontoudtog                                           | 44 |
| Opsætning for modtagelse af retursvar fra Danske Bank               |    |
| Placering af filer fra Danske Bank på disk                          | 45 |
| i meeting at met ita Datione Datin pa diskining and and             |    |

#### Side 3 af 55

| Opsætning af NS – Ekstern Integration                              | 46 |
|--------------------------------------------------------------------|----|
| Afstemning                                                         | 51 |
| Hvis Debitor eller Kreditor anvendes:                              | 51 |
| Hvis der anvendes valuta på debitorer og kreditorer samt periodisk |    |
| kursregulering:                                                    | 51 |
| Generel status på regnskabet:                                      | 51 |
| Hvis Anlægsaktiver anvendes:                                       | 51 |
| Hvis Lager anvendes:                                               | 52 |
| Hvis Sager anvendes                                                | 52 |
| Beholdningsafstemning af finanskonto                               | 52 |
| Justering af budgetter                                             | 52 |
| Endrede datastrømme fra SKS og SLS                                 | 53 |
| Ny 'Autoafstemning' datastrøm fra SKS                              | 53 |
| Ændring i datastrømme fra SLS                                      | 53 |
| Oprettelse af CVR – abonnement                                     | 54 |
| Samtidig afvikling af 3.60 og 5.0 klient på samme PC               | 55 |
|                                                                    |    |

# Målgruppe

Vejledningen henvender sig til den Navision SUPER bruger der forestår opgraderingen af databasen. SUPER brugeren kan enten være en person ansat i bogholderiet /ØSC eller i et serverdriftscenter, såfremt Navision Stat databasen hostes. Uanset placering af database drift, bør de manuelle opsætninger koordineres med en funktionsansvarlig bogholder, eller den person i bogholderiet, der er tildelt opsætningsrettigheder til Navision Stat regnskabet.

#### Hvorfor er det vigtigt?

Der vil først kunne foretages nye registreringer i Navision Stat 5.0, når disse opsætninger er på plads.

#### Seneste ændring

Publiceret første gang:01. oktober 2008Seneste ændring:14. juli 2009

# **Beskrivelse**

#### Forudsætning for afvikling af datakonvertering

Hele konverteringen, dvs. både step 1, førkonvertering, og step 2, efter konvertering, skal afvikles på MS SQL server. Konverteringsværktøjet er således ikke bygget til en konvertering på native Navision databaser.

#### Handlinger på Navision Stat 3.60 forud for datakonvertering

Før der tages den sikkerhedskopi af Navision Stat 3.60 miljøet, der skal arbejdes videre med i Navision Stat 5.0 miljøet, skal regnskaberne i NS 3.60 miljøet forberedes bedst muligt for den efterfølgende datakonvertering i NS 5.0 miljøet.

For hvert regnskab SKAL du inden konverteringen sættes i gang gøre følgende:

# Håndtering af modtaget bilag i indbakken

Alle bilag i indbakken skal enten have status = 'Accepteret', eller status = 'Afvist' før sikkerhedskopien dannes. I modsat fald opstår der fejl under datakonverteringen.

*Bemærk at* dokumenter i indbakken i NS 3.60, som har status "Afvist" før og under konverteringen **IKKE** kan accepteres i NS 5 efter konverteringen. Dokumenter som du forventer skal accepteres, skal du derfor acceptere inden konverteringen.

# Opdatering af medarbejderdata

Såfremt du modtager PAI-data fra SLS (uanset om du anvender funktionaliteten i Personalemodulet eller ej) skal du afvikle kørslen 'Opdater medarbejderoplysninger' for alle løngrupper, der endnu ikke er opdaterede, før der udlæses en sikkerhedskopi.

I det tilfælde, hvor du har modtaget SLS (PAI) data i Navision Stat databasen<sup>1</sup>, som du ikke ønsker at anvende, kan du eventuelt kontakte Økonomistyrelsen via <u>vms@oes.dk</u> for alternativ løsning.

# Kontrol af globale dimensioner

For en sikring af at der ikke overføres eventuelle inkonsistente data mellem Navision Stat 3.60 og 5.0, bør rapporten 'Kontrol af Globale Dim.' afvikles.

<sup>&</sup>lt;sup>1</sup> I tabellerne SLS Posting information og SLS Basic information.

#### Side 5 af 55

Rapporten findes via Finans\ Rapporter\ Kontrol af Globale Dim og bør afvikles med en bogføringsdato, der ligger fra 1 år tilbage og frem til dags dato.

Hvis der findes linjer i rapporten tages der kontakt til Økonomistyrelsen via <u>vms@oes.dk</u> for håndtering.

# Hvis integrationen med Nemkonto anvendes

Såfremt der for regnskabet sendes betalinger via Nemkonto til Danske Bank, er det vigtigt, at du har modtaget minimum Retursvar 2 for alle afsendte, men endnu ikke bogførte betalinger. Dette er tilfældet hvis betalingsposten er markeret med enten 'Modtaget NKS' eller 'Modtaget'.

Anvend eventuelt i rapporten 'Bankadvisering' med filter på NKS Journalstatus = Sendt NKS, for at se de betalinger, hvor du endnu ikke har modtaget retursvar 2. Du finder rapporten via Finans\ Rapporter.

# Hvis Lager anvendes:

- Kør Lager\ Periodiske aktiviteter\ Reguler kostværdi vareposter
   o Bogføringsdato = dagsdato
- Kør Lager \ Periodiske aktiviteter \ Bogfør Lagerregulering
  - o Bogføringsdato = dagsdato (Indstillingsfanebladet)
  - o Bilagsnr. = valgfri værdi
  - o Bogfør = ja
- Kontroller at der ikke findes vare med negativ lagerbeholdning. Bemærk at: den efterfølgende konvertering IKKE kan afvikles for negative lagerbeholdninger.
- Udskriv og gem Lager\ Varerapporter\ Lagerværdi
  - Startdato = Dato for første postering i regnskabet
  - o Slutdato = Dags dato

# Hvis Sager anvendes:

Kontroller for alle sager, at feltet 'Status' er udfyldt med 'Afsluttet', hvis feltet 'Resultat.opg. bogf' er udfyldt med 'Ved afslutning'.

- Kør Sager\ Periodiske aktiviteter\ Opdater beløb Igangværende arbejder (ingen filtrering)
- Kør Sager\ Periodiske aktiviteter\ Omposter til igangv. Arbejder. (Indstillingsfaneblad: Bogføringsdato = Dags dato)

- Kør Sager\ Periodiske aktiviteter\ Opdater beløb til resultat opg. (ingen filtrering)
- Kør Sager \ Periodiske aktiviteter \ Omposter sager til resultat opg. (Indstillingsfaneblad: Bogføringsdato = Dags dato)
- Kontroller at der **IKKE** findes dokumenter/linjer med udfyldt: Sagsnummer, Hoved-, Del- el. Under-aktivitet i:
  - o Købshoved (tabel 38)
  - o Købslinje (tabel 39)
  - o Salgshoved (tabel 36)
  - o Salgslinje (37)
  - o Finanskladdelinjer (81)
  - o Ressourcekladdelinjer(207)
- Kontrollér at der ikke er linjer i Sagskladder.
- Kontrollér at feltet 'Nummer' er udfyldt på alle Sagsbudgetlinjer
- Kontrollér at alle Vare og Ressourcer, der er anvendt på Sagsbudget har en Basis Enhed.

| 📷 V0001 Cykel - Varekort        |                                      |                                   |
|---------------------------------|--------------------------------------|-----------------------------------|
| Generelt Fakturering Bestilling | Produktion Udenrigshandel            | Varesporing Commerce Portal Lager |
| Nummer                          | 🥒                                    | Søgebeskrivelse CYKEL             |
| Beskrivelse Cykel               |                                      | Lager0                            |
| Basisenhed STK                  | Ť                                    | Antal i købsordre 0               |
| Stykliste                       |                                      | Antal på produktionsor 0          |
| Placering                       |                                      | Antal på komponentlinje . 0       |
| Automatisk udv. tekster . 📃     |                                      | Antal i salgsordre 0              |
| Lagervare findes                |                                      | Antal på serviceordre 0           |
| Oprettet fra katalogvare        |                                      | Spærret                           |
| Ordresporingsmetode Ingen       |                                      | Serviceartikelgruppe              |
| Fælles varenr                   |                                      | Rettet den 13-01-06               |
|                                 | <u>are</u> <u>S</u> alg <del>v</del> | Køb → Funktion → Hjælp            |

| RES00001 - Ressourcekort               |                            |
|----------------------------------------|----------------------------|
| Generelt Fakturering Personoplysninger |                            |
| Nummer RES00001 📖 🖉                    | Søgenavn                   |
| Navn Benthe Jørgensen                  | Ressourcegruppenr 91 主     |
| Type Person 💌                          | Spærret                    |
| Enhedskode TIMER 💼                     | Rettet den 02-10-07        |
|                                        | Rettet af 360_STO          |
|                                        |                            |
|                                        |                            |
| R <u>e</u> ssource 🔻                   | Priser V Planlægn. V Hjælp |

Udskriv rapporten Sag - kontokort Sager\ Rapporter\ Sag - kontokort.

# Hvis Debitor eller Kreditor anvendes:

- Udskriv og gem Debitor\ Rapporter\ Debitorafstemning saldo til dato (Rapport ID 6007097)
  - Medtag poster bogført til og med = Dags dato
- Udskriv og gem Kreditor\ Rapporter\ Kreditorafstemning saldo til dato (Rapport ID 6007098)
  - Medtag poster bogført til og med = Dags dato

# Hvis der anvendes valuta på debitorer og kreditorer samt periodisk kursregulering:

- Kør Finans\ Periodiske aktiviteter\ Valuta\ Kursreguler valutabeholdning
  - o Startdato = Dato for første postering i regnskabet
  - o Slutdato = Dags dato
  - o Bogføringsdato = Dags dato
  - o Regulér debitorer, kreditorer og bankkonti = 'Ja'

# Hvis Anlægsaktiver anvendes:

- Udskriv og gem rapporten Anlæg\ Rapporter\ Anlæg bogført værdi 01
  - Afskrivningsprofil = Rapporten udskrives en gang pr. afskrivningsprofilkode
  - Startdato = Dato for første postering i regnskabet
  - $\circ$  Slutdato = Dags dato

#### Hvis Ressourcer anvendes:

Påfør 'rigtige' enhedskoder på alle ressourcer, dvs. forskellig fra <blank>. *Bemærk at:* enhedskoden IKKE kan skiftes efter konverteringen, hvis der er bogført på ressourcen, og at ressourcer med <blanke> enhedskoder ikke kan anvendes i kladder på Navision Stat 5.0.

# Hvis Ekstra rapporterings valuta anvendes

Hvis der anvendes 'Ekstra rapporterings valuta' i et eller flere regnskaber skal du sikre dig at Valutatabellen indeholder denne valutakode for hvert regnskab. Du skal også sikre dig at denne valutakode IKKE har nul i 'Afrundingspræcision' eller i 'Pris - Afrundingspræcision'. Dette gælder for hvert enkelt regnskab.

#### Hvis budgetterne anvendes

Udskriv rapporten Finansbudgetposter uden filtrering via Finans\ Rapporter\ Finansbudgetposter. Rapporten kan eventuelt anvendes til nødvendig justering af budgettet efter konvertering, såfremt der i dag anvendes budgettering på mere end 6 dimensioner.

#### Hvis Danske Bank (API) anvendes

Skal koden der står i feltet 'sikkerhedskode' slettes – da data ellers bliver krypteret ved konverteringen. Feltet findes på bankkortet under: Finans\Opsætning\Betalingsformidling\Bank

#### Hvis dimensionsfordelingsnøgler anvendes

Bemærk: Hvis der er opsat dimensionsfordelingsnøgler i 3.60 vil disse opsætninger blive slettet ved konvertering. Disse kan evt. gemmes/noteres, hvis de skal oprettes igen i Navision 5.0. De findes under: Finans\Opsætning\Dimensioner\Dimensionsfordelingesnøgler

# Generel status på regnskabet:

- Udskriv og gem Finans\ Rapporter\ Balance.
  - Datofilter: Fra datoen for første postering i regnskabet til Dags Dato

Herefter må der ikke bogføres yderligere på regnskabet

# Test af 3.60 databasen

For at sikre at databasen ikke indeholder fejl skal der laves en database test, således:

- 1. Åbn databasen med Navision 3.60.
- 2. Vælg Filer \ Database \ Test...

- Side 9 af 55
- 3. Kør en databasetest jvnf. nedenstående skærmbillede. Hvis databasetesten giver fejl, skal du tage kontakt til Økonomistyrelsen på <u>vms@oes.dk</u> alternativt din Navision leverandør.

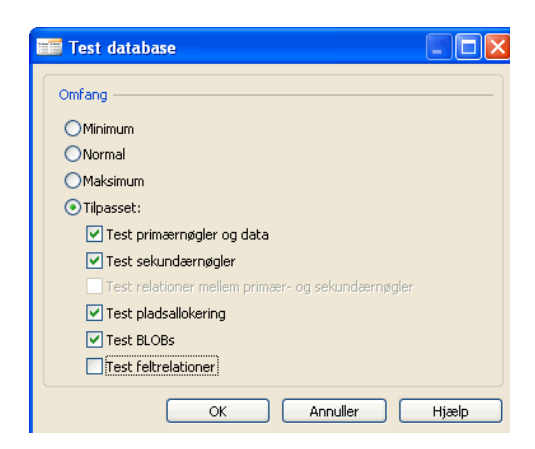

*Bemærk at*: denne test kan tage lang tid, afhængig af den samlede datamængde for alle regnskaber på databasen.

#### Side 10 af 55

- 4. Kompilér alle objekter i databasen (vælg Funktioner\ Objekt designer markér alle og klik F11). Lav en liste over de objekter der ikke kan kompileres. For en visning af kompileringsfejl vælger du 'Vis\ Kun afmærkede'
- 5. Disse fejl skal håndteres, idet de ellers vil påvirke opdateringen. Objekterne i tabellen herunder må imidlertid godt fejle i kompileringen afhængigt af, hvorvidt kompilering foretages fra en klient PC eller direkte på serveren.

| Туре     | Id      | Navn                 | Titel                       |
|----------|---------|----------------------|-----------------------------|
| Table    | 370     | Excel Buffer         | Excel-buffer                |
| Table    | 5062    | Attachment           | Vedhæftet fil               |
| Form     | 6016900 | About Payment        | Om Payment Management       |
|          |         | Management           |                             |
| Report   | 5192    | Patch Exchange       | Opdater Exchange-referencer |
|          |         | References           |                             |
| Codeunit | 397     | Mail                 | Mail                        |
| Codeunit | 424     | Export Analysis View | Export Analysis View        |
| Codeunit | 5053    | TAPIManagement       | TAPIManagement              |
| Codeunit | 5054    | WordManagement       | WordManagement              |
|          |         |                      |                             |
| Codeunit | 5064    | E-Mail – Logging     | E-Mail - Logging            |
| Codeunit | 6016801 | Import Currency      | Import Currency Exchange    |
|          |         | Exchange Rates       | Rates                       |
| Codeunit | 6016817 | Send Payments        | Send Payments               |
| Codeunit | 6016839 | PM direct            | PM direct                   |

#### Beregning af ny database størrelse:

Størrelsen på den nye database kan groft beregnes efter nedenstående formel.

Størrelsen af den nye samlede objektpakke til NS 5.0 + (2 x nuværende datamængde<sup>2</sup>). Dette beregner den effektive datamængde.

*Bemærk at*: denne beregning kun er interessant, såfremt du er ved at løbe tør for diskplads på serveren.

Skærpet sikkerhed på MS SQL Server 2005 på Windows 2003 og nyere

Eftersom SQL 2005 server stiller stærkere krav til databaselogin, end det har været kendt fra SQL server 2000, bør alle SQL passwords på databaselogins på

<sup>&</sup>lt;sup>2</sup> Filer\ Database\ Oplysninger...

Navision Stat 3.60 databasen eventuelt ændres af den enkelte bruger, således at nedenstående krav opfyldes:

- Bruger Id'et må hverken helt eller delvist indgå i passwordet.
- Passwordet skal være på mindst 8 tegn
- Passwordet skal indeholde tegn fra mindst 3 af nedenstående 4 kategorier
  - 1. Bogstaverne: A Z
  - 2. Bogstaverne: a z
  - 3. Tal: 0 9
  - 4. Ikke alfanummeriske tegn: fx: !, \$, # eller %.

*Bemærk at:* Hvis dette ikke ændres forud for overflytning af sikkerhedskopien til ny database på SQL server 2005, kan der ikke logges på databasen med database login med sådanne password, ligesom disse ikke kan overføres til den nye MS SQL server 2005 fra Navision Stat 5.0.

#### Udlæsning af brugeropsætning

I forbindelse med konverteringen på Navision Stat 5.0 slettes alle roller og profiler før der indlæses nye tilsvarende. Denne sletning betyder ligeledes at brugeropsætningen, dvs. tilknytningen af roller og profiler til den enkelte bruger slettes. For ikke at skulle indtaste brugeropsætningen manuelt på Navision Stat 5.0 anbefales det at bruger opsætningen udlæses på Navision Stat 3.60 for at kunne genbruges på Navision Stat 5.0

Åbn Navision Stat 3.60 og vælg Brugeradministration\ Periodiske aktiviteter\ Udlæs/Indlæs Brugeropsætning. På fanebladet Indstillinger angives et filnavn og der vælges Retning 'Udlæs'. Filen gemmes til senere.

#### Udlæsning af rettigheder

Hvis du har oprettet egne roller og profiler, som skal genbruges på Navision Stat 5.0, i tilfælde af overført lokal funktionalitet eller lignende, skal du ligeledes udlæse jeres rettigheder.

Åbn Navision Stat 3.60 og vælg Brugeradministration \ Periodiske aktiviteter \ Udlæs/Indlæs rettighedsopsætning. På fanebladet Indstillinger angives et filnavn og der vælges Retning 'Udlæs'. Filen gemmes til senere. Side 11 af 55

#### Sikkerhedskopiering af Navision Stat 3.60

Når alle ovenstående opsætninger er bragt i orden, skal hele databasen sikkerhedskopieres. Dette gør du på følgende måde:

- 1. Åbn Navision Stat 3.60
- 2. Vælg Funktioner\ Lav sikkerhedskopi

| 📑 Opret sikkerhedskopi 📃 🗖 🔀      |
|-----------------------------------|
| Sikkerhedskopi —                  |
| ⊙ Hele databasen                  |
| O Alle regnskaber                 |
| O Tilpasset:                      |
| Udvalgte regnskaber:              |
| ✓ Base 3     ✓ Lokal regnskab     |
| ✓ Data fælles for alle regnskaber |
| Applikationsobjekter              |
| Beskrivelse                       |
| OK Annuller Hjælp                 |

Sørg for at der er markering i:

- Hele databasen
- Data fælles for alle regnskaber
- Applikationsobjekter

Skift eventuel placering af fil og klik 'OK'.

#### Side 13 af 55

#### Oprettelse af database på Navision Stat 5.0

Sikkerhedskopien fra Navision Stat 3.60 skal nu indlæses med en Navision 5.0 klient i en Navision 5.0 database.

#### Forudsætninger

MS Dynamics NAV 5.1 klienten skal være installeret. Se beskrivelsen i dokumentet 'Installation og opdatering af klient', som du kan hente på: <u>http://www.oes.dk/sw39103.asp</u>

Du SKAL oprette databasen med 'Database Server Autentification', jvnf. første skærmbillede herunder.

#### Oprettelse af ny Navision Stat 5.0 database

Åbn Navision klienten og vælg Filer\ Database\ Ny...

| 📰 Vælg server                                                    | 🗙 📰 Vælg server 🔀                                                                                                    |
|------------------------------------------------------------------|----------------------------------------------------------------------------------------------------|
| Generelt Avanceret                                               | Generelt Avanceret                                                                                                    |
| Servertype OMicrosoft Dynamics NAV Datab<br>Microsoft SQL Server | Netværkstype [TCP/IP Sockets]                                                                                                    |
| Servernavn ATTAIN-4\SQL2005                                      |                                                                                                    |
| Godkendelse Database Server Authentication 💌                     | and the second second sec |
| Bruger-id super                                                  |                                                                                                    |
| Adgangskode ********                                             |                                                                                                    |
| OK Annuller Hjælp                                                | OK Annuller Hjælp                                                                                                    |

Kontroller at der valgt 'Netværkstype' = TCP/IP Sockets, og klik 'OK'.

| Ny dat    | tabase        |                      |           |               |             |           |       |
|-----------|---------------|----------------------|-----------|---------------|-------------|-----------|-------|
| Generelt  | Databasefiler | Transaktionslogfiler | Sortering | Indstillinger | Integration | Avanceret |       |
| Servernav | /n            | ATTAIN-4\SQL2005     |           |               |             |           |       |
| Databaser | navn          | Demo database        |           |               |             |           |       |
|           |               |                      |           |               |             |           |       |
|           |               |                      |           |               |             |           |       |
|           |               |                      |           |               |             |           |       |
|           |               |                      |           |               |             |           |       |
|           |               |                      |           |               | ок          | Annuller  | Hjælp |

Angiv databasenavnet og skift til faneblad 'Databasefiler'.

Kontroller at databasen er opsat som nedenfor vist.

| 📰 Ny da  | itabase       |                                        |              |              |                    |                   | X        |
|----------|---------------|----------------------------------------|--------------|--------------|--------------------|-------------------|----------|
| Generelt | Databasefiler | Transaktionslogfiler (                 | Sortering Ir | ndstillinger | Integration Avance | ret               |          |
| Log      | jisk navn     | Filnavn                                | Størrelse    | Filvækst     | Ubegrænset vækst   | Maksimal størrels |          |
| 🕨 🕨 Den  | no databas    | C:\Program Files\ <sup>\</sup> icrosof | 40           | 10%          | ~                  |                   | ~        |
| Den      | no databas    | C:\Program Files\Micro                 | 160          | 10%          | ~                  |                   |          |
|          |               |                                        |              |              |                    |                   |          |
|          |               |                                        |              |              |                    |                   |          |
|          |               |                                        |              |              |                    |                   |          |
|          |               |                                        |              |              |                    |                   |          |
|          |               |                                        |              |              |                    |                   | <u>~</u> |
|          |               |                                        |              |              |                    |                   |          |
|          |               |                                        |              |              | OK Annu            | ıller Hjælp       |          |

Skift til faneblad 'Transaktionslogfiler'.

| Generel | lt Databasefile | r Transaktionslogfiler | Sortering I | ndstillinger | Integration Avance | ret               |   |
|---------|-----------------|------------------------|-------------|--------------|--------------------|-------------------|---|
| Lo      | ogisk navn      | Filnavn                | Størrelse   | Filvækst     | Ubegrænset vækst   | Maksimal størrels |   |
| D       | emo databas     | C:\Program Files\Micro | 100         | 10%          | v .                |                   | 1 |
| *)      |                 |                        |             |              |                    |                   |   |
|         |                 |                        |             |              |                    |                   |   |
|         |                 |                        |             |              |                    |                   |   |
| _       |                 |                        |             |              |                    |                   |   |
|         |                 |                        |             |              |                    |                   |   |
|         |                 |                        |             |              |                    |                   |   |
|         |                 |                        |             | _            |                    |                   | _ |

Overvej at flytte placering af transaktionsloggen til andet drev end det forslåede, således at data og log placeres på hvert sit drev. Skift til faneblad 'Sortering'.

| 📰 Ny database          |                                                                    |  |  |  |  |  |
|------------------------|--------------------------------------------------------------------|--|--|--|--|--|
| Generelt Databasefiler | Transaktionslogfiler Sortering Indstillinger Integration Avanceret |  |  |  |  |  |
| Sorteringstype         | Windows-sortering                                                  |  |  |  |  |  |
|                        | O SQL-sortering                                                    |  |  |  |  |  |
| Sorteringsbeskrivelse  | Scandinavian dictionary sort order, code page 850, case-sen 💌      |  |  |  |  |  |
|                        | Binaer                                                             |  |  |  |  |  |
|                        | Eorskel på store og                                                |  |  |  |  |  |
|                        | Forskel på accenter                                                |  |  |  |  |  |
|                        |                                                                    |  |  |  |  |  |
|                        | OK Annuller Hjælp                                                  |  |  |  |  |  |

Kontroller at sorteringstype er sat til SQL-sortering, og at sorteringsbeskrivelsen er sat til: 'Scandinavian dictionary sort order, code page 850, case-sensitive, accent-sensitive (59)'.

Skift til faneblad 'Indstillinger'.

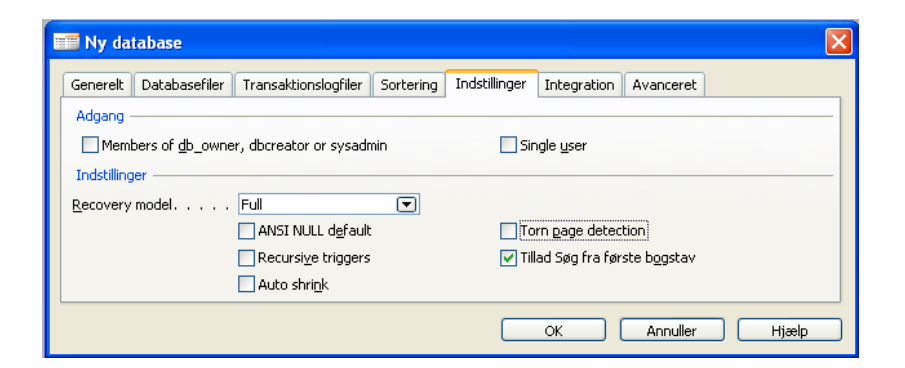

Kontroller at Indstillinger er sat op som ovenfor og skift til faneblad 'Integration'.

*Bemærk at:* du med fordel kan markere 'Single user' for en hurtigere indlæsning af sikkerhedskopi og hurtigere og mere sikker datakonvertering. Efter afsluttet datakonvertering du så blot huske at fjerne markeringen i 'Single user' igen via Filer\ Database\ Juster...

| 📰 Juster database               |                                     | ×                         |  |  |  |  |
|---------------------------------|-------------------------------------|---------------------------|--|--|--|--|
| Generelt Databasefiler Transa   | ktionslogfiler Sortering Indstillin | ger Integration Avanceret |  |  |  |  |
| Objekter                        |                                     |                           |  |  |  |  |
| Vedligehold views               | [                                   | Vedligehold standarder    |  |  |  |  |
| Vedligehold relatio <u>n</u> er |                                     | Konverter tegn            |  |  |  |  |
| <u>Synkroniser</u>              |                                     | Ejern tegn                |  |  |  |  |
| Licens                          |                                     |                           |  |  |  |  |
| Gem licens i database           |                                     | Licens                    |  |  |  |  |
|                                 |                                     |                           |  |  |  |  |
|                                 | (                                   | OK Annuller Hjælp         |  |  |  |  |

Kontroller at Integration er sat op som ovenfor og skift til faneblad 'Avanceret'.

| 📰 Ny database                               | X                                             |
|---------------------------------------------|-----------------------------------------------|
| Generelt Databasefiler Transaktionslogfiler | Sortering Indstillinger Integration Avanceret |
| Låsning                                     |                                               |
| ✓ Låsetimeout                               | Altid rækkelås                                |
| Timeout <u>v</u> arighed (sek.) . 10        |                                               |
| Sikkerhed                                   |                                               |
| Model Standard 💌                            |                                               |
| Cachelagring                                |                                               |
| Post <u>s</u> æt 500                        |                                               |
|                                             | OK Annuller Hjælp                             |

Kontroller at Sikkerhed\ Model er sat til 'Standard'. Klik 'OK'.

Side 16 af 55

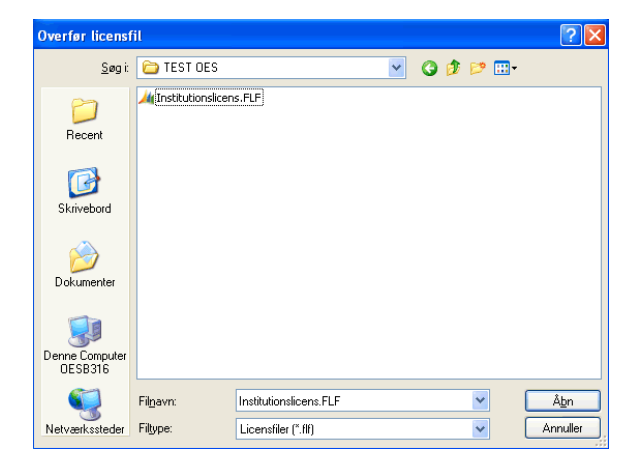

Vælg den opdaterede licens og klik 'Åbn', og databasen oprettes.

[Åbn Navision Stat 5.0 og ] Vælg Funktioner\ Gendan...

| Indlæs sikkerh            | edskopi                        |                             |   |         | ? 🛛      |
|---------------------------|--------------------------------|-----------------------------|---|---------|----------|
| <u>S</u> øg i:            | 🚞 TEST OES                     |                             | G | 🏂 📂 🛄 - |          |
| D<br>Recent               | <mark>∕//(</mark> 360 kopi.fbk |                             |   |         |          |
| Contraction Skrivebord    |                                |                             |   |         |          |
| Dokumenter                |                                |                             |   |         |          |
| Denne Computer<br>DESB316 |                                |                             |   |         |          |
| <b>S</b>                  | Fil <u>n</u> avn:              | 360 kopi.fbk                |   | ~       | Åbn      |
| Netværkssteder            | Filtype:                       | Sikkerhedskopifiler (*.fbk) |   | ~       | Annuller |

Vælg den udlæste sikkerhedskopi fra 3.60 og klik 'Åbn'.

| 📰 Indlæs sikkerhedskopi                                                               |
|---------------------------------------------------------------------------------------|
| Beskrivelse                                                                           |
| ✓ Base 3<br>✓ Lokal regnskab                                                          |
| <ul> <li>✓ Data fælles for alle regnskaber</li> <li>✓ Applikationsobjekter</li> </ul> |
| OK Annuller Hjælp                                                                     |

Kontroller at 'Hele sikkerhedskopien' samt 'Data fælles for alle regnskaber' og 'Applikationsobjekter' er markeret. Klik 'OK'

Herefter starter indlæsning sikkerhedskopien, hvilket er en tidskrævende opgave afhængigt af sikkerhedskopiens størrelse.

Efter indlæsning af sikkerhedskopien vises nedenstående besked. Den kan du blot klikke 'OK' til og fortsætte.

| Microso | ft Dynamics NAV 🛛 🛛 🛛                                                                                                    |
|---------|----------------------------------------------------------------------------------------------------|
| (į)     | Sikkerhedskopien 'SCKK 3.60' er gendannet.<br>Du skal klikke på Funktioner, Sikkerhed, Synkroniser alle for at opdatere sikkerhedssystemet. |
|         | ОК                                                                                                    |

Herefter præsenteres Navision Stat 3.60 databasen som nedenstående, når der valgt et regnskab. *Bemærk at:* for terminalklienter (fx citrix) kan det være nødvendigt at klikke Alt+F1, før menu strukturen til venstre vises.

| SCHX - Microsoft Dynamics HKY        |                                                                                                    | 508  |
|--------------------------------------|----------------------------------------------------------------------------------------------------|------|
| Be bedge to fulfore inde theb        |                                                                                                    | <br> |
| Gerragi<br>Determine<br>Intermediate | El Ivan anno<br>Farra<br>1 (m)<br>2 (m)<br>2 (m) |      |

Åbn Brugeradministration \Opsætning \Brugeradministration og tilret opsætningen så den stemmer overens med den nye SQL server 2005.

| 🎫 Brugeradministrationsopsætning |  |  |
|----------------------------------|--|--|
| Generelt Forbindelse             |  |  |
| Servernavn attain-4\sql2005      |  |  |
| Windows authentication .         |  |  |
| Bruger-ID super                  |  |  |
| Password                         |  |  |
|                                  |  |  |
|                                  |  |  |
| Hjælp                            |  |  |

Kontroller derefter at der findes en database bruger med rollen SUPER (direkte tilknyttet<sup>3</sup>) med et password, der overholder de regler, som er defineret i afsnittet vedrørende 'Skærpet sikkerhed på SQL server...'

<sup>&</sup>lt;sup>3</sup> Standard rollen SUPER, må IKKE være tilknyttet brugeren via en profil.

Side 19 af 55

Overfør herefter alle: Profiler, Databaselogin og Windowslogin til serveren via Brugeradministration\ Periodiske aktiviteter\ Overfør

- Profiler
- Database-login
- Windows-login

Database logins, der ikke er rettet på Navision Stat 3.60 for at kunne overholde den skærpede sikkerhed på MS SQL Server 2005, kan ikke overføres på dette tidspunkt, og bør slettes for en efterfølgende genoprettelse, når konverteringen er afsluttet.

*Bemærk at:* at du først på dette tidspunkt kan lukke databasen med garanti for at den kan åbnes igen.

#### Datakonvertering for automatisk opsætning på NS 5.0

Download alle nødvendige filer fra <u>http://www.oes.dk/sw39103.asp</u>, og unzip eventuelle zippede filer.

Indlæs objektpakken ' Datakonvertering\_STEP1STAT.fob' eller ' Datakonvertering\_STEP1SELVEJE'.fob<sup>4</sup> via Funktioner\ Objektdesigner\ Filer\ Import...

Klik 'Nej' for at åbne 'Import Worksheet'. Klik 'Replace all' og herefter 'OK'. Der indlæses herefter de nye objekter, der skal anvendes i forbindelse med nødvendig konvertering forud for indlæsning af nye funktionalitetsobjekter.

Vælg 'Form' til venstre. Find form objekt ID 6007630, 'Navision Stat opdatering 3.60 til 5.0 Trin 1' og klik på 'Run'. Følgende billede vises.

| 📰 Navision Stat opdatering 3.60 til 5.0 Trin 1                    |                                                                       |                                                     |  |  |  |
|-------------------------------------------------------------------|-----------------------------------------------------------------------|-----------------------------------------------------|--|--|--|
|                                                                   | Opdatering fra NAVW1 3.60.00.24,NAVDK3.60.05.                         |                                                     |  |  |  |
| Navision Stat                                                     | 1 Check:                                                              | Check div. data før konvertering.                   |  |  |  |
| Opdatering<br>3.60 til 5.0                                        | 2 Opsætning:                                                          | Evt. opsætning vedr. Sager.                         |  |  |  |
| Trin 1                                                            | 3 Konverter data:                                                     | nverter data: Kør datakonvertering trin 1.          |  |  |  |
|                                                                   | 4 Slet objekter: Slet alle objekter i databasen<br>undtagen tabeller. |                                                     |  |  |  |
|                                                                   | 5 Status:                                                             | Vis status på databasen og<br>opdateringsprocessen. |  |  |  |
|                                                                   |                                                                       |                                                     |  |  |  |
| 1 Check 2 Opsætning 🔻 3 Konverter Data 4 Slet Objekter 5 Status 🔻 |                                                                       |                                                     |  |  |  |

Åbn første regnskab på databasen og udfør step 1, 2 og 3. Åbn det næste regnskab på databasen og gentag step 1, 2 og 3. Fortsæt med step 1, 2 og 3 frem til alle regnskaber på databasen er konverteret. Herefter kan du udføre step 4, der afvikles for hele databasen ad en gang.

*Bemærk at* det ikke er muligt at udføre step 4 før step 1,2 og 3 er udført for alle regnskaber på databasen.

<sup>&</sup>lt;sup>4</sup> 'Datakonvertering\_STEP1SELVEJE.fob' med 59 objekter, anvendes af erhvervs- og professionsskoler uden lokale tilretninger, mens 'Datakonvertering\_STEP1STAT.fob' med 40 objekter, anvendes af alle andre Navision Stat institutioner uden lokale tilretninger. Hvis databasen er lokalt tilrettet skal enten 'Datakonvertering\_STEP1STAT.fob' eller

<sup>&#</sup>x27;Datakonvertering\_STEP1SELVEJE.fob' tilrettes så den tilpasses de lokale tilretninger.

Side 21 af 55

Hvis lager anvendes klikker du på '1 Check '

| 📑 Ugyldige Dispo   |                      |       |
|--------------------|----------------------|-------|
| Disponeringsmetode |                      |       |
| Felt               | Filter               |       |
| ► Kode             |                      |       |
|                    |                      |       |
|                    |                      |       |
|                    |                      | ~     |
|                    |                      |       |
|                    |                      |       |
| U <u>d</u> skriv V | is udskrift Annuller | Hjælp |

Udskriv rapporten uden filtrering. Hvis der findes disponeringsmetoder, der er ugyldige i Navision Stat 5.0 på det åbne regnskab, vil det fremgå af rapporten. Hvis alt er OK, er rapporten tom. Eventuelle ugyldige disponeringsmetoder skal du slette disse på de enkelte varekort under fanebladet 'Bestilling' og Disponeringsmetodekode, før du fortsætter konverteringen.

Følgende kombinationer er ugyldige:

- Genbestillingsmetode = 'Lot for Lot'
- Beregn under Genbestillingspunkt = nej
- Beregn med beholdning = nej OG Genbestillingsmetode = 'Fast genbestil. antal' ELLER 'Maks. antal'
- Beregn med beholdning = ja OG Genbestillingsmetode = 'Ordre' ELLER <blank>

Hvis du anvender sager og har linjer i dine Sagsbudgetter , hvor Type er sat til 'Gruppe(ressource)' eller blot anvender ressourcer skal du klikke på '**2 Opsætning**' og 'Sager.

| 🧰 Sags konverterings opsætning |               |       |  |  |
|--------------------------------|---------------|-------|--|--|
| General                        |               |       |  |  |
| Nummer Serie                   | R-RES         | •     |  |  |
| Ressource Gruppe Enheds kode . | STK           | •     |  |  |
| SagsBudget total niveau        | Ingen totaler |       |  |  |
| Ressource Enheds kode          | STK           | •     |  |  |
|                                |               |       |  |  |
|                                |               |       |  |  |
|                                |               |       |  |  |
|                                |               | Hjælp |  |  |

#### Nummerserie

Du kan enten vælge en ny nummerserie til oprettelse af ressourcer, eller undlade indtastning i feltet 'Nummer Serie'. I sidstnævnte tilfælde bruger konverteringen den eksisterende nummerserie fra ressourceopsætningen.
#### Ressourcegruppe enhedskode

På Navision Stat 5.0 udgår Typen 'Gruppe(ressource) for sagsbudgetter, så derfor skal eksisterende grupper konverteres til enkelte ressourcer før der fortsættes. I feltet skal du således angive den enhedskode, der skal anvendes når ressourcegruppen konverteres til almindelig ressource.

#### Sagsbudget total niveau

I feltet SagsBudget total niveau kan du vælge imellem 'Ingen totaler' 'Sag', Phase og 'Task'. Det anbefales at du vælger 'Ingen totaler'.

#### Ressourceenhedskode

På Navision Stat 5.0 må der ikke forefindes ressourcer med <br/>blank enhedskode>, så hvis dette ikke er rettet inden udlæsningen af sikkerhedskopien fra Navision Stat 3.60, kan der opsættes en enhedskode her. Hvis der mangler opsætning vil den videre konvertering fejle.

#### Klik på '3 Konverter Data'.

Hvis du har oprettet analysekoder med mere end 4 dimensioner, slettes hele analysen, men før der slettes, har du muligheden for selv at ændre analysen ved at klikke 'Nej' jvnf nedenstående besked.

| Microsoft Dynamics NAV |                                                                           |  |  |  |
|------------------------|---------------------------------------------------------------------------|--|--|--|
| 2                      | Analysen FINN-01 indeholder mere end 4 dimensioner                        |  |  |  |
| ~                      | Dette er ikke tilladt i Navision Stat 5.0, Ønsker du at slette analysen ? |  |  |  |
|                        | la Nej                                                                    |  |  |  |

Hvis du mangler at rette data jvnf. step 1 eller 2, vil du få en fejl i step 3, der angiver, hvor du mangler at rette. Alternativt startes datakonverteringen med følgende billede.

| Microsoft Dynamics NAV |
|------------------------|
| Database               |
| Antal poster 1810      |
| Udført                 |
| Færdig kl              |
| Tabel                  |
| Regnskab SCKK fonde    |
| Tabel Vendor           |
| Antal poster 1178      |
| Udført                 |
| Annuller               |

Bemærk at: angivelsen i feltet 'Færdig kl.' kun gælder for step 1.

Side 23 af 55

Når step 1, 2 og 3 er udført for alle regnskaber på databasen bliver step 4 aktivt. Klik på **'4 Slet objekter'** 

| Microso  | ft Dynamics NAV                         |            |
|----------|-----------------------------------------|------------|
| 2        | Er du sikker på du vil slette gamle obj | iekter ?   |
|          | <u>]</u> a <u>N</u> ej                  |            |
| Klik 'J  | Ja'.                                    |            |
| Microsof | ft Dynamics NAV                         |            |
| (į)      | Alle objekter undtagen tabeller er nu s | lettet fra |
|          |                                         |            |

OK

Indlæs Datakonvertering\_STEP2STAT.fob eller

Datakonvertering\_STEP2SELVEJE<sup>5</sup>.fob via Funktioner\ Objektdesigner\ Filer\ Import...

Klik 'OK' for at åbne 'Import Worksheet', og klik herefter 'Replace all' og 'OK'. Der indlæses herefter de nye objekter, bestående af både funktionalitets og konverteringsobjekter. *Bemærk at:* indlæsningen er tidskrævende.

Vælg 'Form' til venstre. Find form objekt ID 6007634, ' Navision Stat Opdatering Trin 2' og klik på 'Run'. Følgende billede vises.

| Ravision Stat Opdat        | ering Trin 2            |                                                                     |
|----------------------------|-------------------------|---------------------------------------------------------------------|
| Opdatering fra NAVW1 3     | 3.60.00.24,NAVDK3.60.05 | til DK Dyn NAV 5.0 SP1,NS5.0.                                       |
| Navision Stat              | 1 Tilret Data:          | Div. opsætninger du skal lave inden<br>konverteringen.              |
| Opdatering<br>3.60 til 5.0 | 2 Konverter Data:       | Fuldfør konvertering af data så de kan bruges i den<br>nye version. |
| Trin 2                     | 3 Opsætning:            | Initaliser Regnskabet, Installer programmer og<br>Typografiark.     |
|                            | 4 Sikkerhed:            | Opdater Bruger roller og rettigheder.                               |
|                            | 5 Slet:                 | Slet tabeller fra gammel version og<br>opdateringsværktøjet.        |
|                            | 6 Status:               | Vis database og opdaterings status.                                 |
| 1 Tilret Data 🔻 2 Konve    | rter Data 3 Opsætning 🔻 | 4 Sikkerhed 💌 5 Slet 💌 6 Status 👻                                   |

<sup>5</sup> 'Datakonvertering\_STEP2SELVEJE.fob' anvendes af erhvervs- og professionsskoler uden lokale tilretninger, mens 'Datakonvertering\_STEP2STAT.fob' anvendes af alle andre Navision Stat institutioner uden lokale tilretninger. Hvis databasen er lokalt tilrettet skal enten 'Datakonvertering\_STEP1STAT.fob' eller 'Datakonvertering\_STEP2SELVEJE.fob' tilrettes så den tilpasses de lokale tilretninger. Åbn første regnskab på databasen og udfør step 1, 2 og 3. Åbn det næste regnskab på databasen og gentag step 1, 2 og 3. Fortsæt med step 1, 2 og 3 frem til alle regnskaber på databasen er konverteret. Herefter kan du udføre step 4 og 5, der afvikles for hele databasen ad en gang.

Klik på 1 Tilret data, og vælg 'ØDUP opsætning'6.

| ØDUP Opsætning Konv.        |                                   |
|-----------------------------|-----------------------------------|
| Generelt                    |                                   |
| Bogføringskreds             | Import SKS aktiviteter 🛛          |
| Lokal kontolængde 6         | Import SKS perioder 🛛 🗹           |
| Konsolideringsregnskab 🗌    | Import bevillinger                |
| Import SLS Pers. stamdata 🗹 | Import lønforbrugsdata 🗹          |
| Import SLS konteringsdata 🗹 | Import SKS Afstemning             |
|                             | Import SKS kontoplan              |
|                             | Import SKS delregnskab 🗹          |
|                             | Slet Delregnskab på posteringer 🔲 |
|                             | Import CØSA Formålskontoplan 🗌    |
|                             | Eksport af finansposter til SKS   |
|                             | Eksporter forbrugsdata til CØSA   |
|                             | Eksport årsrapportdata til CØSA   |
|                             |                                   |
|                             |                                   |
|                             | Hjælp                             |

Felterne udfyldes som følgende:

| Felt                   | Beskrivelse                                                       |
|------------------------|-------------------------------------------------------------------|
| Konsolideringsregnskab | Markér dette felt, hvis regnskabet udelukkende skal               |
|                        | bruges som et konsolideringsregnskab, hvori der                   |
|                        | indlæses data fra andre regnskaber                                |
| Import SLS Pers.       | Markér dette felt, hvis du ønsker at modtage daglige              |
| Stamdata               | opdatering af medarbejder stamdata fra SLS <sup>7</sup> , dvs.    |
|                        | adressedata ol.                                                   |
| Import SLS             | Markér dette felt, hvis du ønsker at modtage                      |
| konteringsdata         | lønkonteringsdata 2 gange om måneden fra SLS.                     |
|                        | Bemærk at du kan vælge denne datastrøm, hvis du                   |
|                        | ligeledes har valgt 'Import SLS Pers. Stamdata'                   |
| Import SKS aktiviteter | Markér dette felt, hvis du ønsker at SKS <sup>8</sup> skal styre, |
|                        | hvornår der må årsafsluttes. Feltet bør være aktivt for           |
|                        | alle statsinstitutioner i Central administrationen.               |
| Import SKS perioder    | Markér dette felt, hvis du ønsker at SKS skal styre               |
| _                      | lukningen af de enkelte regnskabsperioder. Feltet bør             |
|                        |                                                                   |

<sup>&</sup>lt;sup>6</sup> Den viste opsætning er blot en forslagsopsætning. Selvejende institutioner skal fx IKKE vælge Import SKS perioder, Import Bevillinger og Import SKS afstemning, men derimod tilvælge: Import CØSA formålskontoplan, Eksport forbrugsdata til CØSA og Eksport årsrapportdata.

<sup>&</sup>lt;sup>7</sup> Statens Lønsystem

<sup>&</sup>lt;sup>8</sup> Statens Koncern System

Side 25 af 55

| Felt                    | Beskrivelse                                                   |
|-------------------------|---------------------------------------------------------------|
|                         | være aktivt for alle statsinstitutioner i Central             |
|                         | administrationen.                                             |
| Import bevillinger      | Markér dette felt, hvis du ønsker at modtage dine             |
|                         | bevillingsregistreringer fra SB <sup>9</sup> som ordinære     |
|                         | budgetposter                                                  |
| Import lønforbrugsdata  | Markér dette felt, hvis du ønsker at modtage                  |
|                         | lønforbrugsdata fra din lønleverandør, fx SLS,                |
|                         | Silkeborgdata eller KMD løn. Feltet bør ALTID være            |
|                         | markeret.                                                     |
| Import SKS Afstemning   | Markér dette felt, hvis du ønsker at modtage data fra         |
|                         | SKS for automatiseret afstemning i Navision Stat.             |
|                         | HUSK at bestille den nye datastrøm.                           |
| Import SKS kontoplan    | Markér dette felt, hvis du ønsker at anvende                  |
| 1 1                     | kontoplanen fra SKS som grundlag for oprettelse af alle       |
|                         | lokale finanskonti. Feltet bør være aktivt for alle           |
|                         | statsinstitutioner i Central administrationen.                |
| Import SKS              | Markér dette felt, hvis du ønsker at SKS skal levere          |
| delregnskab             | Delregnskabsskoder svarende til underkonti på                 |
| _                       | finansloven. Feltet bør være aktivt for alle                  |
|                         | statsinstitutioner i Central administrationen.                |
| Slet Delregnskab på     | Hvis du ikke længere har behov for Delregnskab, kan du        |
| posteringer             | vælge at slette markeringen på alle gamle posteringer.        |
|                         | Denne option må kun anvendes af selvejende                    |
|                         | institutioner, der tidligere har været tvunget til at         |
|                         | anvende et fiktivt delregnskab.                               |
| Import CØSA             | Markér denne hvis du gerne vil modtage                        |
| Formålskontoplan        | formålskontoplanen fra CØSA. Denne option må kun              |
|                         | anvendes af selvejende institutioner.                         |
| Eksport af finansposter | Markér dette felt, hvis du skal eksporterer finansposter      |
| til SKS                 | til SKS. Feltet bør være aktivt for alle statsinstitutioner i |
|                         | Central administrationen.                                     |
| Eksporter forbrugsdata  | Marker dette felt hvis du eksporterer forbrugsdata til        |
| til CØSA                | CØSA. Denne option må kun anvendes af selvejende              |
|                         | institutioner                                                 |
| Eksport årsrapportdata  | Marker dette felt hvis du eksporterer årsrapportdata til      |
| til CØSA                | CØSA. Denne option må kun anvendes af selvejende              |
|                         | institutioner                                                 |

Vælg den ønskede opsætning og luk billedet.

<sup>9</sup> Statens Budgetsystem

Klik på 1 Tilret data, og vælg 'Mødeleder opsætning'.

| Team Kode  | Sælger |   |
|------------|--------|---|
| TEGITINUUE | NUUG   |   |
|            |        |   |
|            |        |   |
|            |        |   |
|            |        |   |
|            |        |   |
|            |        |   |
|            |        |   |
|            |        |   |
|            |        | ~ |

Såfremt der er oprettet Teams med en opgave af typen møde i CRM modulet skal du på dette tidspunkt udpege en mødeleder i form af en sælgerkode. Udfyld med gældende sælgerkoder for hver mødelinje, der vises i tabellen. og Luk billedet.

Klik på 1 Tilret data, og vælg 'Personale Enheder'.

|          | nheder          | Personalee |    |
|----------|-----------------|------------|----|
|          | Antal pr. enhed | Kode       |    |
| <u>~</u> | 1               | •          | *▶ |
|          |                 |            |    |
|          |                 |            |    |
|          |                 |            |    |
|          |                 |            |    |
|          |                 |            |    |
|          |                 |            |    |
|          |                 |            |    |
| <u> </u> |                 |            |    |
| Hjælp    |                 |            |    |

Vælg den enhed via opslag på kode, som typisk anvender, når du tilknytter medarbejder til ressourcer, og sæt antal lige med 1. **Bemærk at:** du kun må opsætte én enhed med 'Antal pr. enhed' = 1

Side 27 af 55

#### Klik på **1 Tilret data**, og vælg 'Ressource Enheder.

|    | )psætning        | af Ressou      | rce Enheder     |                             |       |
|----|------------------|----------------|-----------------|-----------------------------|-------|
|    | Ressource<br>Nr. | Enheds<br>Kode | Antal pr. enhed | Relateret til<br>basisenhed |       |
| *• | •                |                | 1               | ~                           | ^     |
| Þ  |                  |                |                 |                             |       |
| E  |                  |                |                 |                             |       |
|    |                  |                |                 |                             |       |
| F  |                  |                |                 |                             |       |
| E  |                  |                |                 |                             | ~     |
|    |                  |                |                 |                             | Hjælp |

Hvis du ønsker at skifte enhedskoden for alle eller udvalgte ressourcer kan du gøre det her, alternativt kan du blot skifte enhedskoden efter afsluttet konvertering.

#### Klik på 2 Konverter data.

Hvis du mangler opsætninger eller du har lavet konfliktende opsætninger, afsløres dette nu som i eksemplet nedenfor.

| 📰 Konvertering fejllog                       |           | X |
|----------------------------------------------|-----------|---|
| Fejl Beskrivelse                             | Tabel Nr. |   |
| Kun en Personaleenhed kan have Antal pr. enh | 5220      | ^ |
|                                              |           |   |
|                                              |           |   |
|                                              |           |   |
|                                              |           |   |
|                                              |           |   |
|                                              |           |   |
|                                              |           | ~ |
| Show                                         | Hjælp     |   |

Ret opsætningen under '1. Tilret data', og gentag '2 Konverter data'

Klik på 3 Opsætning og vælg 'Initaliser Regnskab'.

| 🧰 Virksomhedsopsæ | tning |       |
|-------------------|-------|-------|
| Company Type      | •     |       |
| Name              |       | Hjælp |

Klik 'OK'. Bemærk at: der IKKE må vælges 'Company Type'.

Side 28 af 55

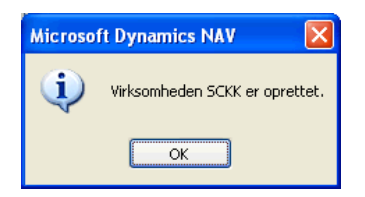

Klik 'OK'

Klik på **3 Opsætning** og vælg 'Installer Programmer'. Kontroller at du får en visning som nedenfor og luk vinduet.

| 📰 Programmer, der sendes til |                 |                 |       |
|------------------------------|-----------------|-----------------|-------|
|                              | Eksekverbar fil | Navn            |       |
| •                            | EXCEL.EXE       | Microsoft Excel | ~     |
|                              | WINWORD.EXE     | Microsoft Word  |       |
|                              |                 |                 |       |
|                              |                 |                 |       |
|                              |                 |                 |       |
|                              |                 |                 |       |
|                              |                 |                 |       |
|                              |                 |                 |       |
|                              |                 |                 |       |
|                              |                 |                 |       |
|                              |                 |                 | ~     |
|                              |                 |                 |       |
|                              |                 |                 | Hjælp |

Klik på **3 Opsætning** og vælg 'Installer Style sheets'. Kontroller at du får en visning som nedenfor og luk vinduet.

| 📅 Håndter typografiark 📃 🗖 🗙            |                            |                                          | $\mathbf{X}$ |
|-----------------------------------------|----------------------------|------------------------------------------|--------------|
| Generelt                                |                            |                                          |              |
| Vis                                     | Alle typografiark          |                                          |              |
| C                                       | )Typografiark, der er fæll | es for alle fo                           |              |
| 0                                       | Kun typografiark for den   | ne formular                              |              |
| Formularnr                              | 0 👚                        |                                          |              |
| Formularnavn                            |                            |                                          |              |
|                                         |                            |                                          |              |
| Formularnavn                            | Program, der sendes til    | Typografiarknavn                         |              |
| Common to all forms>                    | Microsoft Excel            | Standard                                 | ^            |
| <common all="" forms="" to=""></common> | Microsoft Word             | Standard                                 |              |
| Debitorkort                             | Microsoft Word             | Debitorkort til Microsoft Word           |              |
| Kreditorkort                            | Microsoft Word             | Leverandørkortbrev til Microsoft Word    |              |
| Salgstilbud                             | Microsoft Word             | Salgstilbud til Microsoft Word           |              |
| Salgsordre                              | Microsoft Word             | Salgsordrebekræftelse til Microsoft Word |              |
| Kontaktkort                             | Microsoft Word             | Kontaktkortbrev til Microsoft Word       |              |
|                                         |                            |                                          | ~            |
|                                         |                            |                                          |              |
|                                         |                            | Funktion 🔻 Hjælp                         |              |

Gentag Trin 1, 2 og 3 for øvrige regnskaber på databasen.

Klik på 4 Sikkerhed og vælg 'Importer Roller /Rettigheder'.

| 🔶 Kombineret rettigheder ind/ud 📃 🗖 🗙                       |
|-------------------------------------------------------------|
| Profil Medlem af profil Brugerrolle Rettighed Indstillinger |
| Filnavn                                                     |
| OK Annuller Hjælp                                           |

Under indstillinger vælges filen Rettigheder\_13112008.txt og Retning = 'Indlæs'. Klik 'OK'

**Bemærk at:** hvis du har lokale ændringer i rettighedsfilen, som du udlæste fra 3.60 databasen før sikkerhedskopiering og som du ønsker at indlæse på 5.0 databasen skal du ligeledes indlæse din egen rettighedsfil.

Klik igen på **4. Sikkerhed** og vælg 'Importer Roller /Rettigheder'. Under indstillinger vælges den rettighedsfil som du udlæste fra 3.60. På Indstillingsfanebladet vælger du Retning = 'Indlæs'. Klik 'OK' OG 'Kun egen profiler og roller' = 'Ja'.

Klik på 4 Sikkerhed og vælg 'Gendan Bruger opsætning'.

| 🤹 Gendan Bruger Opsætning 📃 🗖 🔀 |
|---------------------------------|
| Indstillinger                   |
| Filnavn                         |
| Retning                         |
| OUdlæs                          |
|                                 |
|                                 |
|                                 |
|                                 |
| OK Annuller Hjælp               |

Vælg den fil som du udlæste fra Navision Stat 3.60 (Ind/udlæs Brugeropsætning) og 'Retning' = 'Indlæs'. Klik 'OK'. Herved tilknyttes alle bruger deres eksisterende rettigheder fra Navision Stat 3.60 platformen.

Side 30 af 55

Klik på 5 Slet og vælg 'Slet gamle tabeller'.

| Microso | ft Dynamics NAV 🛛 🛛                                        |
|---------|------------------------------------------------------------|
| ?       | Er du sikker på du vil slette gamle tabeller fra NS 3.60 ? |
|         | la Nej                                                     |

Klik 'Ja'.

| Microso | ft Dynamics NAV 🛛 🔀                |
|---------|------------------------------------|
| (į)     | Alle gamle tabeller er nu slettet. |
|         | ОК                                 |

Klik 'OK'.

Klik på 5 Slet og vælg 'Slet opdateringsværktøj'.

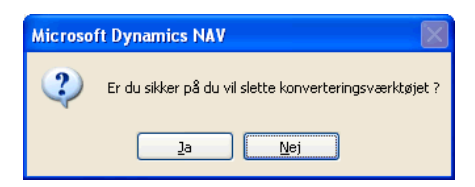

Klik 'Ja'.

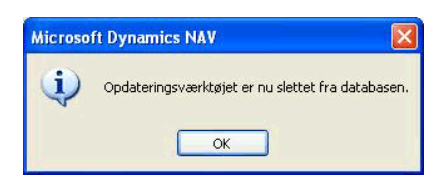

Klik 'OK'

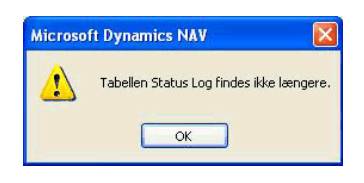

Klik 'OK'

Derefter er konverteringen afsluttet.

Kompilér databasen, via Funktioner\ Objektdesigner. Markér alle objekter og klik F11. Kontrollér at der ikke findes andre kompileringsfejl end nedenstående, der fås afhængigt af hvilken PC, der kompileres fra. For en visning af kompileringsfejl vælger du 'Vis\ Kun afmærkede'

| Туре     | ID       | Name                              | Version List          |
|----------|----------|-----------------------------------|-----------------------|
| Table    | 370      | Excel Buffer                      | NAVW15.00.01          |
| Table    | 5302     | Outlook Synch. Link               | NAVW15.00.01          |
| Form     | 6016900  | About Payment Management          | PM3.60.00.2.02,NS5.0  |
| Rapport  | 6007502  | Export Posted Invoice to<br>XML   | NS5.0                 |
| Rapport  | 99008512 | eDoc 2004 – System Check          | NAVW15.00,NS5.0       |
| Codeunit | 424      | Export Analysis View              | NAVW15.00.01          |
| Codeunit | 680      | Style Sheet Management            | Style Sheet ToolW11.0 |
| Codeunit | 5054     | WordManagement                    | NAVW15.00             |
| Codeunit | 5064     | E-Mail – Logging                  | NAVW15.00.01          |
| Codeunit | 5300     | Outlook Synch. Setup Mgt.         | NAVW15.00.01          |
| Codeunit | 5301     | Outlook Synch. NAV Mgt.           | NAVW15.00.01          |
| Codeunit | 5303     | Outlook Synch. Deletion Mgt.      | NAVW15.00.01          |
| Codeunit | 5304     | Outlook Synch. Outlook Mgt.       | NAVW15.00.01          |
| Codeunit | 5305     | Outlook Synch. Process Line       | NAVW15.00.01          |
| Codeunit | 5306     | Outlook Synch. Export<br>Schema   | NAVW15.00.01          |
| Codeunit | 5307     | Outlook Synch. Synchronize        | NAVW15.00.01          |
| Codeunit | 5308     | Outlook Synch. Synchronize<br>All | NAVW15.00.01          |
| Codeunit | 5309     | Outlook Synch. Process Links      | NAVW15.00.01          |
| Codeunit | 5310     | Outlook Synch. Resolve Confl.     | NAVW15.00.01          |
| Codeunit | 5311     | Outlook Synch. Finalize           | NAVW15.00.01          |
| Codeunit | 5312     | Outlook Synch.<br>Troubleshooting | NAVW15.00.01          |
| Codeunit | 5500     | Production Schedule<br>Management | NAVW14.00             |
| Codeunit | 6810     | EP Request Handler                | NAVW15.00             |
| Codeunit | 6815     | EP Support Functions              | NAVW15.00             |
| Codeunit | 6817     | EP Format Functions               | NAVW14.00.02          |
| Codeunit | 6870     | EP Trust Handler                  | NAVW15.00             |
| Codeunit | 6872     | EP Crypto Mgt.                    | NAVW14.00.01          |

Side 32 af 55

| Туре     | ID       | Name                              | Version List            |
|----------|----------|-----------------------------------|-------------------------|
| Codeunit | 7152     | Export Item Analysis View         | NAVW14.00               |
| Codeunit | 7700     | ADCS NAS Start up                 | NAVW15.00               |
| Codeunit | 8610     | Questionnaire Management          | NAVW15.00               |
| Codeunit | 8611     | Migration Management              | NAVW15.00.01            |
| Codeunit | 6007181  | NAS Integration Engine            | NS5.0                   |
| Codeunit | 6007500  | XML Brigde Inbound                | NS5.0                   |
| Codeunit | 6007501  | XML Bridge GetPicture             | NS5.0                   |
| Codeunit | 6007503  | XML Bridge Management             | NS5.0                   |
| Codeunit | 6007504  | XML Bridge Outbound               | NS5.0                   |
| Codeunit | 6016801  | Import Currency Exchange<br>Rates | PM3.01.01.2.02.05,NS5.0 |
| Codeunit | 6016817  | Send Payments                     | PM3.01.01.2.05.10,NS5.0 |
| Codeunit | 6016839  | PM direct                         | PM3.01.01.2.05.10,NS5.0 |
| Codeunit | 6017200  | Import Account Statement          | PM3.01.01.2.02,NS5.0    |
| Codeunit | 99008516 | eDoc XML DOM Mangement            | NAVW14.00               |
| Codeunit | 99008517 | XMLDocument-Create                | NAVW15.00               |
| Codeunit | 99008528 | EDoc Appln. Srv. Startup          | NAVW15.00.01            |

For en korrekt visning af regnskabet med anvendelse af den nye menusuite, skal du nu lukke og genåbne regnskabet.

Hvis du kun har et regnskab på databasen, får du eventuelt besked af nedenstående karakter. Denne klikker du blot 'OK' til og fortsætter.

| Microsof | t Dynamics NAV 🛛 🔀         | Microso | ft Dynamics NAV 🛛 🔀         |
|----------|----------------------------|---------|-----------------------------|
| ⚠        | Codeunit 5072 findes ikke. | ⚠       | TableData 5121 findes ikke. |
|          | ок                         |         | ОК                          |

Efter genåbning af regnskabet kan du eventuelt flytte 'Genvejs 'Modulet' ned i bunden ved at højreklikke på den gule Genvejsbjælke og vælge 'flyt ned' end til du er tilfreds med placeringen.

#### Indlæsning af datafiler for opsætning af udvalgte tabeller i NS 5.0

For hvert regnskab skal du indlæse et antal datafiler, der automatisk udfylder et antal opsætningstabeller. Du skal åbne det relevante Navision Stat regnskab før du kan starte indlæsningen.

#### Indlæsning af XML mapninger

Vælg Økonomistyring\ Opsætning\ Generel Integration\ NS TS Integration\ Ind- og Udlæs opsætning\ XML Bro Opsætning

Under fanebladet 'Indstillinger' vælger du filen ' XMLBRO\_24092008.txt', og Retning 'Indlæs'. Bekræft at du ønsker at overskrive og klik 'Ja'.

#### Indlæsning af Profiler

Vælg Økonomistyring\ Opsætning\ Generel Integration\ NS TS Integration\ Ind- og Udlæs opsætning\ Profil Opsætning

Under fanebladet 'Indstillinger' vælger du filen ' XMLPROFILER\_05092008.txt', og Retning 'Indlæs'. Bekræft at du ønsker at overskrive og klik 'Ja'.

#### Indlæsning af OIO betalingsmetoder

- 1. Vælg Økonomistyring\ Finans\ Periodiske aktiviteter\ Generel data Indog udlæsning\ OIO Betalingsmetoder.
- Under fanebladet 'Indstillinger' vælger du filen 'OIObetalingsmetoder\_28042008.txt', og Retning 'Indlæs'.

#### Indlæsning af Indkøbskategorier

- 1. Vælg Økonomistyring\ Finans\ Periodiske aktiviteter\ Generel data Indog udlæsning\ Ind- og udlæs Dim. værdier.
- Under fanebladet 'Indstillinger' vælger du filen 'Indkøbskategorier\_05122007.txt' eller nyeste, og Retning 'Indlæs'.
- 3. Vælg Økonomistyring\Opsætning\Dimensioner, stå på 'Indkoebskategori' og tryk på Dimension\Dimensionsværdier. Tryk på knappen 'Funktion' og punktet 'Indryk dimensionsværdier'. Tryk 'Ja' til meddelelse.

#### Indlæsning af Kontoskemaer

1. Vælg Økonomistyring\ Finans\ Periodiske aktiviteter\ Generel data Indog udlæsning\ Ind- og udlæs Kontoskema.  Under fanebladet 'Indstillinger' vælger du filen 'Kontoskema\_24092008.txt', og Retning 'Indlæs'.

#### Indlæsning af Kolonneformater

- 1. Vælg Økonomistyring\ Finans\ Periodiske aktiviteter\ Generel data Indog udlæsning\ Ind- og udlæs Kolonneformat.
- Under fanebladet 'Indstillinger' vælger du filen 'Kolonneformat\_19122007.txt', og Retning 'Indlæs'.

#### Indlæsning af Momsangivelseslister

- 1. Vælg Økonomistyring\ Finans\ Periodiske aktiviteter\ Generel data Indog udlæsning\ Ind- og udlæs Momsangivelse.
- Under fanebladet 'Indstillinger' vælger du filen 'Momsangivelse\_29082008.txt', og Retning 'Indlæs'.

#### Indlæsning af Klassifikationsdata

- 1. Vælg Økonomistyring\ Anlæg\ Periodiske aktiviteter\ Klassifikationsdata ind/ud.
- Under fanebladet 'Indstillinger' vælger du filen 'Klassifikationsdata\_21012008.txt', og Retning 'Indlæs'.

Indlæsning af Bankopsætningsdata til DBTS (Business Online) og NKS (Nemkonto)

- 1. Vælg Økonomistyring\ Opsætning\ Betalingsformidling\ Bank og vælg det bankkort, hvor bankcentralen 'DBTS01' er tilknyttet
- 2. Fjern markeringen i feltet 'Anvendes'
- 3. Vælg Økonomistyring\ Opsætning\ Betalingsformidling\ Periodiske aktiviteter\ Indlæs Bank opsætning.
- 4. Under fanebladet 'Indstillinger' vælger du filen ' DBTS205.12.xml'. Husk at sættes filtype til 'All Files'.
- 5. Vælg Økonomistyring\ Opsætning\ Betalingsformidling\ Bank og vælg det bankkort, hvor bankcentralen DBTS01 er tilknyttet
- 6. Markér feltet 'Anvendes'
- 7. Vælg Økonomistyring\ Opsætning\ Betalingsformidling\ Bank og vælg det bankkort, hvor bankcentralen 'NKS' er tilknyttet
- 8. Fjern markeringen i feltet 'Anvendes'
- 9. Vælg Økonomistyring\ Opsætning\ Betalingsformidling\ Periodiske aktiviteter\ Indlæs Bank opsætning.
- 10. Under fanebladet 'Indstillinger' vælger du filen ' NKS1.24.xml'. Husk at sættes filtype til 'All Files'.
- 11. Vælg Økonomistyring\ Opsætning\ Betalingsformidling\ Bank og vælg det bankkort, hvor bankcentralen 'NKS' er tilknyttet

#### 12. Markér feltet 'Anvendes'

Hvis du undervejs bliver spurgt om du ønsker at opdatere, svarer du blot 'ja'.

**Bemærk at:** du med fordel kan de-aktivere bankcentralen til Jyske Bank, og dermed alle underliggende valideringer, hvis du ikke længere anvender Jyske Bank, men derimod er skiftet helt over til Danske Bank. Du sletter bankcentralen via: Økonomistyring\ Opsætning\ Betalingsformidling\ Avanceret\ Bankcentraler Vælg Bank centralen for Jyske Bank og klik 'F4' for at slette.

#### Manuelle opsætninger af udvalgte tabeller i NS 5.0

Opsætning af ØDUP Integration

I Navision Stat 5.0 er det muligt at håndtere en modtagelse af data fra lønleverandøren, der indeholder ugyldige finanskonti og delregnskabsværdier.

I tilfælde af at der leveres ugyldige værdier, kan disse mappes til valgte gyldige værdier. Opsætningen af mapningen sker via: Økonomistyring\ Opsætning\ Generel Integration\ ØDUP Integration\ ØDUP Integrationsopsætning.

| 📰 ØDUP integrations opsætning                       |
|-----------------------------------------------------|
| Generelt SKS opsætning CØSA opsætning Løn opsætning |
| Import SLS Pers. stamdata                           |
| Import SLS konteringsdata                           |
| Import lønforbrugsdata 🗹                            |
| Løn omposteringskonto                               |
| Løn omposterings delregnskab                        |
|                                                     |
|                                                     |
|                                                     |
|                                                     |
| Hjælp                                               |

Såfremt du har valgt 'Import af lønforbrugsdata' ifm. datakonvertering SKAL du altid opsætte en 'Løn omposteringskonto', og såfremt du også har valgt 'Import SKS delregnskab' skal du ligeledes opsætte et 'Løn omposterings delregnskab'.

- Omposteringskontoen baseres altid på 9891 efter aftale med SKS
- Omposteringsdelregnskabet er valgfrit.

*Bemærk at* du ikke kan modtage lønforbrugsdata, hvis denne opsætning mangler for regnskabet.

#### Opsætning af NS - TS integration

En stor del af den nye og forenklede installation af OES Transportlag skyldes at opsætningerne er flyttet ind i Navision Stat under Økonomistyring\ Opsætning\ Generel Integration\ NS\_TS Integration\ Integrationsopsætning.

Tabellen gælder for hele databasen, hvilket betyder at du skal opsætte en række pr. regnskab på databasen.

| Feltnavn      | Beskrivelse                                       |
|---------------|---------------------------------------------------|
| REGNSKABSNAVN | Her angiver du regnskabsnavnet fx 'Demostyrelsen' |
| REGNSKABS EAN | Her skriver du regnskabets skygge EAN nummer fx   |
|               | 5798009811401, hvis du anvender et foranliggende  |

| Feltnavn                | Beskrivelse                                                                                                    |
|-------------------------|----------------------------------------------------------------------------------------------------|
|                         | godkendelsessystem som fx det nuværende Eprocurement. I alle                                                              |
|                         | andre tilfælde angiver du her det officielle EAN nummer fx                                                                |
| <u> </u>                | 5/98009811400 <sup>10</sup> .                                                                                             |
| SqlServerNavn           | Her angiver du navnet på SQL serveren fx 'Attain-4\sql2005'                                                               |
| SendControllerUrl       | Her angiver du URL'en til TSSendController, fx 'http://Attain-<br>4/Transportlag/TSSendController/TSSendController.asmx'. |
| SkemaValideringInd      | Her angiver du om du vil skemavalidere ved modtagelse. Vi                                                                 |
|                         | anbefaler at du markerer feltet for en validering.                                                                        |
|                         | Bemærk at du risikerer, at dokumenter ikke kan indlæses i Navision                                                        |
|                         | Stat, hvis denne markering fjernes og der er fejl i valideringen.                                                         |
| SkemaTronValideringInd  | Her angiver du om du vil skematronvalidere ved modtagelse. Ideelt                                                         |
|                         | set bør dette felt markeres for en validering, da alle dokumenter                                                         |
|                         | bør overholde skematronvalideringen og da manglende                                                                       |
|                         | skematronvalidering kan give problemer ved indlæsningen i                                                                 |
|                         | Navision Stat. Omvendt findes der mange eksempler på                                                                      |
|                         | dokumenter, der IKKE overholder skematronvalideringen, og som                                                             |
|                         | godt kan indlæses i Navision Stat alligevel.                                                                              |
| SkemaValideringUd       | Her angiver du om du vil skemavalidere ved afsendelse. Vi                                                                 |
|                         | anbefaler at du markerer feltet for en validering. Bemærk at du                                                           |
|                         | risikerer, at dokumenter ikke kan indlæses i modtagers ERP system,                                                        |
|                         | hvis denne markering tjernes og der er tejl i valideringen.                                                               |
| SkemaTronValideringUd   | Her angiver du om du vil skematronvalidere ved afsendelse. Vi                                                             |
|                         | anbefaler at du markerer feltet for en validering. Bemærk at du                                                           |
|                         | risikerer, at dokumenter ikke kan indlæses i modtagers ERP system,                                                        |
|                         | hvis denne markering tjernes og der er tejl i valideringen.                                                               |
| FolderNavn              | Her angiver du en Sti til Log folderen. Log folderen anvendes af                                                          |
|                         | 1SIOControllerens SendDocument og ReceiveDocument metoder                                                                 |
|                         | nvis du nar valgt LogDokumentSomFil. Nedenfor er                                                                          |
|                         | 'C:\Inetpub\www.root\Transportlag\TSIOController\log'                                                                     |
| Logging DB SalServer    | Her angiver du serverneunet for placering of Logging databasen fy                                                         |
| Logging DD Sqiserver    | 'Attain-4\sql2005'                                                                                                    |
| LoggingDbNavn           | Her angiver du databasenavnet forLogging databasen, fx                                                                    |
|                         | 'LogginDb_50'                                                                                                    |
| LogDokumentSomFil       | Hvis du markerer dette felt, logges alle ind- og udgående xml-filer i                                                     |
|                         | 'C:\Inetpub\wwwroot\Transportlag\TSIOController\log', hvis                                                                |
|                         | du har anvendt standard placering ved installation af                                                                     |
|                         | Transportlaget. Bemærk at du kun bør sætte denne markering i                                                              |
|                         | fejlfindings situationer.                                                                                                 |
| AntalIndsættelsesForsøg | Her kan du angive, hvor mange gange OESTransportlag skal                                                                  |
|                         | forsøge at indsætte i udvekslingstabellen i de tilfælde, hvor der                                                         |
|                         | opstår deadlocks. Det anbefales at du kun vælger mere end '1', hvis                                                       |

 $^{10}$ Dette gælder også ved implementering af det nye fælles indkøbssystem WFS for Staten.

Side 38 af 55

| Feltnavn                      | Beskrivelse                                                            |  |
|-------------------------------|------------------------------------------------------------------------|--|
|                               | deadlocks opstår.                                                      |  |
| SMTPMailVedFejl               | Marker dette felt, hvis du ønsker at der skal sendes en mail ved fejl. |  |
| SMTPMailServerNavn            | Her angiver du navnet på e-mail serveren                               |  |
| SMTPMailTil                   | Her angiver du mailadressen eller adresserne på modtager af mails      |  |
|                               | fx <u>nn1@oes.dk;nn2@oes.dk</u>                                        |  |
| SMTPMailFra                   | Her angiver du mailadressen på afsender af mails, fx <u>nn3@oes.dk</u> |  |
| SMTPMailEmne                  | Her angiver du  en passende emnetekst til mailen fx 'ERROR – TS        |  |
|                               | – Attain-4\sql2005 – 5798009811400', således at du kan se hvilken      |  |
|                               | server og hvilket regnskab fejlen vedrører.                            |  |
| SMTPMailText                  | Her angiver du en passende brødtekst til mailen, fx 'Fejl i OES        |  |
|                               | Transportlag'                                                          |  |
| IOControllerUrl               | Her angiver du URL'en til IOControlleren fx 'http://Attain-            |  |
|                               | 4/Transportlag/TSIOController/TSIOController.asmx'.                    |  |
| NKS EAN                       | Her angiver du EAN nummeret til NKS. Nummeret er ved release           |  |
|                               | af Navision Stat 5.0 5798000016446.                                    |  |
| UDDITimeout                   | Her angiver du, hvor mange minutter der må gå, før 'Time Out' på       |  |
|                               | en UDDI forespørgsel. Det anbefales, at du angiver tallet '5'.         |  |
| Klient Certifikat Serienummer | Her angiver du serienummeret fra det installerede                      |  |
|                               | funktionscertifikat fx '45 6e 37 6d'. Bemærk at du gerne må bruge      |  |
|                               | det samme funktionscertifikat til flere regnskaber på den samme        |  |
|                               | database.                                                              |  |
| Master Data Program Name      | Her angiver du stien til programmet, der afsender stamdata til det     |  |
|                               | nye tælles indkøbssystem, Stamdata Udvidet Eksport', tx                |  |
|                               | C:\Program Files \ I ransportlag \ I SStamdataUdvidetEksport \ bin     |  |
|                               | 1 SotamdataUdvidetEksport.exe.                                         |  |
|                               | folt tomt                                                              |  |
| Transaction Data Program Name | Her angiver du stien til programmet, der afsender transaktionsdata     |  |
| Transaction Data Trogram Name | til det nye fælles indkøbssystem "Transaktionsdata Eksport" fx         |  |
|                               | C:\Program Files\Transportlag\TSTransaktionsdataEksport\bin\           |  |
|                               | TSTransaktionsdataEksport.exe'.                                        |  |
|                               | Hvis du endnu ikke anvender det nye indkøbssystem lades dette          |  |
|                               | felt tomt.                                                             |  |

#### *Opsætning af E-Bilag styringsparameter*

Vælg Økonomistyring\ Opsætning\ Generel Integration\ NS\_TS Integration\ Ebilag\ Styringsopsætning og kontrollér at værdien i feltet 'Send E-Bilag ved bogføring' er opsat som ønsket.

| Generelt                                                 |                             |
|----------------------------------------------------------|-----------------------------|
| Put på lager 🔲                                           | Finanskonto ID kode 0       |
| Afstem Beløb 🗹                                           | Budget ID kode 0            |
| Afstempræcision 0,01                                     | Dimension ID kode           |
| Brug Digital Signatur 🔽                                  | Anlæg ID kode               |
| Klarmeld Dokumenter                                      | Artskonto ID kode           |
| People ab EAN Lokation 5798000013209                     | Omposterings ID             |
| Extern Partner ID 5798000013209                          | Udligningskode              |
| sstem Partier ID 5798000013209                           | Brug kun købshoved di 🔽     |
| Rykker Kladdetypenavn .                                  | Medtag Indbakkehove 🔽       |
| tykker Kladdenavn                                        | Send E-bilag ved bogf 🖪     |
| 5æt Brug dimensionsst 🛄                                  | Automatisk opdatering       |
| Sti til XML Dokumenter http://fmnavision/elektroniskArki | v_SCKK_06342/Xmldetail.aspx |

Du kan vælge mellem følgende værdier:

- Ja: Hvis debitor er opsat som E-Bilag partner, sendes der til debitor ved bogføring
- Nej: Selvom debitor er opsat som E-Bilag partner, sendes der ikke til debitor ved bogføring.
- Spørg: Hvis debitor er opsat som E-Bilag partner, spørges der ved bogføring om der skal sendes et E-Bilag

#### Angiv sti til XML Dokumenter

Vælg Økonomistyring\ Opsætning\ Generel Integration\ NS\_TS Integration\ Ebilag\ Styringsopsætning

I feltet 'Angiv sti til XML Dokumenter' skal du angive URL'en (internetadressen) til det nye TSElektroniskArkiv, fx 'http:// Attain-4/Transportlag/TSElektroniskArkiv/TSElektroniskArkiv.aspx'

#### Opsætning af skygge EAN numre for Eprocurement brugere med Logica som tidligere VANS

I dag har alle Navision Stat institutioner, der anvender indkøbssystemet, Eprocurement, hos ProgratorGatetrade med CSC, KMD eller ProgratorGatetrade som VANS, 2 forskellige EAN numre for at sikre korrekt routning mellem leverandør, Eprocurement og Navision Stat 3.60. Hvis man i stedet anvender

#### Side 40 af 55

Logica<sup>11</sup> som VANS har der kun været behov for 1 EAN nummer, da Logica selv styrede routningen.

I forbindelse med overgangen til Navision Stat 5.0 kan alle VANS abonnementer opsiges og elektroniske bilag ledes efterfølgende enten direkte til modtager eller via en OIOSI/VANS gateway. I det tilfælde, hvor der skiftes fra Logica, skal der nu anvendes et ekstra EAN-nummer, der kan rekvireres hos Økonomistyrelsen på <u>vms@oes.dk</u>. Dette EAN nummer skal opsættes som et 'skygge EAN nummer'.

- Det gamle Officielle EAN nummer, som er det nummer kreditorerne kender, skal nu pege på Eprocurement.
- Det nye skygge nummer skal pege på Navision serverens IIS.

De 2 EAN numre vil således pege på hver sin URL.

I forbindelse med din UDDI-registrering skal du sende ProgratorGatetrade<sup>12</sup> en kopi af din bestillingsblanket, hvori aktiveringstidspunkt og skygge EAN nummer vil fremgå.

For hvert Navision Stat regnskab, skal du foretage følgende.

- 1. Åbn Navision Stat regnskabet, som enten SUPER rettigheder eller med en bruger, der har rollen NS\_OPS\_INTEGRATION tilknyttet
- 2. Vælg Økonomistyring\ Opsætning\ Generel Integration\ NS\_TS Integration\ E-bilag\ Styringsopsætning
  - I feltet 'Regnskabs EAN lokation' skriver du det nye EANnummer (skygge EAN-nummer), som nu vil pege på den server (IIS) hvor der modtages Navision Stat data
  - I feltet 'Ekstern partner ID' skal det gamle officielle EANnummer fortsat være registreret. Dette EAN-nummer peger fortsat på Eprocurement.
- 3. Vælg Økonomistyring\ Opsætning\ Generel Integration\ NS\_TS Integration/Integrationsopsætning og kontroller at feltet 'REGNSKABS EAN' er udfyldt med skygge nummeret sådan som det fremgår af afsnittet ovenfor.

Med denne opsætning sender kreditor alle købsbilag til Eprocurement. Herefter anvender Eprocurement skygge nummeret til at route videre til Navision Stat.

<sup>&</sup>lt;sup>11</sup> Tidligere WM-data.

<sup>&</sup>lt;sup>12</sup> Jannik Braae, jsbr@progt.dk , 3062 2264

Skyggenummeret sendes ligeledes med til Nemkonto og bruges for en direkte returnering til Navision Stat udenom Eprocurement.

*Bemærk at:* den tilsvarende rettelse af Transportlaget er beskrevet i installationsvejledningen til transportlaget.

#### Tilknytning af nye roller til eksisterende brugere

I forbindelse med Navision Stat 5.0 introduceres 2 nye roller, nemlig:

- 1. NS\_OPS\_INTEGRATION
- 2. NS\_PERSONDATA\_SE

NS\_OPS\_INTEGRATION tilknyttes de brugere, der skal have adgang til at redigere data i de specielle tabeller, hvor integration mellem Navision Stat og øvrige systemer opsættes. Da disse tabeller er mere systemkritiske end øvrige opsætningstabeller, er rettighederne til denne type opsætninger isoleret fra de eksisterende opsætningsroller.

NS\_ PERSONDATA\_SE tilknyttes de brugere, der skal have adgang til at se eventuelle følsomme persondata på de originalbilag, der er modtaget og som efterfølgende er placeret i Elektronisk arkiv. Uanset hvilken rolle man forsøger at åbne et sådan bilag med, logges forsøg på adgang. Kun brugere med denne rolle markeres som autoriseret forsøg, mens alle andre brugere logges med forsøg på uautoriseret adgang.

Selve tilknytningen sker ved, at SUPER brugeren finder den database- eller Windowsbruger, der skal have rollen under Administration\ Brugeradministration\ Database-login eller Windows-Login og Rettigheder

Derefter oprettes en ny linie for den rolle, der ønskes tilknyttet. I 'Type' vælges til 'Rolle' – i 'ID' vælges den ønskede rolle.

|    | BOGHOLI | DER1 - Retti | gheder 📃                  |     |
|----|---------|--------------|---------------------------|-----|
|    | Туре    | ID           | Navn                      |     |
|    | Profil  | OES_BO       | Bogholderimedarbejder     | ^   |
| *▶ | Rolle   | NS_PER       | Læseadgang til persondata |     |
|    |         |              |                           |     |
|    |         |              |                           |     |
|    |         |              |                           |     |
|    |         |              |                           |     |
|    |         |              |                           |     |
|    |         |              |                           |     |
|    |         |              |                           |     |
|    |         |              |                           |     |
|    |         |              |                           | ~   |
|    |         |              | Нј                        | ælp |

Overførelse af brugere og rettigheder til serveren

1. Vælg Administration\ Brugeradministration\ Opsætning\ Brugeradministrationsopsætning

| 📰 Brugeradministrationsopsætning 📃 🗖 🗙 | 📰 Brugeradministrationsopsætning |
|----------------------------------------|----------------------------------|
| Generelt Forbindelse                   | Generelt Forbindelse             |
| Overfør til server 🔽 Database-login    | Servernavn ATTAIN-4\sql2005      |
| Profiler                               | Windows authentication . 🔲       |
| Profilrettigheder                      | Bruger-ID super                  |
| Medlemmer af profiler                  | Password *********               |
|                                        |                                  |
|                                        |                                  |
|                                        |                                  |
| Hjælp                                  | (n)æiµ                           |

- 2. Kontroller at fanebladet 'Generelt' sat op som ovenfor. Opsæt ligeledes fanebladet 'Forbindelse' med korrekt 'Servernavn', 'Bruger-ID' og 'Password' for en SQL-bruger, der som minimum har SecurityAdmin rettigheder på serveren, og dbo-rettigheder på databasen.
- 3. Vælg Administration \ Brugeradministration \ Periodiske aktiviteter \
  - Overfør profiler og overfør alle profiler.
  - Overfør database-login og overfør alle database login.
  - Overfør windows-login og overfør alle windows login.

Bemærk at. denne indlæsning gælder hele databasen.

#### Opsætning af Kodelister

I forbindelse med implementeringen af OIOUBL 2.01 indføres Kodelister, som er lister over tilladte værdier for udvalgte elementer i XML filen. Navision Stat 5.0 er forberedt for en generel håndtering af kodelister for flere elementer, men med den aktuelle mapning er der udelukkende behov for kodeliste til håndtering af enhedskoder.

Opsætning af kodeliste mapning foretages via Økonomistyring\ Opsætning\ Generel integration\ NS-TS integration\ XMLBro\ Kodeliste, hvor der både skal foretages en mapning for indgående og udgående. Nedenstående viser et eksempel på indgående mapning.

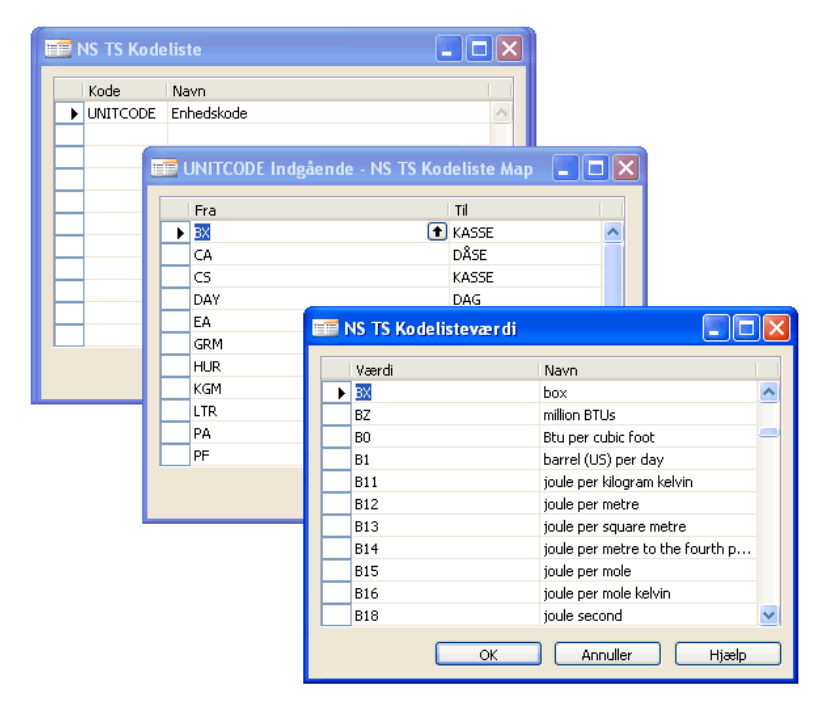

Den første tabel 'NS TS Kodeliste', og den sidste tabel 'NS TS Kodelisteværdi' udfyldes automatisk ved indlæsning af datafil, mens den "midterste tabel" kun opsættes automatisk for de mest brugte kombinationer. Hvis du således har enhedskoder der ikke figurerer af ovenstående (den midterste tabel) skal du selv opsætte disse.

I feltet 'Fra' vælges en værdi fra 'NS TS Kodelisteværdi' og i feltet 'Til' skrives den enhedskode, der er registreret i regnskabet. For udgående mapning vælges der i stedet en værdi fra 'NS-TS Kodelisteværdi' i feltet 'Til', mens der skrives en Navision Stat enhedskode i feltet 'Fra'. *Tip:* Alle enhedskoder oprettet i regnskabet kan du finde via Økonomistyring\ Opsætning\ Generel integration\ NS-TS integration\ XMLBro\ Enheder

*Bemærk:* Hvis denne opsætning ikke er på plads ved salg, fejles der i schematronvalidering, når E-bilaget sendes, mens manglende opsætning ved køb, kræves at du opretter en enhedskode, svarende til den modtaget fx 'EA', før du kan accepterer bilaget.

#### Opsætning af E-Rykkere

Hvis du gerne vil sende en elektronisk rykker til en debitor kræver det 2 ting.

- 1. Debitor skal kunne modtage en elektronisk rykker. Navision Stat kontrollere dette automatisk før eventuel afsendelse.
- Debitoren skal være sat op som en debitor, institutionen ønsker at rykke elektronisk. Denne opsætning foretages via: Salg & Marketing\ Salg\ Debitorer\ Debitor\ E-Bilag partner\ E-Bilag partner opsætning.

Det kræver ingen specielle opsætninger at **modtage** elektroniske rykkere, men hvis du gerne vil have eventuelle rykkergebyrer og rentetilskrivninger overført til en kladde ved accept af rykkeren, skal du angive ønsket kladdetype og kladdenavn. Denne opsætning foretages via: Økonomistyring\ Opsætning\ Generel Integration\ NS TS Integration\ E-Bilag\ Styringsopsætning.

#### Opsætning af E-Kontoudtog

Hvis du gerne vil sende et elektronisk kontoudtog til en debitor kræver det 2 ting.

- 1. Debitor skal kunne modtage et elektronisk kontoudtog. Navision Stat kontrollere dette automatisk før eventuel afsendelse.
- Debitoren skal være sat op som en debitor, institutionen ønsker at sende elektronisk kontoudtog. Denne opsætning foretages via: Salg & Marketing\ Salg\ Debitorer\ Debitor\ E-Bilag partner\ E-Bilag partner opsætning.

Det kræver ingen specielle opsætninger at modtage elektroniske kontoudtog.

#### Opsætning for modtagelse af retursvar fra Danske Bank

Med Navision Stat 5.0 implementeres ny datastrøm fra Danske Bank. Datastrømmen indeholder status på de betalinger, der er sendt til Danske Bank, og resulterer i en betalingsstatus, der opdaterer statusfeltet på både betalingsjournaler og de underliggende betalingsposter.

Der kan modtages følgende statusmarkering fra Danske Bank

- Modtaget
- Fejl fra Bank

Hvis du gerne vil modtage disse kvitteringssvar fra Danske Bank, skal det angives på tidspunktet for afsendelse af betalingsfilen. Dette gør du via: Økonomistyring\ Opsætning\ Betalingsformidling\ Bank, hvor du i feltet 'Bestil Status' enten angiver 'Alle' eller 'Afviste'. Økonomistyrelsen anbefaler at du vælger 'Alle'.

| 📑 DB - Bankkort                                             |                              |
|-------------------------------------------------------------|------------------------------|
| Generelt                                                    |                              |
| Kode DB                                                     | Bankcentralkode DBTS01       |
| Filnavn indland (send) [C:\Banken\FilerTilBanken\Betalinger | Anvendes                     |
| Filnavn udland (send) .   Advar ved fil-overskriv ✓         | Direkte                      |
| Folder til Kontoudt.arkiv . C:\Banken\Filarkiv              | Sikkerhedskode ************* |
|                                                             |                              |
|                                                             | <u>B</u> ank ▼ Hjælp         |

Med denne nye datastrøm er det således ikke længere nødvendigt at åbne Business Online for at se status på betalinger der er overført direkte til Danske Bank uden anvendelse af Business Online.

#### Placering af filer fra Danske Bank på disk

Alle kontoudtogsfiler fra Danske Bank kan nu gemmes på disk, jvnf. den folder der er angivet på bankkortet, se også vinduet herover. Hvis du ønsker at gemme kontopost filerne, skal du således angive en folder i feltet 'Folder til Kontoudt.arkiv'.

#### Side 46 af 55

#### Opsætning af NS – Ekstern Integration

Hvis du har et eller flere fag system(er) som kan udveksle xmlfiler mellem 2 webservices, kan du udveksle data med Navision Stat 5.0, via opkald fra det eksterne fag system, uden at du behøver at åbne Navision Stat.

Alle opsætninger af integrationen i Navision Stat opsættes under Økonomistyring\ Opsætning\ Generel Integration\ NS Ekstern integration

Her finder du følgende opsætningstabeller

- Ekstern System opsætning
- NAS Integration opsætning
- NAS Integration puljeopsætning opsætning

samt NAS Integration loggen

Disse tabeller skal udelukkende opsættes/tilgås hvis du ønsker integration mellem et fag system (der er forberedt for integration med Navision Stat) og Navision Stat.

#### Ekstern System opsætning

| 📰 Ekstern system opsætning                                                                                 | Ekstern system opsætning                                                                                           |                 |
|----------------------------------------------------------------------------------------------------|----------------------------------------------------------------------------------------------------|-----------------|
| Generelt Finansfordeling Debitor Ressource Køb-/Salgslinje<br>Maks. antal dim. kombi 100<br>Institutionsnr | Generelt Finansfordeling Debitor Ressource<br>Fordelingskladdetype GENERELT ()<br>Fordelingskladdenavn STANDARD () | Køb-/Salgslinje |

#### FANEBLADET: Generelt

I feltet 'Maks. antal dim.kombinationer' angiver du en øvre grænse for hvor mange kombinationer der må returneres til fag systemet, når fag systemet forespørger på antallet af gyldige dimensionskombinationer i Navision Stat.

I feltet 'Institutionsnr' kan du eventuelt angive jeres institutionsnummer. Bemærk at ikke alle Navision Stat institutioner har et institutionsnummer. Typisk identificeres en Navision Stat institution via bogføringskredsnummeret.

FANEBLADET: Finansfordeling

I felterne 'Fordelingskladdetype' og 'Fordelingskladdenavn' angiver du hvor du vil modtage finanskladdelinjer fra fagsystemet.

| 📰 Ekstern system opsætning                                                                                                    | 🧮 Ekstern system opsætning 📃 🗖 🛛                                                                                                    |
|----------------------------------------------------------------------------------------------------|----------------------------------------------------------------------------------------------------|
| Generelt Finansfordeling Debitor Ressource Køb-/Salgslinje<br>Personskabelon , , , , EASY-A P 🕥<br>Wirksomhed Skabelon , , EASY-A V 🕥 | Generelt   Finansfordeling   Debitor   Ressource   Køb-/Salgslinje     Ressourceimportkladd   ISI   Image: Comparison of the second second s |
| Hjælp                                                                                                    | Hjælp                                                                                                    |

#### FANEBLADET: Debitor

I felterne 'personskabelon' og 'Virksomhedsskabelon' angiver du skabelonkoderne for de masterdata skabeloner, som du ønsker at anvende ved oprettelse af debitorer fra fag systemet. Bemærk at du skal oprette nye masterskabeloner med skabelonkoder der er identiske med de tidligere debitorskabeloner<sup>13</sup>, hvis du tidligere har udvekslet data mellem et fag system og Navision Stat. Dette gælder fx EASY-A brugere.

Masterskabelonerne opsættes via Administration\ Programopsætning\ Generelt\ Konfigurer masterskabeloner. Se eksemplet herunder:

| 🎫 EASY-A V - Dataskabelonhoved 📃 🗖 🔀                     |                                |               |             |  |
|----------------------------------------------------------|--------------------------------|---------------|-------------|--|
| Generelt                                                 |                                |               |             |  |
| Kode EASY-A V<br>Beskrivelse Opr. af deb Virk fra EASY-A |                                | Tabel-id      | 18 🛨        |  |
| Feltnavn                                                 | Felttekst                      | Standardværdi | Obligatoris |  |
| Customer Posting Group                                   | Debitorbogføringsgruppe        | DK            | ~           |  |
| Payment Terms Code                                       | Betalingsbeting.kode           | LM+10         |             |  |
| Blocked                                                  | Spærret                        |               |             |  |
| Print Statements                                         | Udskriv kontoudtog             | Nej           |             |  |
| Payment Method Code                                      | Betalingsformskode             | BANK          |             |  |
| Application Method                                       | Udligningsmetode               | Åben post     |             |  |
| Prices Including VAT                                     | Priser inkl. moms              | Nej           |             |  |
| Combine Shipments                                        | Tillad samlefaktura            | Nej           |             |  |
| Gen. Bus. Posting Group                                  | Virksomhedsbogføringsgruppe    | STANDARD      |             |  |
| Reminder Terms Code                                      | Rykkerbetingelseskode          | 1             |             |  |
| No. Series                                               | Nummerserie                    | S-DEB         |             |  |
| VAT Bus. Posting Group                                   | Momsvirksomhedsbogf.gruppe     | DK            |             |  |
| Allow Line Disc.                                         | Tillad linjerabat              | Nej           |             |  |
| Copy Sell-to Addr. to Qte From                           | Kopiér kundeadr. til tilb. fra | Virksomhed    |             |  |
| Maintained Remote                                        | Vedligeholdes af fjernsystem   | Ja            | ~           |  |
|                                                          |                                |               | >           |  |
| Dataskab 🗸 Funktion 🔻 Hjælp                              |                                |               |             |  |

#### FANEBLADET: Ressource

<sup>&</sup>lt;sup>13</sup> Debitorskabelonerne findes ikke på Navision Stat 5.0. Disse er erstattet af de mere generiske Masterdataskabeloner, der kan generere skabelondata for flere tabeller.

#### Side 48 af 55

I felterne 'Ressourceimportkladdetype' og 'Ressourceimportkladdenavn' angiver du, hvor der skal indlæses ressourcelinjer, leveret via data portene 'Indlæs ressourcekladde' og 'Indlæs ressourcekladde2'

Sti: Økonomistyring\ Finans\ Periodiske aktiviteter\ NS Ekstern integration

I felterne 'Standard 1 ressource' og 'Standard 2 ressource' kan du angive de ressourcenumre, der svare til de ressourcelinjer, der indlæses via data portene.

I feltet 'Virk.Bogf.grp. til import' kan du angive hvilken virksomhedsbogføringsgruppe ressourcelinjerne skal oprettes med.

#### FANEBLADET: Køb-/Salgslinje

Marker feltet 'Antal standard 1' såfremt du ønsker, at købs- og salgslinjer altid oprettes med antal 1. *Bemærk at:* du kan anvende denne funktionalitet uafhængigt af integration med et fag system.

| 1 | 🖬 Ekstern system opsætning                                 |  |  |  |
|---|------------------------------------------------------------|--|--|--|
|   | Generelt Finansfordeling Debitor Ressource Køb-/Salgslinje |  |  |  |
|   | Alital stalluaru I <u>iv j</u>                             |  |  |  |
|   |                                                            |  |  |  |
|   |                                                            |  |  |  |
|   | Hjælp                                                      |  |  |  |

NAS Integration pulje opsætning

| 🧰 OFFDEMODATA - NAS integration pulje op 🔳 🗖 🔀 |                      |  |
|------------------------------------------------|----------------------|--|
|                                                | Generelt             |  |
|                                                | Pulje Id OFFDEMODATA |  |
|                                                | MSMQ forespørger     |  |
|                                                | MSMQ svar            |  |
|                                                |                      |  |
|                                                |                      |  |
|                                                |                      |  |
|                                                |                      |  |
|                                                | Funktion V Hjælp     |  |

- I feltet 'Pulje Id' angiver du Navisions Applikation Serverens pulje Id.
- I feltet 'MSMQ forespørger' angiver du oplysninger om, hvilken Message Queue, der indeholder forespørgsel til Navision.
- I feltet 'MSMQ svar' angiver du oplysninger om, hvilken Message Queue, der indeholder svar til Navision.

Side 50 af 55

### NAS Integration opsætning

| I OFF DATA - NAS integration opsætning       |       |
|----------------------------------------------|-------|
| Generelt                                     |       |
| NAS ID OFF DATA<br>NAS Pool ID OFFDEMODATA 💽 |       |
|                                              |       |
| Funktion 🗸                                   | Hjælp |

- I feltet 'NAS ID' angiver du ID for Navision Applikation Serveren.
- I feltet 'NAS pulje ID' angiver du Navision applikations serverens pulje ID

#### Afstemning

Hvis Debitor eller Kreditor anvendes:

- Udskriv Salg & Marketing \ Salg \ Rapporter \ Debitorer \ Debitor afstemning saldo til dato
  - Datofilter = Datofilter: svarende til datofilter anvendt på 3.60 databasen
- Udskriv Køb\ Planlægning\ Rapporter\ Kreditor afstemning saldo til dato
  - Datofilter = Datofilter: svarende til datofilter anvendt på 3.60 databasen

De 2 rapporter sammenholdes med tilsvarende udskrevet fra 3.60 databasen.

Hvis der anvendes valuta på debitorer og kreditorer samt periodisk kursregulering:

- Kør Økonomistyring\Finans\ Periodiske aktiviteter\ Valuta\ Kursreguler valutabeholdning
  - o Startdato = Dato anvendt på 3.60 udskriften
  - o Slutdato = Dato anvendt på 3.60 udskriften
  - o Bogføringsdato = Dato anvendt på 3.60 udskriften
  - o Regulér debitorer, kreditorer og bankkonti = 'Ja'

#### Generel status på regnskabet:

- Udskriv Økonomistyring\ Finans\ Rapporter\ Regnskabsopgørelse\ Balance.
  - o Datofilter: svarende til datofilter anvendt på 3.60 databasen

Rapporten sammenholdes med tilsvarende udskrevet fra 3.60 databasen.

#### Hvis Anlægsaktiver anvendes:

- Udskriv Økonomistyring\ Anlæg\ Rapporter\ Anlæg\ Rapporter\ Anlæg bogført værdi 01
  - Afskrivningsprofil = Rapporten udskrives en gang pr. afskrivningsprofilkode
  - Startdato = Dato anvendt på 3.60 udskriften
  - o Slutdato = Dato anvendt på 3.60 udskriften

Rapporten sammenholdes med tilsvarende udskrevet fra 3.60 databasen.

#### Side 52 af 55

#### Hvis Lager anvendes:

- Udskriv Økonomistyring\ Lager\ Rapporter\ Lagerværdi
  - Startdato = Dato anvendt på 3.60 udskriften
  - o Slutdato = Dato anvendt på 3.60 udskriften

Rapporten sammenholdes med tilsvarende udskrevet fra 3.60 databasen.

#### Hvis Sager anvendes

- Udskriv Sager\ Rapporter\
  - Faktisk budget for Sag m $\ Dim$
  - Sag planlægningslinjer med dim.

Rapporterne sammenholdes med sagsrapporten udskrevet fra 3.60 databasen.

#### Beholdningsafstemning af finanskonto

Bemærk at beholdningsafstemningerne ikke vil stemme efter konverteringen, hvis der findes regnskabsperioder i Økonomistyring\ Opsætning\ Regnskabsperioder der afviger fra normale kalendermåneder. Hvis dette er tilfældet bør beholdningsafstemningerne slettes og afstemmes på ny for regnskabet!

#### Justering af budgetter

Hvis der før konvertering har været budgetteret med mere end 6 dimensioner, vil budgettet ikke stemme efter konverteringen, hvor alle budgetregistreringer for 6. og 7 dimension er fjernet.

# Ændrede datastrømme fra SKS og SLS

Ny 'Autoafstemning' datastrom fra SKS

Med Navision Stat 5.0 kan institutioner der eksporterer finansposter til SKS foretage automatisk afstemning i Navision Stat 5.0 mellem Navision og SKS, baseret på ny datastrøm fra SKS.

SKS sender automatisk denne datastrøm ud til alle Navision Stat institutioner, der eksporterer finansposter. Hvis du således gerne vil modtage disse data i dit regnskab, skal du blot sørge for at feltet 'Import SKS afstemning' er markeret på ØDUP integrationsopsætningen ved datakonverteringen eller efterfølgende.

Sti: Økonomistyring\ Opsætning\ generel integration\ ØDUP integration\ ØDUP integrationsopsætning.

#### Ændring i datastrømme fra SLS

I forbindelse med Navision Stat 5.0 udgår de gamle 'Bendafiler', der leverede stamdata og lønkonteringsdata til Personalemodulet. I stedet leverer SLS nu et nyt rådata udtræk, de såkaldte ZIP\_DS filer, der ligeledes skaber stamdata og lønkonteringsdata til Personalemodulet. Med det nye rådata udtræk er det muligt fremover<sup>14</sup> at få leveret stamdata dagligt, således at Personale data i Navision Stat bliver så synkrone med personaledata i SLS, som det er teknisk muligt.

Hvis du gerne vil modtage daglige opdateringer af personalestamdata, skal du tage kontakt til Økonomistyrelsens Rådgivning og support på <u>oesrs@oes.dk</u> eller via tlf. 33929033. Ved bestilling af daglige leverancer, skal du angive de relevante løngrupper.

*Bemærk at:* når en database er konverteret til Navision Stat 5.0, skal du afbestille 'Bendafilerne' - også kaldet UDDATA608STAMDATA og UDDATA607KONTERING – for de løngrupper, der hører til databasens regnskaber. Hvis du ikke modtager ZIP\_DS filer for de relevante løngrupper i din partneraftale, skal du bestille dem. Du kan gøre begge dele ved at kontakte Økonomistyrelsens Rådgivning og support på <u>oesrs@oes.dk</u> eller via tlf. 33929033.

<sup>&</sup>lt;sup>14</sup> Kan bestilles i løbet af 1. kvartal 2009, når ØS-LDV ligeledes er parat til at modtage daglige opdateringer.

## Oprettelse af CVR – abonnement

Navision Stat 5.0 er forberedt for integration med CVR registreret via webservicen CVR online.

Hvis du gerne vil benytte dig af denne integration skal du tage kontakt til CVR registret via <u>cvr@eogs.dk</u> med besked om, at du ønsker at indgå en CVR Online 3.0 kontrakt.

I den forbindelse skal du oplyse jeres eget CVR - nummer og relevante kontaktoplysninger.

Du vil herefter modtage en kontrakt til underskrift, og når denne kontrakt er underskrevet og returneret til CVR - registret (ved Erhvervs- og selskabsstyrelsen), vil du modtage en brugerkode og et password.

Disse 2 oplysninger indtastes i de tilsvarende felter i Navision Stat 5.0. Sti: Økonomistyring\ Opsætning\ Generel integration\ NS TS Integration\ Integrationsopsætning.

Herefter kan du anvende Navision Stat 5.0 til at oprette eller rette kreditor- og debitor stamdata jvnf. oplysningerne i CVR – registret. Du kan læse mere om CVR integration i den tilhørende vejledning.

*Bemærk at:* der skal betales en tilslutningsafgift til CVR – registret på DKR 5.000 pr. forespørgende CVR – nummer. Herefter er det gratis at anvende integrationen for alle Navision Stat institutioner, der er registreret som 'statslige administrative enheder'<sup>15</sup> hos Danmarks statistik.

Hvis du gerne vil læse mere om CVR – registret kan lovgrundlaget hentes på: http://www.cvr.dk/Site/Forms/CMS/DisplayPage.aspx?pageid=63

<sup>&</sup>lt;sup>15</sup> Virksomhedsformkode 230.

# Samtidig afvikling af 3.60 og 5.0 klient på samme PC

Såfremt man, i en kortere eller længere overgangsperiode, har behov for at afvikle både en Navision 3.60 og Dynamics NAV 5.0 klient på samme PC<sup>16</sup>, fordi der fortsat er behov for at tilgå både Navision Stat 3.60.06.01/3.60.07.07 og Navision Stat 5.0 databaser, skal der indlæses en rettelse<sup>17</sup> til Navision Stat 3.60 databasen.

- Download og unzip C6016817NS3.60\_5.0.zip fra http://www.oes.dk/sw39103.asp
- 2. Åbn den relevante Navision Stat 3.60.06.01/3.60.07.01 database
- 3. Indlæs objektpakken ' C6016817NS3.60\_5.fob' via Funktioner\ Objektdesigner\ Filer\ Import...
- 4. Klik 'Nej' for at åbne 'Import Worksheet'. Klik 'Replace all' og herefter 'OK'. Derefter indlæses objektet Codeunit 6016817.
- 5. Navision Stat 3.60.06.01/3.60.07.01 databasen kan nu tilgås samtidigt med den nye Navision Stat 5.0 database

<sup>&</sup>lt;sup>16</sup> Eller fra samme Citrix server

<sup>&</sup>lt;sup>17</sup> Rettelsen gør det muligt, at CBICind.dll registreringen for Navision Stat 5.0 klienten, ligeledes kan anvendes, når 3.60 klienten tilgår en 3.60 database.

# Tastaturgenveje til navigationsruden

# Tilgængeligt globalt

| Anslag         | Brug af mus                                                        | Handling                                                          |
|----------------|--------------------------------------------------------------------|-------------------------------------------------------------------|
| F12            | Klik på menuområdet eller<br>hovedmenuknappen på<br>værktøjslinjen | Giv fokus til navigationsruden                                    |
| CTRL+F12       | Klik på det aktive vindue                                          | Giv fokus til det aktive vindue                                   |
| Alt+F12        | Menu: Værktøjer /<br>Navigationsrudedesigner                       | Skift til<br>Navigationsrudedesigner                              |
| Alt+F1         | Menu: Vis / Navigationsrude                                        | Vis / skjul navigationsrude                                       |
| Shift+Alt+Up   | Rullepanel i navigationsrude                                       | Rul menuknapper nedad                                             |
| Shift+Alt+Down | Rullepanel i navigationsrude                                       | Rul menuknapper opad                                              |
| Ctrl+Alt+Up    |                                                                    | Aktiver forrige menu                                              |
| Ctrl+Alt+Down  |                                                                    | Aktiver næste menu                                                |
| Ctrl+0         |                                                                    | Aktiver genvejsmenu                                               |
| Ctrl+1 Ctrl+9  |                                                                    | Aktiver menu ved position 1<br>9                                  |
|                | Venstreklik på<br>navigationsrudens<br>tilpasningsramme            | Skift mellem den aktuelle<br>størrelse og<br>minimumstørrelsen på |

# Tilgængelig når navigationsruden er aktiv

## Bemærk!

Det er ikke alle tasteanslagshandlinger, der altid er tilgængelige, da deres brug afhænger af, om du arbejder med navigationsruden eller Navigationsrudedesigner, og om genvejsmenuen er åben.

| Anslag | Brug af mus    | Handling              |
|--------|----------------|-----------------------|
| Hjem   |                | Vælg første punkt     |
| Slut   |                | Vælg sidste punkt     |
| Op     |                | Vælg forrige punkt    |
| Ned    |                | Vælg næste punkt      |
| PgUp   | Menurullepanel | Flyt valg en side op  |
| PgDn   | Menurullepanel | Flyt valg en side ned |

| Venstre                 | Klik på knappen +/-                      | Skjul gruppe                                                                     |
|-------------------------|------------------------------------------|----------------------------------------------------------------------------------|
| Højre                   | Klik på knappen +/-                      | Vis gruppe                                                                       |
| Ctrl+Home               |                                          | Rul til første punkt                                                             |
| Ctrl+End                |                                          | Rul til sidste punkt                                                             |
| Ctrl+Up                 | Menurullepanel                           | Rul menu ned                                                                     |
| Ctrl+Down               | Menurullepanel                           | Rul menu op                                                                      |
| Ctrl+PgUp               | Menurullepanel                           | Rul valg en side op                                                              |
| Ctrl+PgDn               | Menurullepanel                           | Rul valg en side ned                                                             |
| Ctrl+Shift+Up           |                                          | Flyt punkt op                                                                    |
| Ctrl+Shift+Down         |                                          | Flyt punkt ned                                                                   |
| Enter / mellemrum       | Venstreklik                              | Genbrug åbent vindue*                                                            |
| Ctrl+Enter / mellemrum  | Ctrl+venstreklik                         | Åbn punkt i nyt vindue*                                                          |
| Shift+Enter / mellemrum | Shift+venstreklik                        | Skift åbent vindue                                                               |
| Alt+Enter               |                                          | Egenskaber                                                                       |
| Kontekstmenu            | Højreklik                                | Vis kontekstmenu                                                                 |
| Ctrl+X                  |                                          | Klip punkt                                                                       |
| Ctrl+C                  |                                          | Kopier punkt                                                                     |
| Ctrl+V                  |                                          | Indsæt punkt                                                                     |
| F2                      | Venstreklik på den valgte<br>punktetiket | Omdøb punkt                                                                      |
| Slet                    |                                          | Slet punkt                                                                       |
| Sæt ind                 |                                          | Opret punkt                                                                      |
| Shift+Insert            |                                          | Indsæt punkter                                                                   |
| Ctrl+Insert             |                                          | Opret gruppe                                                                     |
| Ctrl+S                  | Fil / Gem                                | Gem den aktuelle menupakke,                                                      |
|                         |                                          | og bliv i<br>Navigationsrudedesigner                                             |
| F11                     | Værktøjer / Kompiler                     | Kompiler den aktuelle<br>menupakke                                               |
| Esc                     | Fil / luk                                | Luk Navigationsrudedesigner.<br>Du bliver spurgt, om du vil<br>gemme ændringerne |

\* Du kan bytte om på standardhandlinger og Ctrl-handlinger ved at ændre indstillinger for navigationsruden.